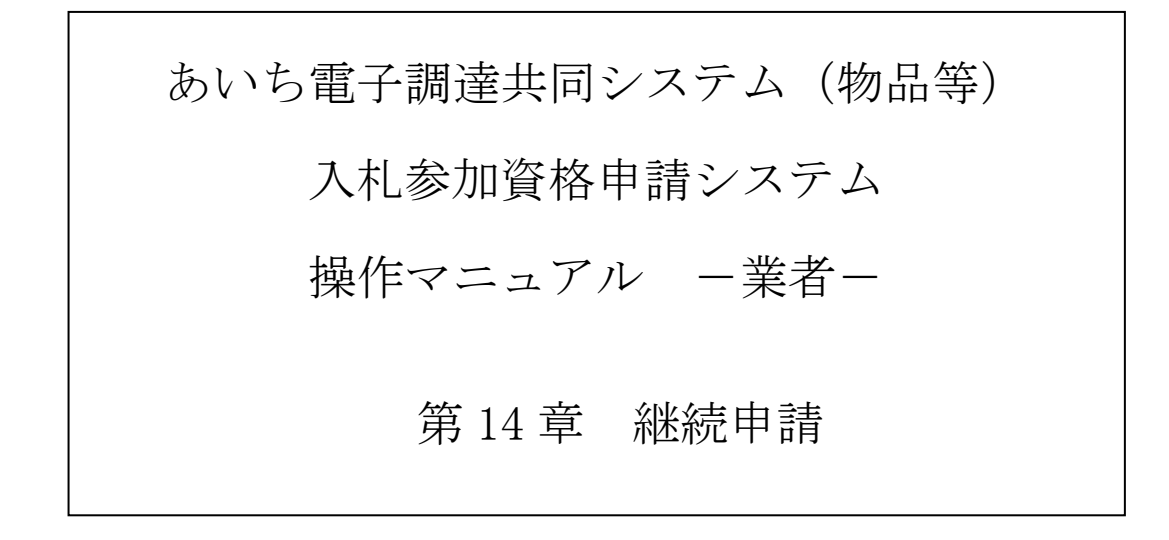

# 目 次

| 第14章 継続申請                  |    |
|----------------------------|----|
| 1 4-1 申請項目                 |    |
| 14-2 ログイン                  | 8  |
| 14-2-1 電子調達共同システム(物品等)ポータル | 8  |
| 14-2-2 入札参加資格申請システムトップページ  |    |
| 1 4-2-3 入札参加資格申請システム ログイン  |    |
| 1 4-3 継続申請                 | 11 |
| 1 4-3-1 入札参加資格申請システム メニュー  |    |
| 1 4-3-2 共通審査についての確認        | 13 |
| 1 4-3-3 入力者情報の確認           |    |
| 1 4-3-4 申請先団体の選択           | 16 |
| 1 4-3-5 業者基本情報の入力          | 17 |
| 1 4-3-6 契約営業所情報の入力         |    |
| 1 4-3-7 申請先団体別契約営業所の選択     | 38 |
| 1 4-3-8 希望営業種目の入力          | 40 |
| 1 4-3-9 申請先団体別希望営業種目の選択    | 42 |
| 1 4-3-1 0 有資格者情報の入力        | 44 |
| 1 4-3-1 1 納税状況の入力          | 45 |
| 1 4-3-1 2 ISO 認証取得状況の入力    | 47 |
| 14-3-13 申請書類アップロード         | 48 |
| 1 4-3-1 4 共通審査自治体の確認       | 50 |
| 1 4-3-1 5 入力内容確認           | 52 |

| 1 4-3-1 6 申請仮受付終了 55              |
|-----------------------------------|
| 14-3-17 別送書類の提出 57                |
| 14-3-18 審査結果の確認61                 |
| 1 4-4 追加届63                       |
| 14-4-1 入札参加資格申請システム メニュー          |
| 14-4-2 許可・登録等の入力 65               |
| 14-4-3 契約実績情報の入力 68               |
| 14-4-4 特約・代理店、取扱メーカー情報の入力         |
| 1 4-5 補正申請                        |
| 14-5-1 入札参加資格申請システム メニュー          |
| 14-5-2 共通審査についての確認                |
| 14-5-3 指摘事項の補正                    |
| 1 4-5-4 入力内容確認                    |
| 1 4-5-5 申請仮受付終了 77                |
| 14-6 参考資料                         |
| 14-6-1 【参考資料1】「自己資本額(法人)」と「貸借対照表」 |
| 1 4-6-2 【参考資料 2】業務分類一覧表 79        |
| 1 4-6-3 【参考資料3】共通審査自治体の決定ルール 83   |
| 目次をクリックすると当該ページに遷移します             |

#### 第14章 継続申請

平成 20・21 年度以降の競争入札参加資格の認定を受けた者が引き続き、令和 6・7 年度資格を 得ようとする場合は、入札参加資格申請システムにより、継続申請を行う必要があります。継続 申請は本店(本社)または、入札参加資格申請に関する委任を受けた代理人が行います。

<u>継続申請は定時受付期間(終了しました。)、随時受付期間(令和6年4月1日~)のいずれ</u> においても行うことができます。ただし、令和6年4月1日時点で資格の認定を受けるためには、 定時受付期間中に申請をすませておく必要があります。

継続申請の流れは下記の通りです。

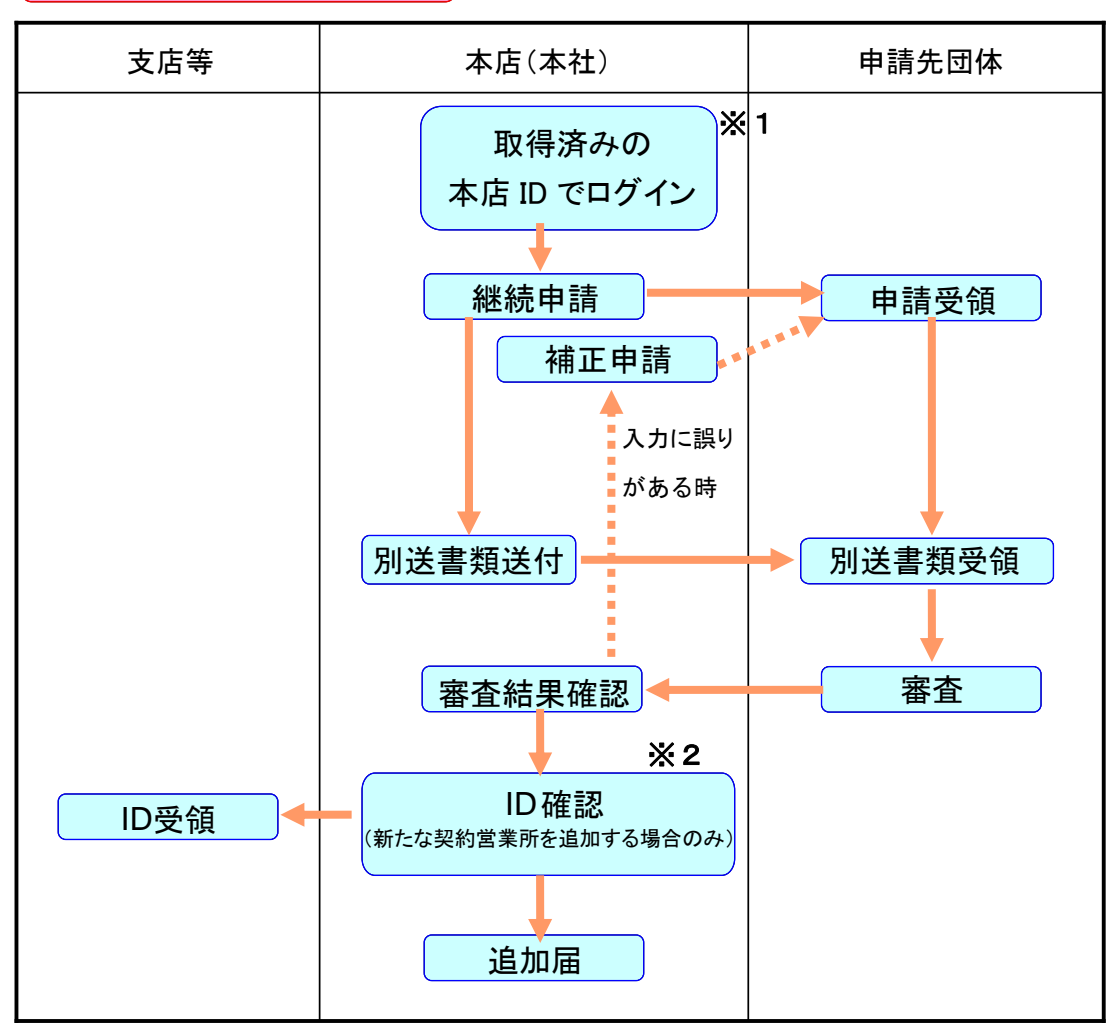

本店(本社)が申請する場合

※1 本店 ID は「h」で始まる ID です。

※2 現在ご使用中の支店等 ID(「s」で始まる ID)は引き続き利用することができます。
 ※ 定時受付期間中の継続申請時において、申請者情報(法人名)の修正が必要な場合は、
 1月下旬頃までに現行年度の変更申請を先に行い、審査後に継続申請を行ってください。
 それ以降に変更申請を行う場合は、審査が間に合わない場合もありますので、申請先団体にご相談ください。

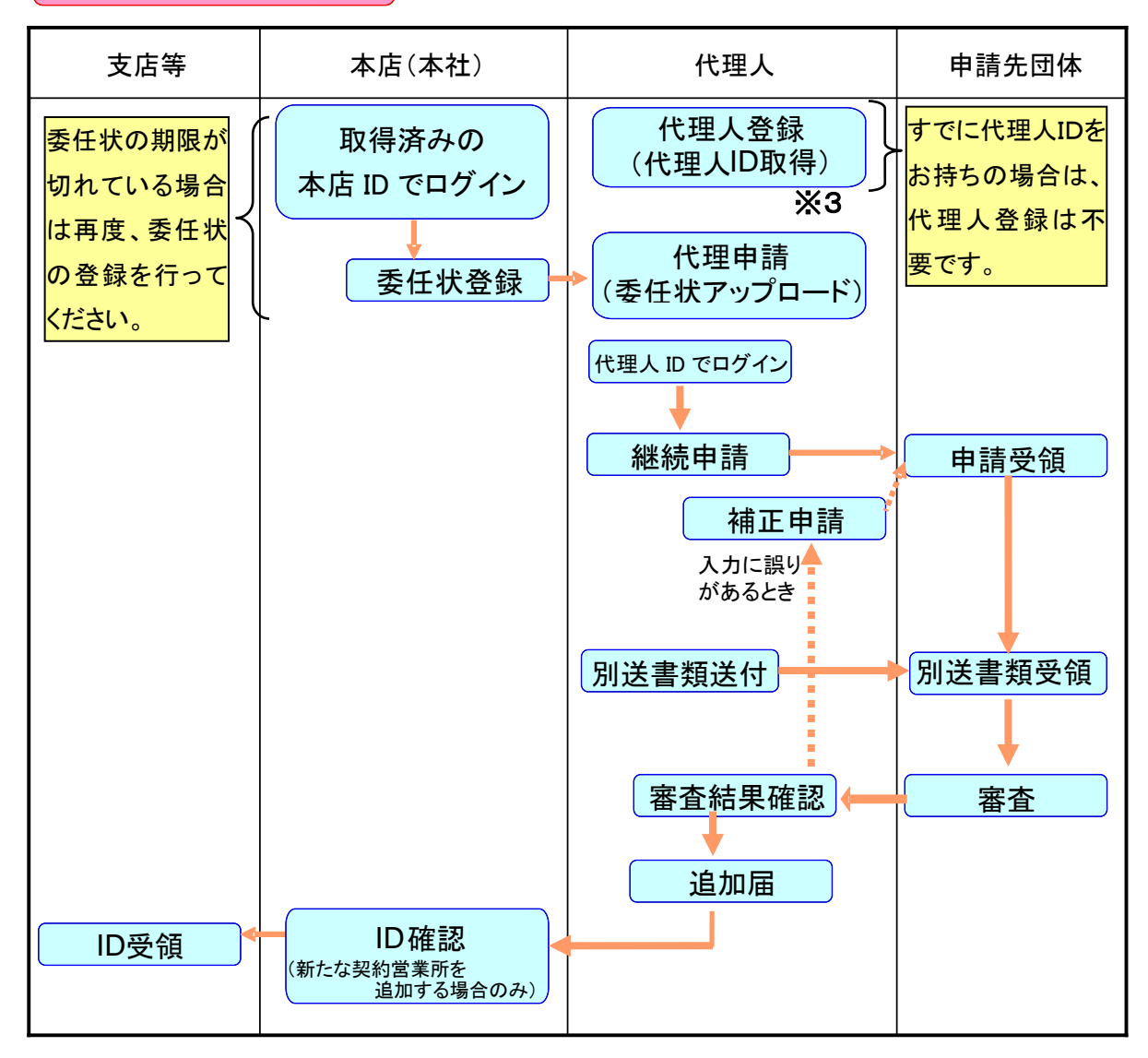

代理人が申請する場合

※3 代理人 ID は「d」で始まる ID です。

### 14-1 申請項目

継続申請と新規申請とでは、表示される画面および申請項目は同じです。継続申請の場合は、 直近の名簿の登録情報が引き継がれますので、新規申請時に比べると簡易に申請が行えます。た だし、新たに入力が必要な項目(初期表示されない空欄の項目)もありますので、注意してくだ さい。 継続申請時に初期表示される項目および空欄の項目は下表のとおりです。

(\*) がついている項目は入力必須項目です。

| 画面名          | 区分               | 初期表示される項目                                                                  | 空欄の項目                                                                                                    |
|--------------|------------------|----------------------------------------------------------------------------|----------------------------------------------------------------------------------------------------|
| 入力者情報の<br>確認 | 申請者情報            | 法人または個人の区分【表示の<br>み】、商号又は名称【表示のみ】                                          |                                                                                                    |
|              | 入力者連絡先           | <ul><li>部署名、担当者氏名(*)、電</li><li>話番号(*)、FAX 番号、メー</li><li>ルアドレス(*)</li></ul> |                                                                                                    |
| 申請先団体の選択     | 尺                | 申請先自治体(県・市・町村・<br>一部事務組合)(*)                                               |                                                                                                    |
| 業者基本情報       | 業者統一番号           | 業者統一番号【表示のみ】                                                               |                                                                                                    |
| の入力          | 会社法人等番号          | 会社法人等番号<br>(* 法人の時のみ)                                                      |                                                                                                    |
|              | 所在地              | 郵便番号(*)、住所(*)、<br>電話番号(*)、FAX 番号、メ<br>ールアドレス(*)                            |                                                                                                    |
|              | 登記上の所在地<br>との差異  | 登記上の所在地との差異の有無<br>(*)、所在地(*登記上と差<br>異がある場合のみ)                              |                                                                                                    |
|              | 商号又は名称           | 商号又は名称【表示のみ】、<br>フリガナ(*)                                                   |                                                                                                    |
|              | 代表者職氏名           | 職名(* 法人の時のみ)、<br>氏名(*)                                                     |                                                                                                    |
|              | 自己資本額<br>(法人の場合) |                                                                            | <ul> <li>払込資本金(直前決算)(*)、</li> <li>払込資本金(決算後増減額)</li> <li>(*)、</li> <li>準備金・積立金(直前決算)</li> <li>(*)、</li> <li>準備金・積立金(決算後増減</li> <li>額)(*)</li> </ul> |
|              | 自己資本額            |                                                                            | 自己資本額(*)                                                                                                    |
|              | (個人の場合)          |                                                                            |                                                                                                    |
|              | 製造・販売等実績         |                                                                            | 年間売上高(*)                                                                                                    |
|              | 経営状況             |                                                                            | 流動資産(*)、流動負債(*)                                                                                                    |

| 画面名                                    | 区分                                      | 初期表示される項目                                                                                                    | 空欄の項目                          |
|----------------------------------------|-----------------------------------------|----------------------------------------------------------------------------------------------------|--------------------------------|
|                                        | 営業年数                                    | <ul> <li>創業年月日(*)、営業年数(*</li> <li>自動表示あり)</li> <li>(創業元号が明治以前の場合、</li> <li>営業年数は自動表示されない)</li> </ul>                                                                |                                |
|                                        | 常勤職員数                                   |                                                                                                    | 常勤職員数(*)                       |
|                                        | 障害者雇用状況                                 |                                                                                                    | 障害者雇用人数(*)                     |
|                                        | 主たる事業の種<br>類                            | 主たる事業の種類(*)                                                                                                    |                                |
|                                        | 官公需組合情報<br>(会社種別が「組<br>合」「その他」の<br>(場合) | 該当の有無(*)、適格組合証<br>明番号(*)                                                                                                    |                                |
|                                        |                                         |                                                                                                    |                                |
| 契約営業所情報                                | (登録されてい<br>る契約営業所ご<br>との情報)             | 契約営業所の区分(*)、委任<br>事項(*)、商号又は名称【表<br>示のみ】、契約営業所名(漢字・<br>フリガナ)(*)、代表者・受<br>任者職氏名(役職、氏名)(*)、<br>郵便番号(*)、所在地(*)、<br>電話番号(契約事務)(*)、<br>FAX 番号(契約事務)、メール<br>アドレス(契約事務)(*) |                                |
| 申請先団体別契約                               | 的営業所の選択                                 | 申請先団体別契約営業所名(申<br>請先と契約営業所の紐付け)<br>(*)                                                                                                    |                                |
| 希望営業種目の                                | 入力                                      | 中分類(*)、小分類(*)、<br>細分類(*)、基本順位(*)                                                                                                    |                                |
| 申請先団体別希望営業種目の選択                        |                                         | 業種・営業種目(希望業種第1<br>希望~第10希望)(*)                                                                                                    |                                |
| 有資格者情報の入力                              |                                         |                                                                                                    | 有資格者延べ人数                       |
| 納税状況の入力<br>ISO 認証取得状況の入力<br>申請書類アップロード |                                         | 申請先団体別課税番号                                                                                                    |                                |
|                                        |                                         |                                                                                                    | IS09001 認証番号、IS014001<br>認証番号  |
|                                        |                                         |                                                                                                    | 申請書類(電子ファイル)(*<br>申請先団体が必要としてい |

| 画面名        | 区分 | 初期表示される項目      | 空欄の項目 |
|------------|----|----------------|-------|
|            |    |                | る場合)  |
| 共通審査自治体の確認 |    | 共通審查自治体(*)     |       |
|            |    | (空欄で表示されている場合は |       |
|            |    | 共通審査自治体を選択してくだ |       |
|            |    | さい。)           |       |

初期表示される内容と現在の状況が異なる場合または空白で表示される項目については現在の 状況を入力してください。

なお、別送書類についてはいずれの場合も再度提出の必要があります。

#### 14-2 ログイン

現在、ご使用の「本店 I D」およびパスワードでシステムにログインしてください。

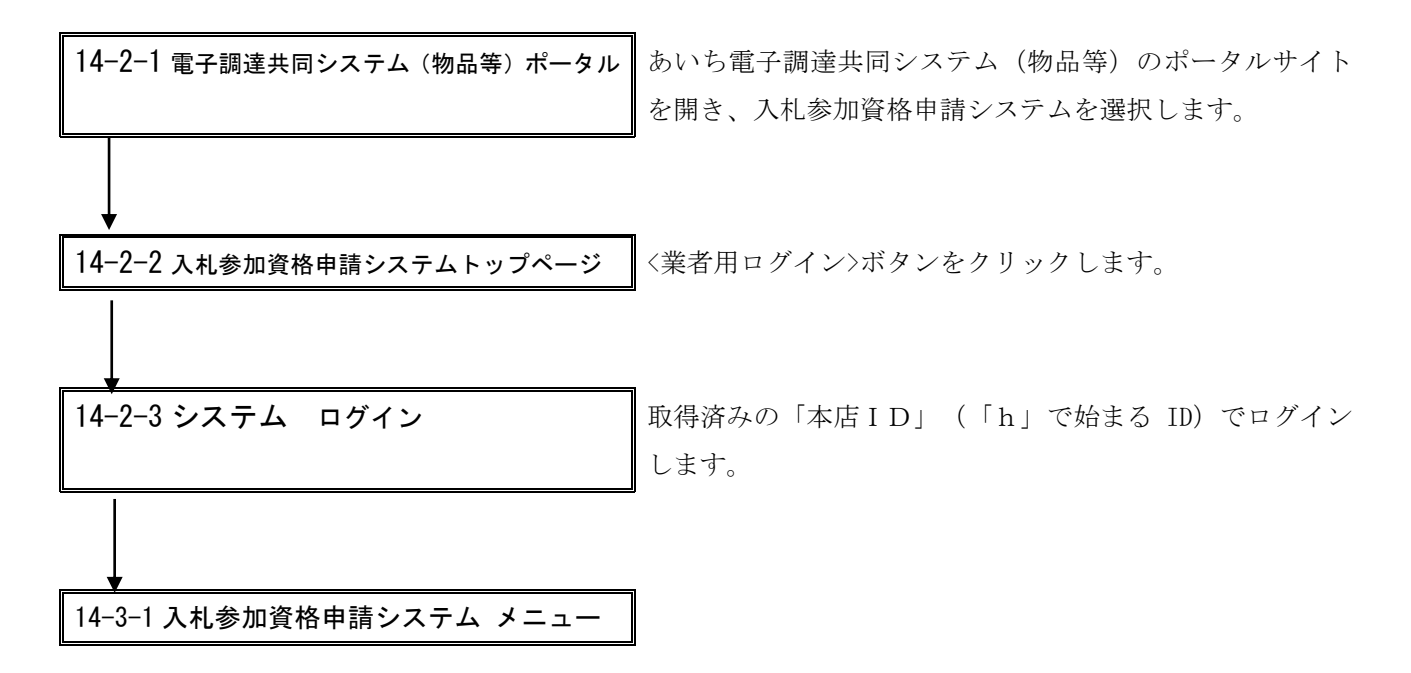

#### 14-2-1 電子調達共同システム(物品等)ポータル

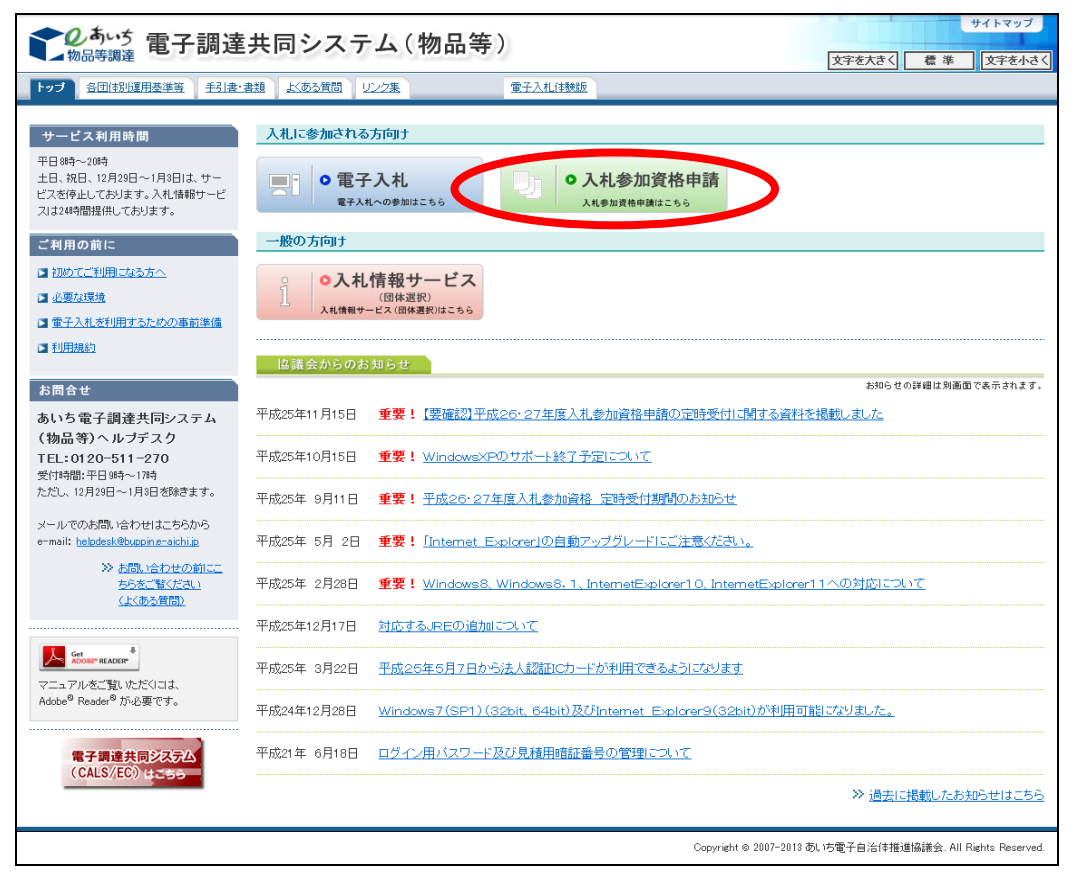

電子調達共同システム(物品等)ポータルサイトの<入札参加資格申請>ボタンをクリックしてください。

```
14-2-2 入札参加資格申請システムトップページ
```

| <b>しのあい</b> ち<br>物品等環達                                                                                          | 入札参加資格申請システム                              |  | ►<br>[PSMN0010] |  |  |
|----------------------------------------------------------------------------------------------------|-------------------------------------------|--|-----------------|--|--|
| <ul> <li>システムの利用(ログイン)</li> <li>申請・届出の種類とログインID</li> <li>名簿登載までの所要期間</li> <li>システム参加団体</li> <li>注意事項</li> </ul> |                                           |  |                 |  |  |
| システムの利用                                                                                                    |                                           |  |                 |  |  |
| ■入札参加資格申請の手続き(新規申請用ID                                                                                           | )、本店ID、代理人IDをお持ちの方)                       |  |                 |  |  |
| 業者用ログイン                                                                                                    | 行政書士用ログイン                                 |  |                 |  |  |
| こちらから新 <del>烈中請用し、本店IDIにより口</del><br>グインしてください。<br>(IDをお持ちでない方は、下の「新規申請用<br>IDの取得」により取得してください。)                 | こちらから代理人IDによりログインしてくだ<br>さい。              |  |                 |  |  |
| ■初めて入札参加資格申請システムを利用される方(ID・パスワードをお持ちでない方)                                                                       |                                           |  |                 |  |  |
| 新規申請用IDの取得(業者の方)                                                                                                | 代理人IDの取得(行政書士の方)                          |  |                 |  |  |
| 新規申請用ID(は、初回申請の審査結果が<br>完了するまで大切に管理してください。<br>申請が承認されると、正式な本店IDが交付<br>されます。                                     | こちらで発行されるIDが正式なIDとなります<br>ので、大切に管理してください。 |  | -               |  |  |

〈業者用ログイン〉ボタンをクリックしてください。

### 14-2-3 入札参加資格申請システム ログイン

| <b>之</b> 物。  | 、<br>あい<br>ち<br>品等調達                  | 入札参加                                               | 加資格申請システム                   | ログイン | [P | SMN1020] |
|--------------|---------------------------------------|----------------------------------------------------|-----------------------------|------|----|----------|
| 入札参加<br>入札参加 | ]資格申請システム<br><u>資格申請について</u> → ログイン画面 | Ō                                                  |                             |      |    |          |
|              | ユーザIDとバスワードを入力し<br>ログインする方は申請者(代表     | 、[ログイン]ボタンを押下してください。<br>『者)本人又は申請者から依頼を受けて         | 手続きを行う方に限ります。               |      |    |          |
| (1) •        | <b>ユーザID</b> ※継続申請6<br>い。<br>本店ID・パス  | - [[半角]<br>り増よ、「ら」で始まる本店Dでログインしてくださ<br>ワードがわからない場合 |                             |      |    |          |
|              | バスワード<br>*英字の大3<br>(2)<br>ログイン        | 文字と小文字は、区別 て入力してください<br>リセット                       |                             |      |    |          |
|              | ※本店ID・バス・ード又は本店                       | 5の見積用暗証要 <sup></sup> 号をお忘れになったは                    | 易合には、 <u>こちら</u> を押下してください。 |      |    |          |
|              | 注意:ログインバスワードは、†<br>お勧めいたします。変更は、ロ     | セキュリティー面から、定期的にご変更す<br>グイン後に「バスワード変更」画面でごす         | されることを<br>変更できます。           |      |    |          |
|              | ◆◇◆ 入札参加資格申請:                         | νステム利用時間について ◆◇◆                                   |                             |      |    |          |
|              | 入札参加資格申請システム                          | ₄の利用時間は次のとおりです。                                    |                             |      |    |          |
|              | 午前8時から午後8時まで(                         | 土日祝日を除く)                                           |                             |      |    |          |
|              |                                       |                                                    |                             |      |    |          |
|              |                                       |                                                    |                             |      |    |          |
|              |                                       |                                                    |                             |      |    |          |
|              |                                       |                                                    |                             |      |    |          |
|              |                                       |                                                    |                             |      |    |          |

システムトップメニューの〈業者用ログイン〉ボタンをクリックしますと、〔14-2-3 入札参 加資格申請システム ログイン〕画面が表示されます。取得済みの「本店 I D」とパスワード を入力します。

### <u>※本店IDは「h」で始まるIDです。</u>

【項目説明】

(1) ユーザ I D・パスワード

| 項目名     | 説明                            |
|---------|-------------------------------|
| ユーザ I D | 本店IDを半角で入力します。英字の大文字と小文字は区別して |
|         | 入力してください。                     |
| パスワード   | パスワードを入力します。英字の大文字と小文字は区別して入力 |
|         | してください。                       |

(2) 処理の選択

| 項目名       | 説明                                 |
|-----------|------------------------------------|
| <ログイン>ボタン | 本店IDとパスワードを入力しボタンをクリックすると、         |
|           | 〔14-3-1 入札参加資格申請システム メニュー〕 画面が表示され |
|           | ます。                                |
| 〈リセット〉ボタン | 画面の(1)で入力した情報が削除されます。              |
|           |                                    |

| í | 本店 ID・パスワードがわからなくなったときは                    |
|---|--------------------------------------------|
| 1 | 別冊操作マニュアル「参考 C 本店 ID・パスワード、本店の見積用暗証番号をなくした |
| į | ときは」を参照してください。                             |
|   | ~                                          |

## 14-3 継続申請

継続申請は次のような画面構成となっています。流れにそって順番に入力してください。 なお、初期表示される項目は修正が必要な場合のみ、入力し直してください。

| 14-3-1 入札参加資格申請システム メニュー    | 申請する年度のタブから「継続申請」を選択します。            |
|-----------------------------|-------------------------------------|
|                             |                                     |
| 14-3-2 共通審査についての確認          | 確認事項が表示されます。内容を確認してください。            |
|                             |                                     |
| 14-3-3 入力者情報の確認             | 申請者情報および入力者連絡先が表示されます。              |
|                             |                                     |
| 14-3-4 申請先団体の選択             | 申請先団体を選択します。                        |
|                             |                                     |
| 14-3-5 業者基本情報の人力            | 甲請者および会社等全般に関する基本情報を入力します。          |
| ↓<br>14-3-6 契約営業所情報の入力      | 登録する「契約営業所」の情報を入力します。               |
| ◆<br>14-3-7 申請先団体別契約営業所の選択  | 申請先団体ごとに契約営業所を1つ選択します。              |
| ↓<br>14-3-8 希望営業種目の入力       | 希望営業種目と基本順位を入力します。                  |
| ◆<br>14-3-9 申請先団体別希望営業種目の選択 | 申請先団体ごとに希望営業種目を選択します。               |
| ◆<br>14-3-10 有資格者情報の入力      | 有資格者職員数を入力します。                      |
| ◆<br>14-3-11 納税状況の入力        | 申請先団体への納税状況を入力します。                  |
| ◆<br>14-3-12 ISO 認証取得状況の入力  | ISO 認証を取得している場合、番号を入力します。           |
| ◆<br>14-3-13 申請書類アップロード     | 申請書類をアップロードします。                     |
| ↓<br>14-3-14 共通審査自治体の確認     | 共通審査を実施する申請先団体を選択します。               |
| ◆<br>14-3-15 入力内容確認         | 入力内容を確認します。                         |
| ↓ 14-3-16 申請仮受付終了           | システムにより申請が仮受付されます。                  |
| 14-3-17 別送書類の提出             | 別送書類送付書を印刷し、団体ごとに必要な提出書類を提<br>出します。 |

14-3-1 入札参加資格申請システム メニュー

| <b>した。<br/>物品等調達</b><br>入札参加資格申請システム                    | [PSMN0030]<br>株式会社マニュアル修正        |                                                                 |              |
|---------------------------------------------------------|----------------------------------|-----------------------------------------------------------------|--------------|
| 業者統一番号<br>商号又は名称                                        | : 20017625<br>: 株式会社マニュアル修正      |                                                                 | <u>נסזאר</u> |
| [ <u>注意]↓申請する年度</u><br>平成26・27年度                        | のタブが選択されているか確認してくださ<br>平成24・25年度 | ξυ. <u>.</u>                                                    |              |
| <b>中請こ肉族</b> ナイ<br>・<br>継続申請<br>代理人への委任<br>・<br>電子委任状登録 | 500<br>に関係する500<br><sup>素</sup>  | <ul> <li>ID・パスワードの管理</li> <li>・ 契約営業所等ID確認(パスワード初期化)</li> </ul> |              |
|                                                         |                                  |                                                                 |              |

〔14-3-1 入札参加資格申請システム メニュー〕画面から申請する年度のタブの<継続申請> リンクをクリックします。新年度のタブは定時受付期間開始後に表示されます。定時受付期間 開始から、定時受付対象年度のタブが初期表示されるため、タブの選択にご注意ください。

## 14-3-2 共通審査についての確認

| 共通審査についての確認                                                                                                    | [PSVC0000] |
|----------------------------------------------------------------------------------------------------|------------|
| 平成26・27年度 継続申請                                                                                                    |            |
| ー<br>本システムでは登録の際の申請・審査の効率化を目的として複数団体の申請の共通事項を1か所への申請で済むよう共通審査をしています。<br>共通審査について以下の同意文をお読みいただき、同意されるかどうか、下のボタンより選択してください。                                                                           |            |
| 同意文                                                                                                    |            |
| 複数の自治体へ一括申請する場合において、"地方自治法施行令第167条の4第1項(同令第167条の11第1項において準用する場合を含む。)に該当しない<br>こと"並びに"国税及び愛知県税に未納がないこと"を確認するために共通審査自治体(※)へ提出された書類の審査結果を、他の自治体へ提供されることに<br>同意します。                                     |            |
| <ol> <li>同意する</li> <li>同意しない</li> </ol>                                                                                                    |            |
|                                                                                                    |            |
| <参考>                                                                                                    |            |
| [地方自治法施行令第167条の4第11页]<br>普通地方公共団体は、特別の理由がある場合を除くほか、一般競争入札に次の各号のいずれかに該当する者を参加させることができない。<br>1 当該入札に係る契約を締結する能力を有しない者<br>2 破産手続開始の決定を受けて復権を得ない者<br>3 暴力団員による不当な行為の防止等に関する法律(平成3年法律第77号)第32条第1項各号に掲げる者 |            |
| [地方自治法施行令第167条の11第1項]<br>第167条の4の規定は、指名競争入札の参加者の資格についてこれを準用する。                                                                                                    |            |
| [暴力団員による不当な行為の防止等に関する法律(平成3年法律第77号) 第32条第1項]<br>国及び地方公共団体は、次に掲げる者をその行う売買等の契約に係る入札に参加させないようにするための措置を講ずるものとする。<br>1 指定乗力団員                                                                            |            |
| 2 指定暴力団員と生計を一にする配偶者(婚姻の届出をしていないが事実上婚姻関係と同様の事情にある者を含む。)<br>3 法人その他の団体であって、指定暴力団員がその役員となっているもの<br>4 指定暴力団員が出資、融資、取引その他の関係を通じてその事業活動に支配的な影響力を有する者(前号に該当するものを除く。)                                       |            |
| ※共通審査自治体<br>複数の自治体へ一括申請した場合において、"地方自治法施行令第167条の4第1項(同令第167条の11第1項において準用する場合を含む。)に該当しないこと"並び<br>愛知県税に未納がないこと。を同時申請した自治体を代表して審査する自治体。                                                                 | うに"国税及び    |
|                                                                                                    |            |

共通審査についての確認事項が表示されます。確認して、<同意する>ボタンを選択してくだい。

さい。

【項目説明】

(1) 処理の選択

| 項目名        | 説明                               |
|------------|----------------------------------|
| <同意する>ボタン  | 〔14-3-3 入力者情報の確認〕画面が表示されます。      |
| <同意しない>ボタン | 同意していただけない場合には申請はできません。このボタ      |
|            | ンをクリックすると、〔14-3-1 入札参加資格申請システム メ |
|            | ニュー〕画面に戻ります。                     |

### 14-3-3 入力者情報の確認

|       | します。<br>の<br>の<br>の<br>の<br>の<br>ち<br>の<br>ち<br>の<br>ち<br>の<br>ち<br>の<br>ち<br>の<br>ち<br>の<br>ち<br>の<br>ち<br>の<br>ち<br>の<br>ち<br>の<br>ち<br>の<br>ち<br>の<br>ち<br>の<br>う<br>の<br>ち<br>の<br>う<br>の<br>ち<br>の<br>う<br>の<br>ち<br>の<br>う<br>の<br>ち<br>の<br>う<br>の<br>よ<br>う<br>の<br>よ<br>う<br>の<br>ち<br>の<br>う<br>の<br>ち<br>の<br>う<br>の<br>う<br>の<br>う<br>の<br>う<br>の<br>う<br>の<br>ち<br>の<br>う<br>の<br>う<br>つ<br>う<br>つ<br>う<br>つ<br>う<br>う<br>う<br>う<br>つ<br>う<br>つ<br>う<br>つ<br>う<br>つ<br>う<br>う<br>う<br>つ<br>う<br>う<br>う<br>う<br>う<br>う<br>う<br>つ<br>う<br>う<br>う<br>つ<br>う<br>う<br>う<br>つ<br>う<br>う<br>う | 入力者情報の確認                                                                                                    | [PSVC0020]<br>式会社テスト会社  |
|-------|----------------------------------------------------------------------------------------------------|----------------------------------------------------------------------------------------------------|-------------------------|
|       | 平成26·27年度 継続申請                                                                                                    |                                                                                                    |                         |
|       | 入力者 →<br>有效結者<br>情報 →                                                                                                    | 申請先<br>団体         →         業者<br>整本         →         契約<br>営業所         →         申請先別<br>契約営業所         →         希望<br>営業種目         →         申請先<br>希望<br>業           納税<br>情報         →         100<br>記述取得         →         申請書<br>75/70 ~+         →         共調審査<br>自治体         →         内吉瑞辺         →         申請求 | 59]<br>¥₩⊟<br>℃7        |
| (3)   | 申請をやめる                                                                                                    |                                                                                                    | (次へ >)                  |
|       | 【注意】この後、各画面の                                                                                                    | 人刀内容をよく確認してくたさい。                                                                                                    |                         |
|       | 申請者情報および入力者違<br>入力者連絡先は訂正が可<br>のが付いている項目は必ず                                                                                                    | i絡先を確認してください。<br>泡です。<br>"入力してください。                                                                                                    |                         |
| ſ     | 申請者情報                                                                                                    | 継続申請ではこの項目は修正できません。<br>修正が必要な場合は、ヘルブデスクにお問合せください。                                                                                                    |                         |
|       | 法人・個人                                                                                                    | ○ ② 法人 ○ 個人                                                                                                    |                         |
| (1)   | 商号又は名称                                                                                                    | 「前付] 林式会社     *       ※会社種別が前につく場合は、こちらから選択してください。     名称 下入会社       [译付]     (全角)       [後付]     *       ※会社種別が後につく場合は、こちらから選択してください。     *       (※法人事業者で該對する種別がないと考定は、「前付から代の他と     *       ※知りのう。」を約11-番号以は会社を全く入りしてください。     *                                                                                          |                         |
|       | 1 + + + + + + + + +                                                                                                    |                                                                                                    |                         |
|       | 人刀者連絡先<br>                                                                                                    | ● 電台構築および、甲論内容についての時台セ先となります。止しく入力してくたさい。<br>● 単金部 「ム会1 問合せ等を行う際の窓口となる部署名を入力してくた                                                                                                    | ださい。                    |
|       |                                                                                                    | ごべい         注入は必須入力となります。           ○ 担当者         (全角)         姓と名の間は全角スペースで1文字あけてください。                                                                                                    | ,                       |
|       |                                                                                                    | O         000         - 0000         [半角]         (切り波出 12+)                                                                                                    |                         |
| (2) < | FAX番号                                                                                                    | - [半角]                                                                                                    |                         |
|       | メールアドレス                                                                                                    | O        imm を行う場合には、半角英数字100文字以内で入<br>申請入力・送信後、このメールアドレスに申請仮受作<br>れます。<br>※プリーメールアドレスは利用しないでください。<br>(例) xxx@hotmail.com, xxx@yahoo.co.jp                                                                                                    | .カレてください。<br>対通知メールが送信さ |
|       | メールアドレス<br>(確認用)                                                                                                    | odamy@.com         [半角]         メールアドレスを再度入力してください。                                                                                                    |                         |
|       | 入力した内容を確認の上、                                                                                                    | [次へ]ボタンを押下してください。                                                                                                    |                         |
| (3)   | 申請をやめる                                                                                                    |                                                                                                    | 次へ >                    |

直近の名簿に登録されている申請者情報および、入力者連絡先が初期表示されます。表示 内容の確認をします。必要に応じて申請内容の修正を行ってください。

- 【項目説明】
  - (1) 申請者情報

申請者情報は直近の名簿の登録情報を引き継ぎます。

※ 継続申請で、「申請者情報」の修正を行うことはできません。 修正が必要な場合は、ヘルプデスクにお問合せください。 (2) 入力者連絡先

必要に応じて、本画面で変更することができます。 (\*)のついている項目は入力必須項目です。

| 項目名         | 初期表示の | 説明                                   |
|-------------|-------|--------------------------------------|
|             | 有無    |                                      |
| 部署名         | あり    | 連絡先部署名が表示されます。                       |
| (*申請者種別が「法  |       | 訂正を行う場合は、全角 20 文字以内で入力してくだ           |
| 人」の場合、入力必須) |       | さい。                                  |
| 担当者氏名(*)    | あり    | 担当者氏名が表示されます。修正する場合は、全角              |
|             |       | 30 文字以内で入力してください。                    |
| 電話番号(*)     | あり    | 連絡先電話番号が表示されます。修正する場合は、              |
|             |       | 半角数字で入力してください。                       |
| FAX 番号      | あり    | 連絡先 FAX 番号が表示されます。修正する場合は、           |
|             |       | 半角数字で入力してください。                       |
| メールアドレス(*)  | あり    | E メールアドレスが表示されます。修正する場合に             |
|             |       | は、半角英数字 100 文字以内で入力してください。           |
|             |       | 申請入力・送信後、このメールアドレスに申請仮受              |
|             |       | 付通知メールが送信されます。                       |
|             |       | フリーメールアドレスは利用しないでください。               |
|             |       | _(例) xxx@hotmail.com、xxx@yahoo.co.jp |
| メールアドレス     | あり    | 確認用 E メールアドレスが表示されます。修正する            |
| (確認用)(*)    |       | 場合は、半角英数字 100 文字以内で入力してくださ           |
|             |       | ℓ <sup>∧</sup> ₀                     |

(3) 処理の選択

| ボタン名        | 説明                              |
|-------------|---------------------------------|
| <次へ>ボタン     | 次画面〔14-3-4 申請先団体の選択〕へ進みます。      |
|             | (入力に誤りがある場合には、エラーメッセージが表示       |
|             | されます。)                          |
| 〈申請をやめる〉ボタン | 申請を中止して、〔14-3-1 入札参加資格申請システム メニ |
|             | ュー〕画面に戻ります。                     |

### 14-3-4 申請先団体の選択

|     |    | した。<br>物品等調達<br>A 11 参加密約目録 / フェム      |                                          |                                |                                           | 申請先団体                        | 本の選                         | 択                            |        |                          |                             |                                        | [PSVN0030]<br>株式스러 해作成員 |
|-----|----|----------------------------------------|------------------------------------------|--------------------------------|-------------------------------------------|------------------------------|-----------------------------|------------------------------|--------|--------------------------|-----------------------------|----------------------------------------|-------------------------|
|     |    |                                        |                                          |                                |                                           |                              |                             |                              |        |                          |                             |                                        | 11940A (2010) 11 4404   |
|     |    | 入力者         →           有貨品者         → | <b>申済先</b><br>可体<br>約役<br>情報             | $\rightarrow$<br>$\rightarrow$ | ← 等表<br>不差<br>47次出版<br>●                  | 20泊<br>古東所<br>中胡音項<br>アップロード | $\rightarrow$ $\rightarrow$ | 中議先別<br>契約高東所<br>共滅客室<br>自治作 | →<br>→ | - 合当<br>- 古京祖日<br>- 中容確尿 | $\rightarrow$ $\rightarrow$ | 中積充別<br>帝留吉東福日<br>中線完了                 | →                       |
| (2) |    | 申請をやめる                                 |                                          |                                |                                           |                              |                             |                              |        |                          |                             |                                        | < 戻る 次へ >               |
| (   |    | 申請先の団体を選択してください。<br>県                  | ② 愛知県(愛知県庁及び愛                            | 知県の機関                          | (警察、学校等を含む))                              |                              |                             |                              |        |                          |                             |                                        |                         |
|     |    |                                        | □ 豊橋市                                    |                                | □ 岡崎市                                     | - D                          | -宮市                         |                              | □ 瀬戸市  | i                        |                             | □ 半田市                                  |                         |
|     |    |                                        | □ 春日井市                                   |                                | □ 豊川市                                     | □ 測                          | 自己的问题。                      |                              | □ 碧南市  | ī                        |                             | □ 刈谷市                                  |                         |
|     |    |                                        |                                          |                                | □ 安城市                                     | - e                          | 9尾市                         |                              | 蒲都市    | ī                        |                             | □ 犬山市                                  |                         |
|     |    | 市                                      |                                          |                                |                                           | · · · · ·                    | 、牧市                         |                              | □ 稲沢市  | i                        |                             | <ul> <li>新城市</li> </ul>                |                         |
|     |    |                                        |                                          |                                |                                           | Ut                           | 0多市                         |                              |        |                          |                             | <ul> <li>尾張旭市</li> <li>二四原本</li> </ul> |                         |
| J   |    |                                        |                                          |                                | □ 若倉市                                     | U                            | 剥竹<br>トクナロナ                 |                              |        |                          |                             |                                        |                         |
|     |    |                                        | <ul> <li>ご 変換市</li> <li>○ あま市</li> </ul> |                                | <ul> <li>□ 清須市</li> <li>□ 長久手市</li> </ul> | U 41                         | 1:名古座巾                      |                              | □ 沙苗市  | 1                        |                             | ∪ みょしო                                 |                         |
|     | ľ  |                                        | □ 東郷町                                    |                                | □ 费山町                                     | □ <i>†</i>                   | to#J                        |                              | □ 扶桑町  | ſ                        |                             | 大治町                                    |                         |
|     |    |                                        | □ 蟹江町                                    |                                | □ 飛島村                                     | D B                          | 可久比町                        |                              | □ 東浦町  | r                        |                             | 南知多町                                   |                         |
|     |    | 町村                                     | □ 美浜町                                    |                                | □ 武豊町                                     | □ #                          | を田町                         |                              | □ 設楽町  | г                        |                             | □ 東栄町                                  |                         |
|     |    |                                        | □ 豊根村                                    |                                | □ 武豊町                                     |                              |                             |                              |        |                          |                             |                                        |                         |
|     |    |                                        | □ 小牧岩倉衛生組合                               |                                | □ 尾三消防組合                                  | 0 2                          | 愛知中部水道企                     | 注葉団                          | 🗆 海部南  | 部水道企業団                   |                             | □ 名古屋港管理組                              | lê                      |
|     |    | 一部事務組合                                 | □ 五条広域事務組合                               |                                | <ul> <li>公益財団法人愛知水と線</li> </ul>           | の公社 0-2<br>アパー               | ↓<br>益財団法人勇<br>ラ競技大会組織      | 記知・名古屋アジア・アジ<br>戦委員会         |        |                          |                             |                                        |                         |
|     | L. | 入力した内容を確認の上、[次へ]:                      | ボタンを押下してください。                            |                                |                                           |                              |                             |                              |        |                          |                             |                                        |                         |
| (2) |    | 申請をやめる                                 |                                          |                                |                                           |                              |                             |                              |        |                          |                             |                                        | < 戻る 次へ >               |

申請先の団体の確認をします。必要に応じて、追加・削除を行ってください。 (旧年度名簿で申請先団体として登録しなかった団体も選択することができます。)

【項目説明】

(1)申請可能な団体名が表示されます。旧年度名簿で、申請先団体として登録済みの団体は
 チェックボックスが選択されています。申請先団体を1つ以上選択(クリックして☑を記
 入)します。

| (2)          | 処理の選択 |
|--------------|-------|
| \ <b>-</b> / |       |

| ボタン名        | 説明                              |
|-------------|---------------------------------|
| <次へ>ボタン     | 次画面〔14-3-5 業者基本情報の入力〕へ進みます。     |
|             | (入力誤りがある場合には、エラーメッセージが表示        |
|             | されます。)                          |
| <戻る>ボタン     | この画面の入力を中止し、〔14-3-3 入力者情報の確認〕画面 |
|             | に戻ります。                          |
| <申請をやめる>ボタン | 申請を中止して、〔14-3-1 入札参加資格申請システム メニ |
|             | ュー〕画面に戻ります。                     |

### 14-3-5 業者基本情報の入力

申請者に関する基本情報を確認します。必要に応じて修正してください。

旧字体等は、新字体等に置き換えて入力してください。新字体等に置き換えられない場合 は、ひらがなで入力してください

※本システムで利用可能な文字は JIS の第一水準、第二水準、NEC 拡張、IBM 拡張です。

### 14-3-5-1 業者基本情報の入力(1/2)

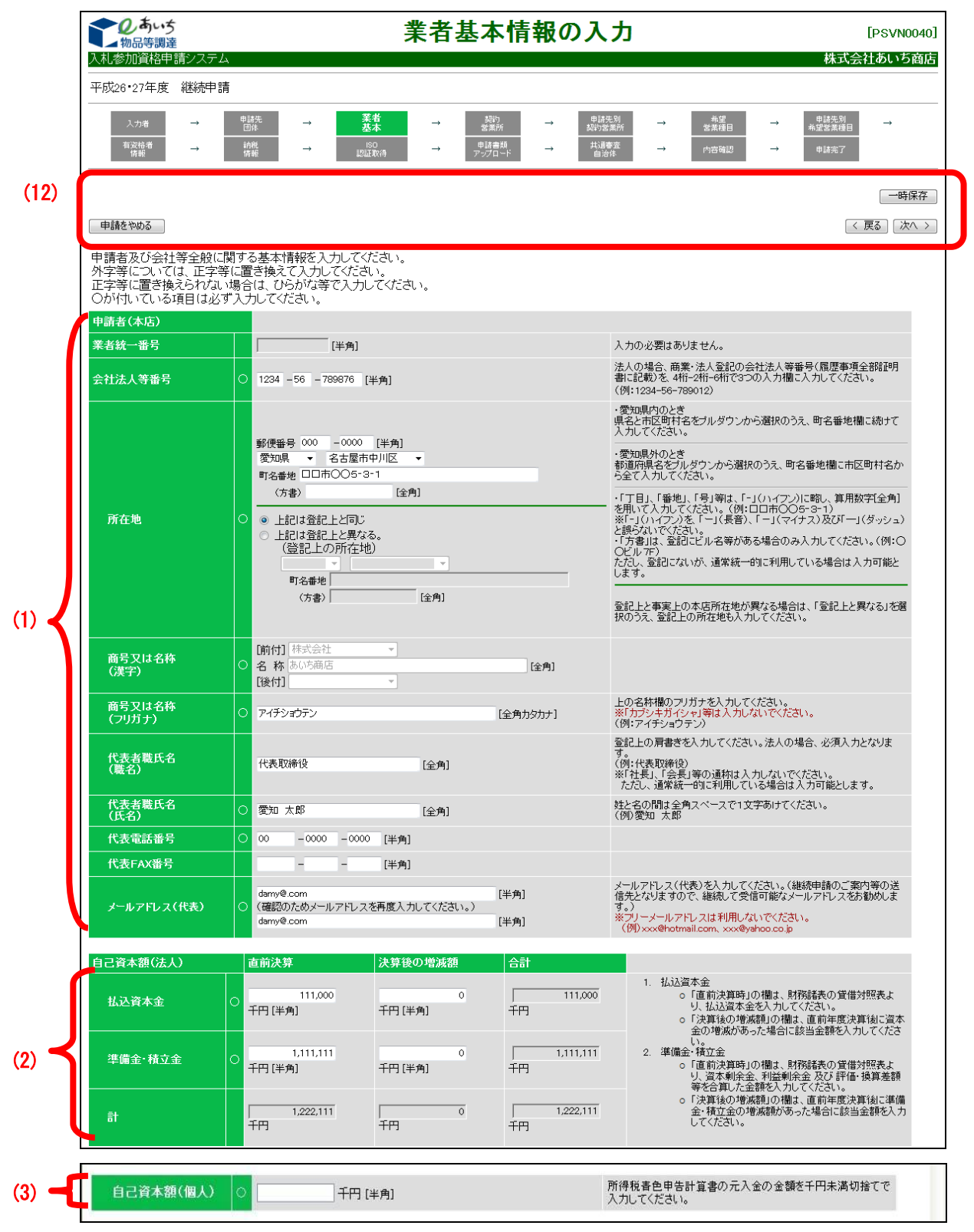

【項目説明】

(\*)のついている項目は入力必須項目です。

(1) 申請者(本店)

| 項目名            | 初期表示の |                           |
|----------------|-------|---------------------------|
|                | 有無    |                           |
| 業者統一番号         | あり【表示 | 入力できません。直近の名簿と同じ業者統一番号が   |
|                | のみ    | 表示されます。                   |
| 会社法人等番号        | あり    | ※ 既に登録済みの「会社法人等番号」を変更するこ  |
| (*申請者種別が「法     |       | とはできません。                  |
| 人」の場合、入力必須)    |       | ※ なお、修正が必要な場合は、ヘルプデスクにお問  |
|                |       | 合せください。                   |
| 所在地(*)         |       |                           |
| (郵便番号)         | あり    | 所在地の郵便番号を半角数字で入力してください。   |
| (県名)           | あり    | 所在地の県名をプルダウンから選択してください。   |
| (市区町村名)        | あり    | 所在地が愛知県内の場合のみ、市区町村名をプルダ   |
|                |       | ウンから選択してください。愛知県外の場合は選択   |
|                |       | しないでください。                 |
| (町名番地)         | あり    | 所在地が愛知県内の場合は、町名番地から全角40文  |
|                |       | 字以内で入力してください。愛知県外の場合は、市   |
|                |       | 区町村名から全て入力してください。         |
|                |       | 丁目、番地、号等は「-」(ハイフン)に略し、全   |
|                |       | 角数字で入力してください。(例:○○町1‐1)   |
|                |       | 「‐」(ハイフン)を、「ー」(長音), 「-」(マ |
|                |       | イナス)及び「―」(ダッシュ)と誤らないでくだ   |
|                |       | さい。                       |
| (方書)           | あり    | 登記にビル名等がある場合、全角20文字以内で入力  |
|                |       | してください。                   |
|                |       | (例:○○ビル7F)                |
|                |       | ただし登記にないが、通常統一的に利用している場   |
|                |       | 合は、入力可能とします。              |
| (登記上の所在地と      | あり    | 登記上と事実上の本店所在地が異なる場合は、「上   |
| の差異)           |       | 記は登記上と異なる」を選択のうえ、登記上の所在   |
|                |       | 地も入力してください。               |
|                |       | 登記上と事実上の本店所在地が同じ場合は、「上記   |
|                |       | は登記上と同じ」を選択します。           |
| 商号又は名称(漢字)<br> | あり【表示 | ※ 継続申請で「商号又は名称」を変更することは   |
|                | のみ    | できません。                    |
|                |       | ※ なお、修正が必要な場合は、ヘルプデスクにお問  |
|                |       | 合せください。                   |

| 項目名         | 初期表示の | 説明                                  |
|-------------|-------|-------------------------------------|
|             | 有無    |                                     |
| 商号又は名称(フリガ  | あり    | 商号又は名称のフリガナを全角カタカナ 120 文字以          |
| ナ) (*)      |       | 内で入力してください。                         |
|             |       | ※「カブシキガイシャ」、「ユウゲンガイシャ」等             |
|             |       | は入力しないでください。                        |
| 代表者職氏名(職名)  | あり    | 登記上の肩書きを全角 20 文字以内で入力してくだ           |
| (*申請者種別が「法  |       | さい。「社長」「会長」等の通称は入力しないでく             |
| 人」の場合、入力必須) |       | ださい。 (例:代表取締役)                      |
|             |       | ただし、通常統一的に利用している場合は入力可能             |
|             |       | とします。                               |
| 代表者職氏名(氏名)  | あり    | 代表者の登記の氏名を全角 20 字以内で入力してく           |
| (*)         |       | ださい。姓と名の間は全角スペースで1文字あけて             |
|             |       | ください。 (例:愛知 太郎)                     |
|             |       | 漢字の新字旧字等、会社が通常統一的に利用してい             |
|             |       | る氏名であれば登録可とします。                     |
| 代表電話番号(*)   | あり    | 代表電話番号を市外局番から半角数字で入力してく             |
|             |       | ださい。                                |
| 代表 FAX 番号   | あり    | 代表 FAX 番号があれば、市外局番から半角数字で入          |
|             |       | カしてください。                            |
| メールアドレス(代   | あり    | 代表 E メールアドレスを半角英数字 100 文字以内で        |
| 表)(*)       |       | 入力してください。(継続申請のご案内等の送信先             |
|             |       | となりますので、継続して受信可能なメールアドレ             |
|             |       | スを入力してください。)                        |
|             |       | フリーメールアドレスは利用しないでください。              |
|             |       | (例) xxx@hotmail.com、xxx@yahoo.co.jp |
| メールアドレス(代   | あり    | 「メールアドレス(代表)」欄で入力した E メール           |
| 表)(確認用)(*)  |       | アドレスを、確認のため再度入力してください。              |

### <補足>

契約営業所情報の本店(本社)メールアドレスの変更忘れを防ぐために、業者基本情報画面の〔メールアドレス(代表)〕欄に、当画面の〔メールアドレス(代表)〕と契約営業所情報の〔本店(本社)メールアドレス〕が同じかどうかを確認するチェックボックスを表示します。

チェックボックスにチェックを入れることによって、自動的に契約営業所情報の本店 (本社)メールアドレスが当画面にて入力したメールアドレス(代表)と同じアドレス に更新されます。

※ 契約営業所情報中に本店(本社)情報が登録されていない場合、チェックボックス は表示されません。

| (確認のためメールアドレスを再度入力してください。) | メールアドレス(代表) | 0 | 当メールアドレスと契約営業所情報の本店(本社)メールアドレスが<br>□ 同じ ※チェックを入れると、契約営業所の本店(本社)のメールアドレスが下記と同じ内容に置き<br>換わります。<br>※異なる場合は、次面面にて契約営業所の本店(本社)メールアドレスに正し、メールアドレスが登録<br>されているか確認してください。<br>Frest@test [半角] |
|----------------------------|-------------|---|----------------------------------------------------------------------------------------------------|
|                            |             |   | (確認のためメールアドレスを再度入力してください。)                                                                                                    |

(2) 自己資本額(法人)(法人・個人の別が「法人」の場合に表示)
 ※ 14-6-1【参考資料1】「自己資本額(法人)」と「貸借対照表」参照

| 項目名          | 初期表示の | 説明                        |
|--------------|-------|---------------------------|
|              | 有無    |                           |
| 払込資本金(直前決    | なし    | 貸借対照表より、払込資本金を半角数字、千円未満   |
| 算)(*)        |       | 切捨てで入力してください。             |
| 払込資本金(決算後の   | なし    | 初期表示は「0」となっています。直前年度決算後に  |
| 増減額)(*)      |       | 資本金の増減があった場合に該当金額を半角数字、   |
|              |       | 千円未満切捨てで入力してください。         |
| 払込資本金(合計)    | 自動表示  | 自動的にシステムが計算します。入力の必要はあり   |
|              |       | ません。                      |
| 準備金・積立金(直前   | なし    | 初期表示は「0」となっています。貸借対照表より、  |
| 決算)(*)       |       | 資本剰余金、利益剰余金 および 評価・換算差額等  |
|              |       | を合算した金額を半角数字、千円未満切捨てで入力   |
|              |       | してください。                   |
| 準備金・積立金(決算   | なし    | 初期表示は「0」となっています。直前年度決算後に  |
| 後の増減額)(*)    |       | 準備金・積立金の増減額があった場合、該当金額を   |
|              |       | 半角数字、千円未満切捨てで入力してください。    |
| 準備金・積立金 (合計) | 自動表示  | 自動的にシステムが計算します。入力の必要はあり   |
|              |       | ません。                      |
| 計(直前決算)      | 自動表示  | 「払込資本金(直前決算時)」と「準備金・積立金   |
|              |       | (直前決算)」の合算値が自動的に表示されます。   |
| 計(決算後の増減額)   | 自動表示  | 「払込資本金(決算後の増減額)」と「準備金・積   |
|              |       | 立金(決算後の増減額)」の合算値が自動的に表示   |
|              |       | されます。                     |
| 計 (合計)       | 自動表示  | 「払込資本金(合計)」と「準備金・積立金(合計)」 |
|              |       | の合算値が自動的に表示されます。          |

#### (3) 自己資本額(個人)(法人・個人の別が「個人」の場合に表示)

| 項目名       | 初期表示の | 説明                      |
|-----------|-------|-------------------------|
|           | 有無    |                         |
| 払込資本額(個人) | なし    | 所得税青色申告計算書の元入金の金額を半角数字、 |
| (*)       |       | 千円未満切捨てで入力してください。(所得税を白 |
|           |       | 色申告している方は0円としてください。)    |

14-3-5-2 業者基本情報の入力(2/2) ● あいち 業者基本情報の入力 [PSVC0040] ▲物品等調達
入札参加資格申請システム 株式会社リリーステスト(別送書類確認) 平成24·25年度 継続申請 申請先別 希望営業種<u>日</u> - $\rightarrow$ → 有资格者 情報 一時保存 申請をやめる 〈 戻る 〉 次へ 〉 製造·販売等実績 (4) 直前決算時における損益計算書の「売上高」の金額(建設 業、測量及び建設コンサルタントを除く。)を千円未満切捨てで 入力してください。 千円 [半角] 经常状况 流動資産 千円 [半角] 千円未満切捨てで入力してください。 (5) 流動自債 千円 [半角] 千円未満切捨てで入力してください。 流動比率 0 % 入力の必要はありません。 創業年月日平成 ✓ 2年 1月 1日 [半角] 創業を開始した年月日を入力してください。 ※創業日が明治以前の場合「(明治以前)」を選択し、「営業年数」を入力してく 営業年数 (6) 営業年数 19 年 (7) 常動職員数 常勤職員数を入力してください。 (パート、アルバイトの人数は除きます。) 人 [半角] 障害者雇用状况 (8) 障害者雇用人数を入力してくださいく重度障害者は2人扱い)。 障害者の雇用がない場合は「0」を入力してください。 く障害者雇用率は常勤職員数から参考表示されます。〉 障害者雇用人数 0 % 人[半角] (参考)障害者雇用率 ● 1.製造業、建設業、運輸業及びその他の業種(No.2」以降を除く) ○ 2 卸売業
 ○ 3.サービス業(No.6を除く)
 ○ 4.小売業 主たる事業を1つ選択してください。(No.2~7)に該当するものが見当たらないときは、No.1を選択します。) くこの項目は「官公需についての中小企業者の受注の確保に 関する法律」第2条に基づく区分けであり、入札参加資格申 請を行う営業種目等とは関係ありません。> (9) 主たる事業の種類 ○ 4.700条 ○ 5.ゴム製品製造業(自動車又は航空機用タイヤ及びチューブ製 造並びに工業用ベルト製造業はNo.1) ○ 6.ソフトウエア業又は情報処理サービス業 ○ 7.旅館業 ・申請者が「組合」でないとき 「組合ではない」を選択してください。 また、適格組合証明番号も入力不要です。 構成員である事業者の2/3が中小企業者である組合に ○ 該当する ○ 該当しない ○ 組合ではない ・申請者が「組合」のとき 「組合」の構成員である事業者の3分の2以上が中小企業者 (「首公開こい」ての中小企業者の受注の 確保に関する法 (注)第2条条打項1号から3号に投当するもの)であるとさは「該 当する」る、それ以外のとさまずは当由ない」が差別化てくださ (10) 官公需組合情報 適格組合証明番号 、。。 また、中小企業庁が証明する適格組合であるときは、その証 明番号を入力してください。 契約の辞退又は解除をしたこと: 〇 あり ④ なし 指名停止措置を受けたこと: 〇 あり ④ なし 契約辞退等状況 過去2年間の官公庁との契約状況について入力してください。 (11)入力した内容を確認の上、[次へ]ボタンを押下してください。 申請をやめる < 戻る 次へ > (12)一時保存

#### (4) 製造・販売等実績

| 項目名      | 初期表示の | 説明                       |
|----------|-------|--------------------------|
|          | 有無    |                          |
| 年間売上高(*) | なし    | 直前決算時における損益計算書の「売上高」の金額  |
|          |       | (建設業、測量および建設コンサルタントを除く。) |
|          |       | を半角数字、千円未満切捨てで入力してください。  |

(5) 経営状況

| 項目名     | 初期表示の | 説明                      |
|---------|-------|-------------------------|
|         | 有無    |                         |
| 流動資産(*) | なし    | 直前決算時における貸借対照表の流動資産の金額を |
|         |       | 半角数字、千円未満切捨てで入力してください。  |
| 流動負債(*) | なし    | 直前決算時における貸借対照表の流動負債の金額を |
|         |       | 半角数字、千円未満切捨てで入力してください。  |
| 流動比率    | 自動表示  | 入力の必要はありません。            |

(6) 営業年数

| 項目名     | 初期表示の | 説明                       |
|---------|-------|--------------------------|
|         | 有無    |                          |
| 営業年数(*) | あり    | 創業を開始した年号をプルダウンから選択し、年月  |
|         |       | 日を半角数字で入力してください。         |
|         |       | ※ 創業日が明治以前の場合、プルダウンより「(明 |
|         |       | 治以前)」を選択し、「営業年数」を半角数字で   |
|         |       | 入力してください。                |

(7) 常勤職員数

| 項目名      | 初期表示の<br>有無 | 説明              |          |
|----------|-------------|-----------------|----------|
| 常勤職員数(*) | なし          | 常勤職員数を入力してください。 | (パート、アルバ |
|          |             | イトの人数は除きます。)    |          |

(8) 障害者雇用状況

| 項目名        | 初期表示の | 説明                      |
|------------|-------|-------------------------|
|            | 有無    |                         |
| 障害者雇用人数(*) | なし    | 障害者雇用人数を半角数字で入力してください(重 |
|            |       | 度障害者は2人に換算してください)。障害者の雇 |
|            |       | 用がない場合は「0」を入力してください。    |
|            |       | (「(参考)障害者雇用率)」欄は常勤職員数と本 |
|            |       | 項目で入力した障害者雇用人数をもとにシステムが |
|            |       | 自動計算し、参考表示します。)         |

(9) 主たる事業の種類

| 項目名      | 初期表示の | 説明                          |
|----------|-------|-----------------------------|
|          | 有無    |                             |
| 主たる事業の種類 | あり    | 主たる事業を1つ選択してください。           |
| (*)      |       | 項目 2~7 に該当しないときは 1「その他の業種」を |
|          |       | 選択してください。                   |
|          |       | ※ この項目は「官公需についての中小企業者の受注    |
|          |       | の確保に関する法律」第2条に基づく区分けであ      |
|          |       | り、入札参加資格申請を行う営業種目等とは関係      |
|          |       | ありません。                      |

(10) 官公需組合情報

会社種別(〔14-3-3 入力者情報の確認〕画面の「商号又は名称」欄の「株式会社」等の種別)を「組合」または「その他」とした場合のみ画面に表示され、入力が必要となります。

それ以外の場合は画面に表示されません。

| 項目名         | 初期表示の | 説明                      |
|-------------|-------|-------------------------|
|             | 有無    |                         |
| 構成員である事業者   | あり    | ・申請者が「組合」でないとき          |
| の2/3が中小企業者で |       | 「組合ではない」を選択してください。      |
| ある組合の該当の有   |       | ・申請者が「組合」のとき            |
| 無           |       | 「組合」の構成員である事業者の3分の2以上が中 |
|             |       | 小企業者(「官公需についての中小企業者の受注の |
|             |       | 確保に関する法律」第2条第1項1号から3号に該 |
|             |       | 当するもの)であるときは「該当する」を、それ以 |
|             |       | 外のときは「該当しない」を選択してください。  |
|             |       |                         |
|             |       |                         |
| 適格組合証明番号    | あり    | ・申請者が「組合」でないとき          |
|             |       | 入力は不要です。                |
|             |       | ・申請者が「組合」のとき            |
|             |       | 中小企業庁が証明する適格組合であるときは、その |
|             |       | 証明番号を入力してください。(組合規模で「該当 |
|             |       | する」を選んだ場合は、入力必須です。)     |

(11) 契約辞退等状況

| 項目名        | 初期表示の | 説明                       |
|------------|-------|--------------------------|
|            | 有無    |                          |
| 契約辞退等状況(*) | 初期表示は | 過去2年間の官公庁との契約状況について、「契約  |
|            | 「なし」  | の辞退又は解除をしたこと」および「指名停止措置  |
|            |       | を受けたこと」の有無をそれぞれ選択してください。 |

(12) 処理の選択

| ボタン名        | 説明                               |
|-------------|----------------------------------|
| 〈次へ〉ボタン     | 次画面〔14-3-6 契約営業所情報の入力〕へ進みます。(入力  |
|             | 誤りがある場合には、エラーメッセージが表示されます。)      |
| 〈戻る〉ボタン     | この画面の入力を中止し、〔14-3-4 申請先団体の選択〕画面  |
|             | に戻ります。                           |
| 〈一時保存〉ボタン   | ここまで入力した内容が一時保存され、〔14-3-5-3 一時保存 |
|             | 完了〕画面が表示されます。                    |
|             | ※ 入力必須項目のうち未入力の項目がある状態で<一時保      |
|             | 存〉ボタンをクリックしますと、エラーメッセージが表示       |
|             | されます。                            |
| 〈申請をやめる〉ボタン | 申請を中止して、〔14-3-1 入札参加資格申請システム メニ  |
|             | ュー〕画面に戻ります。                      |

### (参考)一時保存機能について

14-3-5-3 一時保存完了

各入力画面にある<一時保存>ボタンを押下すると〔14-3-5-3 一時保存完了〕画面が表示され、一時保存が完了します。7日以内に本申請を完了するか、データを更新しないと、一時保存されたデータは消去され、再度すべての項目を入力していただくことになります。

<メニューに戻る>ボタンをクリックして、〔14-3-1 入札参加資格申請システム メニュー〕 画面に遷移してください。

【項目説明】

| 項目名          | 説明                              |
|--------------|---------------------------------|
| 受付番号         | 受付番号が表示されます。                    |
| 申請種類         | 申請年度と申請区分が表示されます。               |
| 業者統一番号       | 業者統一番号が表示されます。新規申請の場合には表示され     |
|              | ません。                            |
| 商号又は名称       | 申請者の商号又は名称が表示されます。              |
| 〈メニューに戻る〉ボタン | 〔14-3-1 入札参加資格申請システム メニュー〕画面に戻り |
|              | ます。                             |

14-3-5-4 一時保存データの入力再開

| <b>したした ひんち ひんち ひんち ひんち ひんち ひんち しょう ひんち しょう ひんち しょう ひんち しょう ひんち しょう ひんち しんしょう しんしょう しんしょ しんしょ</b> | 「請システム メニュー                                                   | <br>[PSMN0030]<br>株式会社あいち印刷 |
|----------------------------------------------------------------------------------------------------|---------------------------------------------------------------|-----------------------------|
| 業者統一番号 : 20004841<br>商号又は名称 : 株式会社あいち印刷                                                                                                    |                                                               |                             |
| 【注意】↓申請する年度のタブが選択されているか確認してください。】<br>平成26・27年度 平成24・25年度                                                                                                    |                                                               |                             |
| 一時保存データがあります。<br>前回保存時のデータから申請を行う場合 → <u>申請手続きの再開</u><br>前回保存時のデータを破棄する場合 → <u>申請の破棄</u>                                                                                                    | (1)                                                           |                             |
| 申請に関係するもの                                                                                                    | <ul> <li>ID・パスワードの管理</li> <li>契約営業所等ID確認(バスワード初期化)</li> </ul> |                             |
| L                                                                                                    |                                                               |                             |

入力を再開するには〔14-3-1 入札参加資格申請システムメニュー〕画面の<申請手続きの再 開>リンクをクリックしてください。申請を取りやめる場合には<申請の破棄>リンクをクリッ クしてください。

【項目説明】

(1)一時保存データの処理

| 項目名          | 説明                          |
|--------------|-----------------------------|
| <申請手続きの再開>リン | 一時保存したデータの入力作業を再開する場合は、このリン |
| ク            | クをクリックしてください。               |
| <申請の破棄>リンク   | 一時保存したデータの破棄をする場合は、このリンクをクリ |
|              | ックしてください。                   |

#### 14-3-6 契約営業所情報の入力

契約営業所情報は直近の名簿の登録情報を引き継ぎます。登録内容を確認し、適宜、修正 等を行ってください

登録済みの契約営業所情報を確認するには →14-3-6-1 登録済みの契約営業所情報を修正するには →14-3-6-2 登録済みの契約営業所情報を削除するには →14-3-6-3 契約営業所情報を追加するには →14-3-6-4

#### ※「契約営業所」とは

入札等の契約事務を取り扱う営業所のことです。契約営業所は申請先団体ごとに1ヶ所だ け登録できます。申請先団体の名簿には契約営業所名で登録されます。 契約営業所は、「本店(本社)」と「支店等」に区別されます。

本店(本社)

申請者(本店(本社))自らが入札等の契約事務を取り扱う場合(支店等に入札等権限を 委任しない場合。)

- ・支店等 申請者(本店(本社))から委任を受けた支店長等が入札等の契約事務を取り扱う場合
- ・1団体のみに申請する場合は、契約営業所は1ヶ所だけ登録します。
- ・複数団体に申請する場合には、契約営業所として登録する全ての本店、支店等を登録します。(名簿に登録しない本店・支店等は除く。)

### 14-3-6-1 契約営業所情報を確認するには

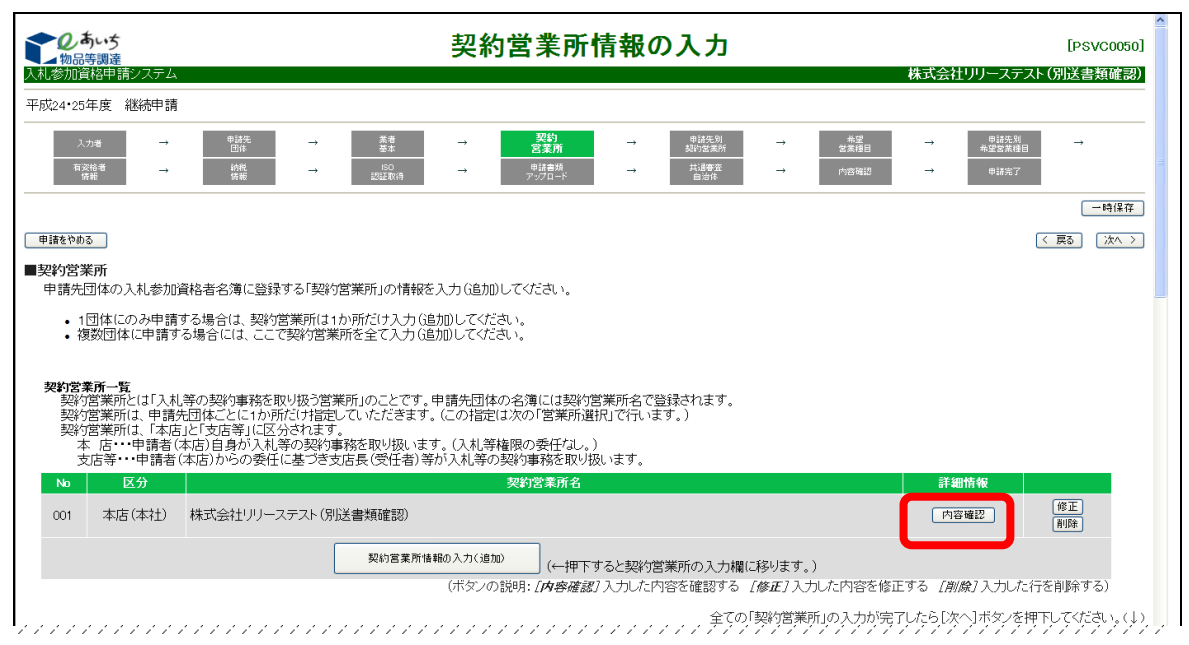

直近の入札参加資格者名簿に登録されている「契約営業所」の情報の確認をします。 <内容確認>ボタンを押し、〔契約営業所情報〕画面の内容を確認します。

### 〔契約営業所情報〕画面

|                |                           | 0 |
|----------------|---------------------------|---|
| 契約名美所情報 No.001 |                           |   |
| 契約宮葉所情報        |                           |   |
| 契約営業所の区分       | 本店(本社)                    |   |
| 委任事項           |                           |   |
| 商号又は名称         | 協同組合あいち印刷                 |   |
| 契約営業所名(漢字)     |                           |   |
| 契約営業所名(フリガナ)   |                           |   |
| 代表者·受任者職氏名(役職  | )代表取締役                    |   |
| 代表者·受任者職氏名(氏名  | )あいち たろう                  |   |
| 所在地            | 111-1111<br>愛知県豊橋市<br>123 |   |
| 電話番号(契約事務)     | 111-1111-1111             |   |
| FAX番号(契約事務)    |                           |   |
| メールアドレス(契約事務)  | 123@123                   |   |
|                |                           |   |

確認が終わりましたら、〈閉じる〉ボタンをクリックしてください。

【項目説明】

(1) 処理の選択

| ボタン名      | 説明                           |
|-----------|------------------------------|
| <内容確認>ボタン | 選択行の契約営業所の詳細内容が〔契約営業所情報〕として、 |
|           | サブウィンドウで表示されます。              |

# 14-3-6-2 契約営業所情報を修正するには

| ■ 物品等調達<br>入札参加資格申請システム                                                                  | 天利呂未加                                                                                                    | IFI TK V/ 八 /」 [PS/<br>株式会社マニュラ                                                                                                    |
|------------------------------------------------------------------------------------------|----------------------------------------------------------------------------------------------------|----------------------------------------------------------------------------------------------------|
| 平成24·25年度 継続申請                                                                           |                                                                                                    |                                                                                                    |
| 入力者         →           有灾给者<br>铸能         →                                             | 自済<br>日外         →         業者<br>繁年         →         契約<br>宮茶所           約約<br>倍報         →         50<br>記証取得         →         申請書<br>7:270-F                                      | →         申請先別<br>知り注意所         →         希望<br>営業相目         →         申請先別<br>希望営業相目         →         申請先別<br>希望営業相目           →         代書審査         →         小言喝記         →         申請先了 |
| <ul><li>申請をやめる</li><li>■契約営業所</li></ul>                                                  |                                                                                                    |                                                                                                    |
| 申請先団体の入札参加資格者<br>・1団体にのみ申請する場                                                            | 名簿に登録する「契約営業所」の情報を入力(追加)してください。<br>合は - 契約営業所は1か所だけ♪カ(追加)してください                                                                                                    |                                                                                                    |
| <ul> <li>複数団体に申請する場合</li> </ul>                                                          | には、ここで契約営業所を全て入力(追加)してください。                                                                                                    |                                                                                                    |
| 契約営業所一覧<br>契約営業所とは「入札等の<br>契約営業所は、申請売団体<br>契約営業所は、市店しどづ<br>本店・・・申請者(本店)<br>支店等・・・申請者(本店) | 第9事務を取り扱う営業所」のことです。申請先団体の名簿には契約<br>ことに1か所だけ指定していただきます。(この指定は次の「営業所追<br>店等」に区分されます。<br>目身が入札等の契約事務を取り扱います。(入札等権限の委任れ」。<br>からの委任に基づき支店長(受任者)等が入札等の契約事務を取り。<br>2020年まで                   | 営業所名で登録されます。<br>択」で行います。)<br>)<br>见います。<br>25 40045.46                                                                                                    |
| No         区分           001         本店(本社)         株式                                    | <b>※約8条加名</b><br>会社マニュアル修正                                                                                                    | (作祖)[19]<br>(帝王)<br>(中正)<br>(中正)                                                                                                    |
|                                                                                          | 契約営業所情報の入力(追加)                                                                                                    |                                                                                                    |
|                                                                                          | (一世下)<br>(ボタンの説明: [内容確認                                                                                                    | すると契約宮業所の人力欄に移ります。)<br>7 入力した内容を確認する <i>[修正]</i> 入力した内容を修正する <i>[削験]</i> 入力した行を削除す・                                                                                                    |
|                                                                                          |                                                                                                    | 全ての「契約営業所」の入力が完了したら[次へ]ボタンを押下してくださ                                                                                                    |
| 申請をやめる                                                                                   |                                                                                                    | (〈 戻る)                                                                                                    |
| ■初約営業所情報の1ヵ                                                                              |                                                                                                    |                                                                                                    |
| 契約営業所情報を入力してくた                                                                           | さい。〇か付いている項目は必ず入力してください。                                                                                                    | •••••                                                                                                    |
| •                                                                                        | -<br>- ○ 本店(本社)・・・申請者が入札等に参加する。                                                                                                    | 「契約営業所一覧」の順(No)が自動表示されます。                                                                                                    |
| 契約営業所の区分                                                                                 | <ul> <li>         支店養・受任者)が入礼等に参加する。         (委任期間) 平成26年3月31日まで         (委任第1)         (会任第1)         (本人及び見稿に関する事項         (回入礼及び見稿に関する事項         (回入礼及び分解除にば関する事項      </li> </ul> | 本店(本社)内での契約(入札等)権限の委任は「支店等」を選択してください。<br>「支店等(受任者)を選択したどをの委任事測え、「全ての専項を委任する」状態で<br>示されますので、責任しい事項のチックオ外してください。                                                                                |
|                                                                                          | <ul> <li>□ 代金の請求及び受領に関する事項</li> <li>□ その他契約締結に関する事項</li> <li>□ 前記各号に関する復代理人選任に関する事項</li> </ul>                                                                                        |                                                                                                    |
| 商号又は名称                                                                                   | 株式会社<br>名称マニュアル修正<br>カナマニュアルシュウセイ                                                                                                    |                                                                                                    |
| 契約営業所名<br>(漢字)                                                                           |                                                                                                    | 支店等の名称を入力してください。(例:名古屋支店)<br>「本店(本社)」の場合は入力できません。<br>常業商をがない場合は「(アンボーバーンを入力してください。                                                                                                    |
| 契約営業所名<br>(ついサナ)                                                                         | • • • • • • • • • • • • • • • • • • •                                                                                                    | フリガナを入力してください。(例:ナゴヤシシテン)<br>「本店(本社)」の場合は入力できません。                                                                                                    |
| 代表者:受任者                                                                                  |                                                                                                    | 宮葉所名がない場合は「ナシ」と入力してください。<br>「支店等で受任者)」の場合は受任者の(彼徳を入力してください。支店等の名物は除<br>マネカ」ます(下のます年夏                                                                                                    |
| 職氏名(役職)                                                                                  |                                                                                                    | 「本店(本社))の場合は代表者が自動表示されます。<br>「本店(本社))の場合は代表者が自動表示されます。<br>「支店等(受任者)」の場合は受任者の氏名を入力してください。姓と名の間は全角                                                                                              |
| 代表者:受任者<br>職氏名(氏名)                                                                       | (全角)                                                                                                    | ベースで1文字あげて入力します。<br>(例1 愛知 (旅)<br>「本店(本社)」の場合は代表者が自動表示されます。                                                                                                    |
|                                                                                          |                                                                                                    | ・愛知県内のとき<br>県名と市区町村名をブルダウンから選択のうえ、町名番地欄に続けて入力してくださ<br>い。                                                                                                    |
| 所在地                                                                                      | 郵便番号 - (半角)<br>愛知県 ▼ ▼ ▼                                                                                                    | ・愛知県外のとき<br>都選所県名をゴルダウンから選択のうえ、町名番地欄に市区町村名から全て入力し<br>ください。                                                                                                    |
|                                                                                          | □元审地                                                                                                    | ・「丁目」、「番岐」、「月」知志、「-」(ハイブン)に喝し、算用数字(全角弦用)、て入力<br>てください。(他に口市のOS-3-1)<br>※(「-」(ハイブン)を、「-」(長骨)、「-」(マイナス)及び「-」(グッシュ)と誘わないで<br>ださい。<br>・「万者引ふ、空記にビルを落所ある場合のみ入力してください。(他:OOビル7F)                    |
| 電話番号(契約事務)                                                                               | ○ [半角]                                                                                                    | たたし、登記しないが、進度新一部に利用している場合は人力可能とします。<br>入札等の契約事務の連絡先となります。<br>「本になおり、の場合は自動あま元おれます。(本軍司)                                                                                                    |
| FAX番号(契約事務)                                                                              | [半角]                                                                                                    | 入札等の契約事務の連絡先となります。<br>「本店(本社)」の場合は自動表示されます。(変更可)                                                                                                    |
| メールアドレス(契約事務)                                                                            | (雑記のためメールアドレスを再度入力してください。) [半角]                                                                                                    | 入札場の契約事務の連絡先となります。<br>「本店(本社)10場合は自動表示されます。(変更可)<br>※フリーメールアドレス14利用ルないでください。<br>(例)のxe物tnmaicenxxeがphonocojp                                                                                  |
| •••••                                                                                    |                                                                                                    | •••••                                                                                                    |
|                                                                                          |                                                                                                    | 理 FUCK/colo. (1) 路7営業所一覧」(に戻ります。)                                                                                                    |
|                                                                                          | 《二》 契約営業所情                                                                                                    | 目を2回川()美史/                                                                                                    |

〔契約営業所情報〕画面で確認を行い、修正の必要がある場合は、<修正>ボタンをクリックして ください。画面(1)「契約営業所情報の入力」欄に契約営業所情報が表示されます。該当箇所の修正 を行ってください。 修正が終わりましたら、(2)<契約営業所情報を追加(変更)>ボタンをクリックしてください。修 正内容が反映されます。

なお、「契約営業所情報の入力」欄の項目説明は〔14-3-6-4 契約営業所情報を追加するには〕の 節を参照してください。

※ 契約営業所情報の修正の注意点

<u>契約営業所情報の変更を行う場合は必ず<修正>ボタンから、操作をしてください。</u><削除>ボタンで 削除をしてから、新たに契約営業所の登録を行いますと、業者登録番号が変わってしまい、現在ご使 用中のICカードが使用できなくなります。

【項目説明】

(1)処理の選択

| ボタン名        | 説明                            |
|-------------|-------------------------------|
| <修正>ボタン     | 選択行の契約営業所の内容を修正する場合にクリックしま    |
|             | す。画面下方の「契約営業所情報の入力」欄に選択行の契約   |
|             | 営業所情報が表示されます。修正して<契約営業所情報を追加  |
|             | (変更) >ボタンをクリックすると修正内容が反映されます。 |
| 〈契約営業所情報を追加 | 契約営業所情報の入力が完了したらこのボタンをクリックし   |
| (変更)〉ボタン    | ます。入力内容に不正がないかシステムでチェックを行い、   |
|             | 入力内容が適正であれば画面上方の「契約営業所一覧」に入   |
|             | 力した情報に反映されます。                 |

# 14-3-6-3 契約営業所情報を削除するには

| しのあいち<br>物品等調達                                                               |                                                                                       | 契                                                              | 約営業所                                                   | 青報の                         | 入力                           |                             |                    |                 | M-T스튁-                | [PSVC0050] | ^ |
|------------------------------------------------------------------------------|---------------------------------------------------------------------------------------|----------------------------------------------------------------|--------------------------------------------------------|-----------------------------|------------------------------|-----------------------------|--------------------|-----------------|-----------------------|------------|---|
| 八礼参加貨格甲請ノステム<br>平成24・25年度 継続申請                                               |                                                                                       |                                                                |                                                        |                             |                              |                             |                    |                 | 株式会任≺                 | ユアル1修止     |   |
| 入力者         →           有次培者<br>病報         →                                 | 中誠先<br>————————————————————————————————————                                           | 業者                                                             | <b>契約</b><br>宮葉所<br>申請書類<br>アップロード                     | $\rightarrow$ $\rightarrow$ | 申諸先別<br>詞約営業所<br>共通審査<br>自治体 | $\rightarrow$ $\rightarrow$ | 希望<br>営業種目<br>内容確認 | → <u>ň</u>      | 申請先別<br>望苦素種目<br>申請完了 | →<br>一時保存  |   |
| <ul> <li>申請をやめる</li> <li>■契約営業所</li> <li>申請先団体の入礼参加</li> </ul>               | 資格者名簿に登録する「契約                                                                         | 営業所」の情報を入力は                                                    | 自加してください。                                              |                             |                              |                             |                    |                 | < 戻                   | る〕 (次へ > ) |   |
| <ul> <li>1団体にのみ申請</li> <li>複数団体に申請す</li> </ul>                               | する場合は、契約営業所は1<br>る場合には、ここで契約営業                                                        | か所だけ入力 (追加)して<br>所を全て入力 (追加)して                                 | ください。<br>ください。                                         |                             |                              |                             |                    |                 |                       |            |   |
| 契約営業所一覧<br>契約営業所とは「入札<br>契約営業所は、申請。<br>契約営業所は、「本店<br>本店・・・申請者(<br>支店等・・・申請者) | 、等の契約事務を取り扱う営業<br>先団体ごとに1か所だけ背冠し<br>にして方店等」に区分されます<br>本店)自身が入れ等の契約項<br>(本店)からの委任に基づき支 | 美所」のことです。申請先<br>していただきます。(この封<br>「務を取り扱います。(入え<br>「店長(受任者)等が入札 | 団体の名簿には契約営<br>旨定は次の「営業所選射<br>礼等権限の委任なし。)<br>等の契約事務を取り扱 | 業所名で登録<br>むで行います<br>います。    | 録されます。<br>す。)                |                             |                    |                 |                       |            |   |
| No 区分                                                                        |                                                                                       |                                                                | 契約営業所名                                                 |                             |                              |                             |                    | 詳細情報            |                       |            |   |
| 001 本店(本社)                                                                   | 株式会社マニュアル修正                                                                           |                                                                |                                                        |                             |                              |                             |                    | 内容確認            |                       | 正<br>除     |   |
|                                                                              | (                                                                                     | 契約営業所情報の入力                                                     | (追加) (←押下す                                             | ると契約営業                      | 業所の入力欄に                      | 移ります。                       | )                  |                 |                       |            |   |
|                                                                              |                                                                                       | (ボタ                                                            | ンの説明: [ <b>内容確認</b> ]                                  | 入力した内容                      | 容を確認する /                     | <i>修正]</i> 入力               | カレた内容を修正           | する <i>[削除])</i> | した行を削                 | 除する)       |   |
|                                                                              |                                                                                       |                                                                |                                                        |                             | 全ての「                         | 契約営業商                       | 所」の入力が完了           | てしたら[次へ]ボ       | タンを押下して               | 【ください。(↓)  |   |
| 申請をやめる                                                                       |                                                                                       |                                                                |                                                        |                             |                              |                             |                    |                 | 〈戻                    | る (次へ >)   |   |
| ページが表示されました                                                                  |                                                                                       |                                                                |                                                        |                             |                              |                             |                    | 😜 インターネット       |                       | ──時保存      | ~ |

契約営業所の削除が必要な場合は<削除>ボタンをクリックしてください。

【項目説明】

(1) 処理の選択

| ボタン名    | 説明                   |
|---------|----------------------|
| <削除>ボタン | 選択行の契約営業所の内容が削除されます。 |

### 14-3-6-4 契約営業所情報を追加するには

|       | したいち<br>物品等調達<br>入利参加資源用量を27テム                                                                    | 契約営業所情報                                                                                                    | <b>ほの入力</b> [PSVC0050] 秋式会社フェッマル 低石                                                                                                    |
|-------|---------------------------------------------------------------------------------------------------|----------------------------------------------------------------------------------------------------|----------------------------------------------------------------------------------------------------|
|       | 平成24·25年度 継続申請                                                                                    |                                                                                                    |                                                                                                    |
|       | <u>入力著</u> → 「<br>有灾险者<br>張能 →                                                                    | 1935. → <u>異</u> 善 <mark>又以)</mark><br>日中 至于 → <b>宮東所</b><br>前苑 → BO → 申請書前<br>席緒 → 25年取待 → 7-270-i-                                                                                                    | 申請充刻<br>與的言葉將所         →         希望<br>言葉接目         →         申請充刻<br>申請完?         →           八速書並<br>自命時         →         内容偽語         →         申請完?                                                          |
|       | <ul> <li>申請をやめる</li> <li>■契約営業所</li> <li>申請先団体の入札参加資格者名</li> <li>1団体にのみ申請する場合</li> </ul>          | 簿に登録する「契約営業所」の情報を入力(追加)してください。<br>は、契約営業所は1か所だけ入力(追加)してください。                                                                                                    |                                                                                                    |
|       | <ul> <li>複数団体(こ申請する場合(こ)</li> </ul>                                                               | は、ここで契約営業所を全て入力(追加)してください。                                                                                                    |                                                                                                    |
|       | 契約営業所一覧<br>契約営業所は「本店」と「支払等の契約<br>契約営業所は、申請先団体ご<br>契約営業所は、「本店」と「支店<br>本」店…申請者(本店)目<br>支店等…申請者(本店)か | 9事務を取り扱う営業所」のことです。申請先団体の名簿には契約営業所<br>とに1か所だけ指定していただきます。(この指定は次の「営業所選択」で1<br>等」に区分されます。<br>身が入札舎の契約事務を取り扱います。(入札等権限の委任なし。)<br>らの委任に基づき支店長(受任者)等が入札等の契約事務を取り扱います<br>2000をする。                                                                                                    | 名で登録されます。<br>れにます。)<br>*。<br>                                                                                                    |
| (4) • | No 区分<br>001 本店(本社) 株式会                                                                           | 文約25年前名<br>社マニュアル修正<br>1) 契約営業所情報の入力(追加) (← 甲下すると支<br>(光ないの5898: Car 確認)入力)                                                                                                    |                                                                                                    |
| (5)   |                                                                                                   |                                                                                                    | 今アの「認然営業品」の1 もが空マ」たら「ホヘーボターを用すしてくだれ。 ( )                                                                                                    |
| (5,   | 甲請をやめる                                                                                            |                                                                                                    |                                                                                                    |
|       | ■契約営業所情報の入力<br>契約営業所情報を入力してくたう                                                                    | ヽ ○わけいていろ酒日け.火ず Σ カレディだね ヽ                                                                                                    |                                                                                                    |
|       | No                                                                                                | ○ 本店(本社)… 申請者が入礼等に参加する。<br>○ 支店等… 支店長等(受任者)が入礼等に参加する。<br>○ 支店等… 支店長等(受任者)が入礼等に参加する。<br>《委任期間》平成20年3月31日まで                                                                                                    | 「契約宣業所一覧」の順(No)が自動表示されます。                                                                                                    |
|       | 契約営業所の区分                                                                                          | <ul> <li>(委任事項)</li> <li>入礼及び見挿に関する事項</li> <li>契約の締結、変更及び靜窮に関する事項</li> <li>(仕金の線本及び受領に関する事項</li> <li>その他契約締結に関する事項</li> <li>前記名号に関する運賃</li> <li>前記名号に関する運賃</li> </ul>                                                                                                    | 本店(本社)内での契約(入札事)梅ಡの委任は「支店事」を選択してください。<br>「支店事(受任者))を選択したさきの委任事項は、「全ての事項を責任する」状態で表<br>示されますので、委任しない事項のチェックは劣してください。                                                                                                |
|       | 商号又は名称                                                                                            | 株式会社<br>名称マニュアル修正<br>カナ マニュアルシュウセイ                                                                                                    |                                                                                                    |
|       | 契約営業所名<br>(漢字)                                                                                    | ○<br>注角]                                                                                                    | 支店等の名称を入力してください。(例:名古屋支店)<br>「本店(本社)」の場合は入力できません。<br>寛実所なない場合は「(アンダーバー)を入力してください。                                                                                                    |
|       |                                                                                                   |                                                                                                    | フリガナを入りしてください。(例:ナゴヤシシテン)<br>「本店(本社)」の場合は入力できません。                                                                                                    |
|       |                                                                                                   | (全角)                                                                                                    | 言葉所名がない場合はナシュとハカしてたさい。<br>「支店等(受任者)」の場合は受任者の役職を入力してください。支店等の名物は除い<br>て入力にます。(正)支店長 (銀)名古屋支店長                                                                                                    |
|       | 代表者·受任者<br>戰氏名(氏名)                                                                                | <ul> <li>□</li> <li>□</li></ul> | 「本店(本社)」の場合は代表者が自動表示されます。<br>「支店等(受任者)の場合は受任者の氏名を入力してください。姓と名の間は全角ス<br>ペースで1支予約けて入ります。<br>(例) 愛知 次路)<br>「本店(本社)」の場合は代表者が自動表示されます。                                                                                 |
|       |                                                                                                   |                                                                                                    | ・愛知県内のとき<br>県名と市区町村名をブルダウンから選択のうえ、町名番地欄に続けて入力してくださ                                                                                                    |
|       | 所在地                                                                                               | 郵便番号 - [半角]<br>② 愛知県 ▲ ▲ ▲ ▲                                                                                                    | ・<br>・愛知県外のとき<br>都証何県名をブルダウンから遂訳のうえ、町名書地様に市区町村名から全て入力して<br>ください。                                                                                                    |
|       |                                                                                                   | 町名曲地<br>(方書)<br>[全向]                                                                                                    | ・「丁目」、「善地」、「号」第1、「・」(ハイフン)に聴し、算用数字(全角)を用いて入力してくたきは、(例:ロロ市の05-3-1)<br>%(「・」(ハイフンを「・」(実音)、「・」(マイナス)及び「ー」(ダッシュ)と誘らないでく<br>ださい。<br>・「ひき」は、登却にビルを等所ある場合のみ入力してください。(例:OOビル)アド<br>・「方き。容和にしいる:第5本のの日知時、アリ、4年少にも入力すだとします。 |
|       | 電話番号(契約事務)                                                                                        | ○ [¥角]                                                                                                    | んたしい 豊和によいが、 豊和市市 ついて 1月50 じたい 3 め a (4 人) り 能とします。<br>入札等の契約事務の 連絡先となります。<br>「本店に本社)の場合は自動表示されます。(実更可)                                                                                                    |
|       | FAX番号(契約事務)                                                                                       | [半角]                                                                                                    | 入札等の契約事務の連絡先となります。<br>「本店(本社)」の場合は自動表示されます。(変更可)                                                                                                    |
|       | メールアドレス(契約事務)                                                                                     | (確認のためメールアドレスを再度入力してください。)<br>[半角]                                                                                                    | 入札等の契約事務の連絡先となります。<br>「本店(本社)」の増合は自動表示されます。<br>(変更の)<br>ペプリーメールアドレスは利用しないでください。<br>(例)の公開otmalicom、xxXiyahoo.co.jp                                                                                                |
|       |                                                                                                   | 契約営業所情報の入りが完了したら、下のホタンを押下し、<br>(3) 契約営業所情報を追加の                                                                                                    | CYCさい。U 契約定業所一覧」に戻ります。)<br>変更)                                                                                                    |
|       |                                                                                                   |                                                                                                    |                                                                                                    |

新たに契約営業所の追加をする場合は、(1)<契約営業所情報の入力(追加)>ボタンをクリック し、(2)「契約営業所情報の入力」欄より契約営業所情報を入力してください。入力が終わりまし たら、(3)<契約営業所情報を追加(変更)>ボタンをクリックしてください。入力内容が反映され ます。 【項目説明】

(1)処理の選択

| ボタン名          | 説明                          |
|---------------|-----------------------------|
| 〈契約営業所の入力(追加) | 契約営業所を追加する際にクリックします。画面下方の「契 |
| >ボタン          | 約営業所情報の入力」に表示位置が移動します。      |

(2) 契約営業所情報の入力

新たな契約営業所の追加が必要な場合に、契約営業所情報の入力を行ってください。入 力が終了したら、〈契約営業所情報を追加(変更)〉ボタンをクリックしてください。 契約営業所情報の追加を行う場合は、直近の名簿の登録情報は初期表示されません。

(\*)のついている項目は入力必須項目です。

| 項目名        | 初期表示の | 説明                           |
|------------|-------|------------------------------|
|            | 有無    |                              |
| 契約営業所の区分   | あり    | 契約営業所区分(本店(本社)/支店等)を選択し      |
| (*)        |       | ます。                          |
|            |       | 本店(本社)内での契約(入札等)権限の委任は「支     |
|            |       | 店等」を選択してください。                |
|            |       | 「支店等」を選択したときの委任事項は、全ての事      |
|            |       | 項を委任する状態で初期表示されますので、委任し      |
|            |       | ない事項があればチェックを外してください。        |
| 商号又は名称     | あり【表示 | 商号又は名称が表示されます。               |
|            | のみ    | ※ 入力することはできません。              |
| 契約営業所名(漢字) | あり    | 支店等の名称を全角 60 文字以内で入力してくださ    |
| (*)        |       | い。(例:名古屋支店)                  |
|            |       | 契約営業所名がない場合は「」(アンダーバー)       |
|            |       | を入力してください。                   |
|            |       | ※ 「契約営業所の区分」が「本店(本社)」の場合     |
|            |       | は入力できません。                    |
| 契約営業所名(フリガ | あり    | 契約営業所名 (漢字) のフリガナを全角カタカナ 120 |
| ナ) (*)     |       | 文字以内で入力してください。(例:ナゴヤシテン)     |
|            |       | 契約営業所名のない場合は「ナシ」と入力してくだ      |
|            |       | さい。                          |
|            |       | ※ 「契約営業所の区分」が「本店(本社)」の場合     |
|            |       | は入力できません。                    |
| 代表者・受任者職氏名 | あり    | 「支店等」の場合は受任者の役職を全角 20 文字以内   |
| (役職)(*)    |       | で入力してください。支店等の名称は除いて入力し      |
|            |       | ます。                          |
|            |       | (例(正)→支店長、(誤)→名古屋支店長)「契      |

| 項目名                 | 初期表示の  | 説明                                                       |
|---------------------|--------|----------------------------------------------------------|
|                     | 有無     |                                                          |
|                     |        | 約営業所の区分」が「本店(本社)」の場合は代表                                  |
|                     |        | 者職氏名(役職)が自動表示されます。                                       |
| 代表者・受任者職氏名          | あり     | 「支店等」の場合は受任者の氏名を全角 20 文字以内                               |
| (氏名)(*)             |        | で入力してください。姓と名の間は全角スペースで                                  |
|                     |        | 1文字あけて入力してください。(例:愛知 次郎)                                 |
|                     |        | 「契約営業所の区分」が「本店(本社)」の場合は                                  |
|                     |        | 代表者職氏名(氏名)が自動表示されます。                                     |
| 所在地(*)              | 「契約営業所 | 所の区分」が「本店(本社)」の場合は本店(本社)                                 |
|                     | の情報が自動 | 助表示されます。                                                 |
| (郵便番号)              | あり     | 郵便番号を半角数字で入力してください。                                      |
| (県名)                | あり     | 県名をプルダウンから選択してください。                                      |
| (市区町村名)             | あり     | 所在地が愛知県内の場合のみ、市区町村名をプルダ                                  |
|                     |        | ウンから選択してください。愛知県外の場合は、選                                  |
|                     |        | 択しないでください。                                               |
| (町名番地)              | あり     | 愛知県内の場合は、町名番地を入力してください。                                  |
|                     |        | 愛知県外の場合は、市区町村名から全て全角40文字                                 |
|                     |        | 以内で入力してください。                                             |
|                     |        | 丁目、番地、号等は「-」 (ハイフン) に略し、全                                |
|                     |        | 角数字で入力してください。 (例:〇〇町1-1)                                 |
|                     |        | 「‐」(ハイフン)を、「一」(長音),「-」(マ                                 |
|                     |        | イナス)及び「―」(ダッシュ)と誤らないでくだ                                  |
|                     |        | さい。                                                      |
| (方書)                | あり     | 登記にビル名等がある場合、全角20文字以内で入力                                 |
|                     |        | してください。(例:○○ビル7F)                                        |
|                     |        | ただし登記にないが、通常統一的に利用している場                                  |
|                     |        | 合は、入力可能とします。                                             |
| 電話番号(契約事務)<br>  、   | あり     | 契約事務を行っている部署の連絡先電話番号を市外                                  |
| (*)                 |        | 局番から半角数字で入力してください。「契約営業                                  |
|                     |        | 所の区分」か「本店(本社)」の場合は、本店の代                                  |
|                     | + 10   | 表電話番号か自動表示されますか、変更可能です。                                  |
| 人 化等 FAX 奋  (       | めり     | 契約事務を行っている部者の連絡先 FAX 番号かめる                               |
| <del>丁</del> 務/<br> |        | 場合は、叩外同食から干用剱子で人力してくたさい。                                 |
|                     |        |                                                          |
|                     |        | 平山ッパへ衣 FAA 笛 与い 日 動 衣 小 さ れ よ 多 い 、 変 史 引                |
| メールアドレマ (切め         | あり     | HE こう。<br>契約事務を行っている部署の連級生 F メールアドレ                      |
| <u>事務</u> ) (*)     |        | スポリチョカでロン くいる印石の圧縮ル ビア・レノトレ<br>スを半角革数字 100 文字以内で入力してください |
|                     |        |                                                          |

| 項目名         | 初期表示の | 説明                                  |
|-------------|-------|-------------------------------------|
|             | 有無    |                                     |
|             |       | 「契約営業所の区分」が「本店(本社)」の場合は、            |
|             |       | 本店のメールアドレスが自動表示されますが、変更             |
|             |       | 可能です。(指名通知書等の発行通知メール等の送             |
|             |       | 信先となりますので、継続して受信可能なメールア             |
|             |       | ドレスを入力してください。)                      |
|             |       | フリーメールアドレスは利用しないでください。              |
|             |       | (例) xxx@hotmail.com、xxx@yahoo.co.jp |
| メールアドレス (契約 | あり    | 「メールアドレス(契約事務)」で入力した E メー           |
| 事務)(確認用)(*) |       | ルアドレスを、確認のため再度入力してください。             |

(3) 処理の選択

| ボタン名        | 説明                          |
|-------------|-----------------------------|
| 〈契約営業所情報を追加 | 契約営業所情報の入力が完了したらこのボタンをクリックし |
| (変更)〉ボタン    | ます。入力内容に不正がないかシステムでチェックを行い、 |
|             | 入力内容が適正であれば画面上方の「契約営業所一覧」に入 |
|             | 力した情報が反映されます。               |

(4) 契約営業所一覧の表示

| 項目名    | 説明                          |
|--------|-----------------------------|
| No     | 行番号が表示されます。                 |
| 区分     | 契約営業所区分(本店または支店等)が表示されます。   |
| 契約営業所名 | 商号又は名称および契約営業所名が表示されます。契約営業 |
|        | 所区分が本社の場合は、商号又は名称のみ表示されます。  |
(5) 処理の選択

| ボタン名        | 説明                               |
|-------------|----------------------------------|
| <次へ>ボタン     | 次画面〔14-3-7 申請先団体別契約営業所の選択〕画面へ進み  |
|             | ます。(入力に誤りがある場合には、エラーメッセージが表      |
|             | 示されます。)                          |
|             |                                  |
| <戻る>ボタン     | この画面の入力を中止し、〔14-3-5 業者基本情報の入力〕   |
|             | 画面に戻ります。                         |
| <一時保存>ボタン   | ここまで入力した内容が一時保存され、〔14-3-5-3 一時保存 |
|             | 完了〕画面が表示されます。                    |
| <申請をやめる>ボタン | 申請を中止して、〔14-3-1 入札参加資格申請システム メニ  |
|             | ュー〕画面に戻ります。                      |

#### ※ 契約営業所情報の入力についての注意点

〔14-3-6 契約営業所情報の入力〕画面で契約営業所の追加・修正・削除を行った場合、〈次へ〉ボ タンまたは<一時保存〉ボタンをクリックしなければ、画面上で行った操作はデータに反映されませ ん。

当画面で①契約営業所の追加・修正・削除を行い、②<戻る>ボタンまたは<申請をやめる>ボタン をクリックした場合、①の内容はデータとして反映されず削除されます。

当画面で契約営業所の追加・修正・削除を行い、それらをデータとして反映させる場合は、必ず、 <次へ>ボタンまたは<一時保存>ボタンをクリックしてください。 14-3-7 申請先団体別契約営業所の選択

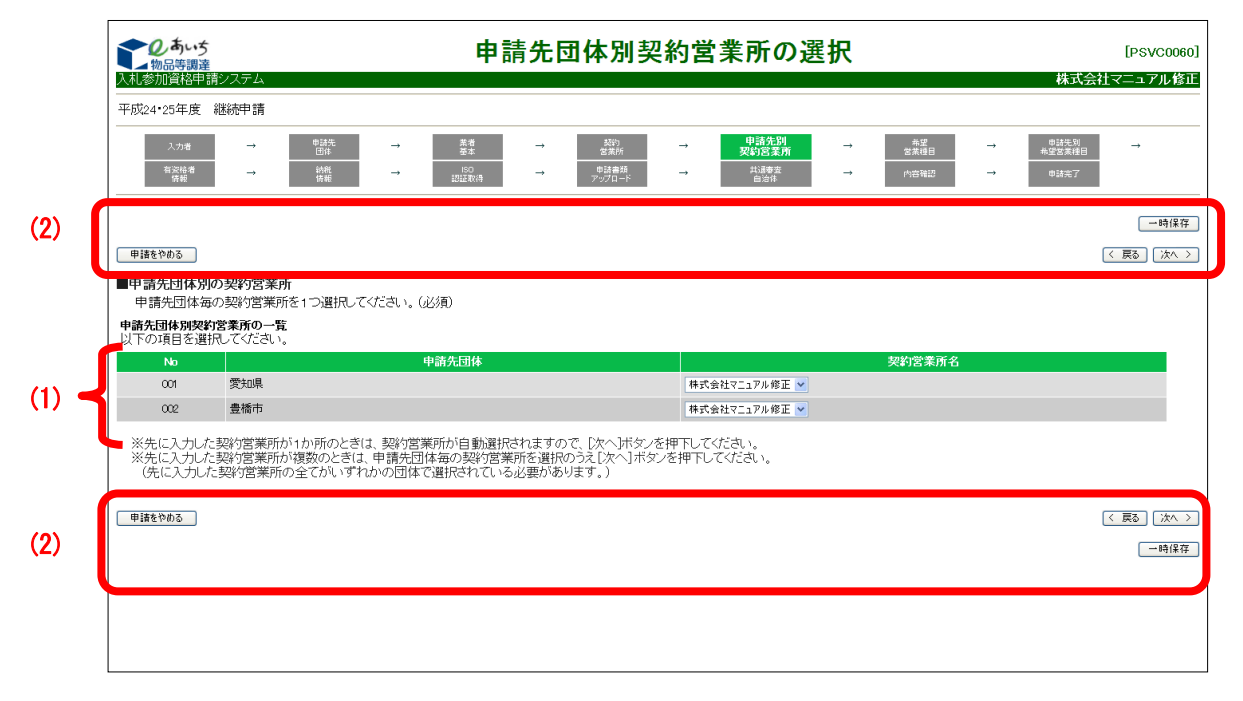

申請先団体ごとの契約営業所の確認をします。契約営業所の変更をする場合はプルダウンを 操作し変更してください。申請先団体を追加した場合は、追加団体についても契約営業所の選 択を行ってください。

※ 〔14-3-6 契約営業所情報の入力〕画面で登録した全ての契約営業所がいずれかの団体に 登録される必要があります。

## 【項目説明】

(1) 申請先団体別の契約営業所

| 項目名   | 初期表示の | 説明                           |
|-------|-------|------------------------------|
|       | 有無    |                              |
| No    |       | 行番号が表示されます。                  |
| 申請先団体 | あり    | 申請先の団体名が表示されます。              |
| 契約営業所 | あり    | 申請先の団体名ごとの契約営業所をプルダウンから      |
|       |       | 選択します。                       |
|       |       | ※ 先に登録した契約営業所が1か所のときは、契約     |
|       |       | 営業所が自動選択されますので、確認し、<次へ>      |
|       |       | ボタンをクリックします。                 |
|       |       | ※ 先に登録した契約営業所が複数のときは、申請先     |
|       |       | 団体ごとの契約営業所を選択のうえ、<次へ>ボタ      |
|       |       | ンをクリックしてください。                |
|       |       | 〔14-3-6 契約営業所情報の入力〕 画面で登録した契 |
|       |       | 約営業所の全てがいずれかの団体に登録される必要      |
|       |       | があります。                       |

(2) 処理の選択

| ボタン名        | 説明                               |
|-------------|----------------------------------|
| <次へ>ボタン     | 次画面〔14-3-8 希望営業種目の入力〕へ進みます。(入力誤  |
|             | りがある場合には、エラーメッセージが表示されます。)       |
| <戻る>ボタン     | この画面の入力を中止し、〔14-3-6 契約営業所情報の入力〕  |
|             | 画面に戻ります。                         |
| 〈一時保存〉ボタン   | ここまで入力した内容が一時保存され、〔14-3-5-3 一時保存 |
|             | 完了〕画面が表示されます。                    |
| <申請をやめる>ボタン | 申請を中止して、〔14-3-1 入札参加資格申請システム メニ  |
|             | ュー〕画面に戻ります。                      |

14-3-8 希望営業種目の入力

|                | ▶ 0 あいち<br>▲物品等調達<br>山参加資格申請システム                              | 希望営業種目の入力                                                                                                    | [PSVC007<br>株式会社マニュアル修                                                                      |
|----------------|---------------------------------------------------------------|----------------------------------------------------------------------------------------------------|---------------------------------------------------------------------------------------------|
| 平原             | 成24•25年度 継続申請                                                 |                                                                                                    |                                                                                             |
|                | 入力者 →<br>有实给者<br>弊能 →                                         | 自該先<br>(百)多         →         素素<br>(百)多         →         上(1)<br>(素素)         →         自該先前<br>(素素)         →         自該先前<br>(素素)         →         自該先前<br>(書素)         →         自該先前<br>(書素)         →         自該未<br>(書素)         →         自該未<br>(書素)         →         日(素素)<br>(目)         →         日(素素)<br>(目)         →         日(素素)<br>(日)         →         日(素素)<br>(日)         →         日(素素)<br>(1)         →         日(素素)<br>(1)         →         日(素素)<br>(1)         →         日(素)<br>(1)         →         日(素)<br>(1)         →         日(素)<br>(1)         →         日(素)<br>(1)         →         日(素)<br>(1)         →         日(素)<br>(1)         →         日(素)<br>(1)         →         日(素)<br>(1)         →         日(素)<br>(1)         →         日(素)<br>(1)         →         日(素)<br>(1)         →         日(素)<br>(1)         →         日(素)<br>(1)         →         → | 希望<br>宮葉植目         →         eb5%         →           内密報道         →         eb5%         → |
|                | 目詰をやめる                                                        |                                                                                                    | ──時保T ( < 戻る ) (次へ)                                                                         |
|                | 日来住日13月10月1日(<br>1 希望する営業種目を選<br>2 選択した営業種目の基<br>(※団体毎に異なった営業 | 〒 間でこう、クルイニションコーマンティー ハンテル(ボニットラルビニニー・ルイエー・レーン・<br>尿(10種目までチェック)のうえ、取扱内容を選択(数制限なし)します。<br>本順位を選択(第10希望まで)し、「次へ)ドダンを押下します。<br>種目を希望することも可能です。入力手順はマニュアルをご覧びさい。)                                                                                                    |                                                                                             |
|                | 業種の一覧                                                         |                                                                                                    |                                                                                             |
|                | 選択                                                            | 営業種目                                                                                                    | 基本順位                                                                                        |
|                | J1: 製造・販売<br>マ 01:コピー                                         |                                                                                                    | 1 🗸                                                                                         |
|                | (小分類)                                                         |                                                                                                    |                                                                                             |
|                | ע אר-                                                         | □ マイクロ写真製作 □ その他                                                                                                    |                                                                                             |
|                | □ 02:荒物·雑貨                                                    |                                                                                                    | ×                                                                                           |
|                | □ 03:薬品·試薬·劇                                                  | 1. A second second second second second second second second second second second second second second second s                                                                                                    |                                                                                             |
|                | □ 04:医療·理化学                                                   | 計測機器                                                                                                    |                                                                                             |
|                | 05:一般印刷                                                       |                                                                                                    |                                                                                             |
|                | 06:輕印刷                                                        |                                                                                                    |                                                                                             |
|                | 🔲 07:フォーム印刷                                                   |                                                                                                    |                                                                                             |
|                | □ 08:出版·製本                                                    |                                                                                                    |                                                                                             |
| - <b>K</b> / ' |                                                               | ```````````````````````````````````````                                                                                                    |                                                                                             |
| × × 1          |                                                               | →→→→→→→→→→→→→→→→→→→→→→→→→→→→→→→→→→→→→                                                                                                    |                                                                                             |
|                | 09:航空写                                                        | ·真·図面                                                                                                    |                                                                                             |
|                | □ 10:クリー=                                                     | ニング                                                                                                    |                                                                                             |
|                | □ 11:リース・                                                     | レンタル                                                                                                    |                                                                                             |
|                | 12:保険業                                                        |                                                                                                    |                                                                                             |
|                | □ 13:旅客業                                                      |                                                                                                    |                                                                                             |
|                | □ 14:審査業                                                      | <b>7</b> 劳                                                                                                    |                                                                                             |
|                | □ 15:外国語                                                      |                                                                                                    |                                                                                             |
|                | 📋 16:その他                                                      | の業務委託寺                                                                                                    | ×                                                                                           |
|                | ※1 力 た内容を                                                     | 確認の ト 「次へ】ボタンを拥下してください。                                                                                                    |                                                                                             |
|                |                                                               |                                                                                                    |                                                                                             |
| ) 🛛 🗆          | 申請をやめる                                                        |                                                                                                    | < 戻る 次へ >                                                                                   |
|                |                                                               |                                                                                                    |                                                                                             |

希望営業種目と基本順位の確認をします。<u>直近の名簿の登録情報が引き継がれます</u>。 必要に応じて営業種目の追加・削除および順位の変更を行ってください。

営業種目(中分類)は第10希望まで申請できます。営業種目の追加手順は次のとおりで す。また、営業種目の削除をする場合は、選択(☑を記入)を外してください。

- **手順1** 希望する営業種目(中分類)を全業務(①物品の製造販売、②物品の買受、③役務の提供等)を通して10種目以内で選択(☑を記入)します。
- **手順2** 選択した営業種目について、取扱内容(小分類・細分類)を選択します。
  - (取扱内容(小分類・細分類)は中分類を選択すると表示されます。)
    - ・取扱内容の選択にあたっては、数の制限はありません。
    - ・「その他」を選択する場合には、具体的な内容も記入してください。
- 手順3 選択した営業種目について、基本順位欄に基本順位を記入します。
  - ・基本順位は次の〔14-3-9 申請先団体別希望営業種目の選択〕画面での初期値と して利用されます。

## 【項目説明】

(1) 希望する営業種目・基本順位

| 項目名  | 初期表示の | 説明                           |
|------|-------|------------------------------|
|      | 有無    |                              |
| 選択   | あり    | 追加したい営業種目(中分類)を10種目以内で選      |
|      |       | 択(☑を記入)します。                  |
|      |       | 営業種目を削除する場合は、選択(☑を記入)を外      |
|      |       | してください。                      |
| 営業種目 | あり    | 営業種目(中分類)の名称が表示されます。「選択」     |
|      |       | 欄にチェックを入れる(☑を記入)と更に、各営業      |
|      |       | 種目(中分類)の取扱内容(小分類・細分類)が表      |
|      |       | 示されますので、取扱内容を選択します。(数の制      |
|      |       | 限はありません)。                    |
|      |       | ※ 業務分類については「14-6-2【参考資料 2】業務 |
|      |       | 分類一覧表」を参照してください。             |
| 基本順位 | あり    | 営業種目を選択すると、基本順位を入力できるよう      |
|      |       | になります。プルダウンで表示される「1~10」      |
|      |       | の数字から選択します。                  |

(2) 処理の選択

| ボタン名        | 説明                               |
|-------------|----------------------------------|
| <次へ>ボタン     | 次画面〔14-3-9 申請先団体別希望営業種目の選択〕へ進みま  |
|             | す。(入力誤りがある場合には、エラーメッセージが表示さ      |
|             | れます。)                            |
| 〈戻る〉ボタン     | この画面の入力を中止し、〔14-3-7 申請先団体別契約営業所  |
|             | の選択〕画面に戻ります。                     |
| 〈一時保存〉ボタン   | ここまで入力した内容が一時保存され、〔14-3-5-3 一時保存 |
|             | 完了〕画面が表示されます。                    |
| <申請をやめる>ボタン | 申請を中止して、〔14-3-1 入札参加資格申請システム メニ  |
|             | ュー〕画面に戻ります。                      |

#### 14-3-9 申請先団体別希望営業種目の選択

|              |                      | しまいち<br>物品等調達                                                    |                                |                                | 申請                      | 先団              | 体別希望     | 望営                             | 業種目の                         | 選             | R                  |        | 株式合                               | [PSVC0080]<br>社マニュアル修正                              |
|--------------|----------------------|------------------------------------------------------------------|--------------------------------|--------------------------------|-------------------------|-----------------|----------|--------------------------------|------------------------------|---------------|--------------------|--------|-----------------------------------|-----------------------------------------------------|
|              | 平成                   | 224·25年度 継続申請                                                    |                                |                                |                         |                 |          |                                |                              |               |                    |        |                                   |                                                     |
|              |                      | 入力者         →           有安給者<br>情報         →                     | 申請先<br>団体<br>前税<br>情報          | $\rightarrow$<br>$\rightarrow$ | 菜者<br>茶本<br>ISO<br>認証取得 | →<br>→          |          | $\rightarrow$<br>$\rightarrow$ | 甲諸先別<br>契約営業所<br>共通審査<br>自治体 | $\rightarrow$ | 希望<br>著業種目<br>内書確認 | →<br>→ | 申請先別<br>希望営業種目<br><sup>申請完了</sup> |                                                     |
| (3)          | ŧ                    | 請をやめる                                                            |                                |                                |                         |                 |          |                                |                              |               |                    |        |                                   | <ul> <li>─時保存</li> <li>&lt; 戻る (次へ &gt;)</li> </ul> |
| (1)          | ■ <b></b><br><b></b> | は<br>請先団体別希望営業種<br>申請先の団体で取り扱う営業<br>※前古市で2005年1月8日<br>素加県<br>豊橋市 | ∃の一覧<br>業種目を希望順に<br>∵変更したときは、こ | 10個まで<br>この画面で                 | 3選択してください<br>でも団体ごとに発   | ヽ。(必須)<br>}望営業種 | 目を確認・変更し | -てください                         | '0                           |               |                    |        |                                   |                                                     |
|              |                      | 契約営業所名                                                           |                                |                                | 株式会社マニ:                 | ュアル修正           |          |                                |                              |               |                    |        |                                   |                                                     |
|              |                      | 第1希望                                                             |                                |                                | 01 製造·販売:01             | כל – 🖌          |          |                                |                              |               |                    |        |                                   |                                                     |
|              |                      | 第2希望                                                             |                                |                                |                         | ~               |          |                                |                              |               |                    |        |                                   |                                                     |
|              |                      | 第3希望                                                             |                                |                                |                         | ~               |          |                                |                              |               |                    |        |                                   |                                                     |
| (2)          |                      | 希 第4希望                                                           |                                |                                |                         | ~               |          |                                |                              |               |                    |        |                                   |                                                     |
| (L) <b>T</b> |                      | 星<br>第5希望                                                        |                                |                                |                         | ~               |          |                                |                              |               |                    |        |                                   |                                                     |
|              |                      | 業 第6希望<br>種                                                      |                                |                                |                         | <b>~</b>        |          |                                |                              |               |                    |        |                                   |                                                     |
|              |                      | 自 第7希望                                                           |                                |                                |                         | <b>~</b>        |          |                                |                              |               |                    |        |                                   |                                                     |
|              |                      | 第8希望                                                             |                                |                                |                         | <b>~</b>        |          |                                |                              |               |                    |        |                                   |                                                     |
|              |                      | 第9希望                                                             |                                |                                |                         | ~               |          |                                |                              |               |                    |        |                                   |                                                     |
|              |                      | 第10希望                                                            |                                |                                |                         | ~               |          |                                |                              |               |                    |        |                                   |                                                     |
|              | ×                    | 《希望営業種目の入力が完                                                     | 3了したら[次へ]ボ                     | タンを押                           | 下してください。                |                 |          |                                |                              |               |                    |        |                                   |                                                     |
| (3)          | •                    | 調をやめる                                                            |                                |                                |                         |                 |          |                                |                              |               |                    |        |                                   | < 戻る 次へ ><br>一時保存                                   |
|              |                      |                                                                  |                                |                                |                         |                 |          |                                |                              |               |                    |        |                                   |                                                     |

[14-3-8 希望営業種目の入力] 画面で選択した希望営業種目の基本順位が団体ごとに初期 表示されます。表示されている希望営業種目の順位を確認し、〈次へ〉ボタンをクリックしま す。

申請先団体ごとに異なる営業種目・順位を登録する方法については別冊の操作マニュアル 「参考A申請先団体毎に異なる営業種目・順位の登録方法」をご参照ください。

継続申請の際には、以前の申請で申請先団体毎に異なる営業種目・順位を登録していた場合 についても、全ての申請先団体において希望営業種目が基本順位に組みかえられますのでご 注意ください。

【項目説明】

(1) 申請先団体タブ

申請先団体が表示されます。団体名のタブをクリックして、各団体への希望営業種目 を確認します。 (2) 申請先団体別の希望営業種目

申請先団体ごとに取り扱う営業種目を選択します。

| 項目名    | 説明                              |
|--------|---------------------------------|
| 契約営業所名 | 契約営業所名が表示されます。                  |
| 希望営業種目 | 〔14-3-8 希望営業種目の入力〕画面で選択した営業種目が基 |
|        | 本順位の順に初期表示されます。                 |

(3) 処理の選択

| ボタン名        | 説明                               |
|-------------|----------------------------------|
| <次へ>ボタン     | 次画面〔14-3-10 有資格者情報の入力〕へ進みます。(入力  |
|             | 誤りがある場合には、エラーメッセージが表示されます。)      |
| 〈戻る〉ボタン     | この画面の入力を中止し、〔14-3-8 希望営業種目の入力〕画  |
|             | 面に戻ります。                          |
| 〈一時保存〉ボタン   | ここまで入力した内容が一時保存され、〔14-3-5-3 一時保存 |
|             | 完了〕画面が表示されます。                    |
| 〈申請をやめる〉ボタン | 申請を中止して、〔14-3-1 入札参加資格申請システムメニュ  |
|             | ー〕画面に戻ります。                       |

### 14-3-10 有資格者情報の入力

|                                                                                                    | <br><del>- 調達</del><br>格申請システム                                                                                                    |                                                          | <b>月</b> 宜恰石11                                     | 有牧                             | の入力                                                                                                    | [PSV<br>株式会社マニュア                                                       |
|----------------------------------------------------------------------------------------------------|----------------------------------------------------------------------------------------------------|----------------------------------------------------------|----------------------------------------------------|--------------------------------|----------------------------------------------------------------------------------------------------|------------------------------------------------------------------------|
| 平成24・25年                                                                                                 | ■度 継続申請                                                                                                    |                                                          |                                                    |                                |                                                                                                    |                                                                        |
|                                                                                                    | 入力者 → 申請先<br>団体                                                                                                    | → 業者<br>基本                                               | → 認約<br>営業所                                        | -                              | → 申請先別 → 希望 →<br>契约営業所 → 営業種目 →                                                                             | 申詩先別 →<br>希望智葉種目                                                       |
| 有                                                                                                    | 資格者 → 約税<br>情報 荷報                                                                                                    | → iSO<br>認証取得                                            | → 申詩書類<br>アップロード                                   | -                              | → 共通審査<br>白治作 → 内古確認 →                                                                                      | 申請完了                                                                   |
| (0)                                                                                                    |                                                                                                    |                                                          |                                                    |                                |                                                                                                    | [-                                                                     |
| (と) 申請をやめる                                                                                               | <u> </u>                                                                                                    |                                                          |                                                    |                                |                                                                                                    | < 戻る (                                                                 |
| ■有資格者                                                                                                    |                                                                                                    |                                                          |                                                    |                                | 7.18.A                                                                                                    |                                                                        |
| 建物管理<br>人数を入                                                                                             | 程・施設等保守管理業務、清掃業務、警修<br>し力してください。(任意)                                                                                                    | 備美務、給食美務、検査・調査                                           | 『兼務に関する有貨格                                         | 者かい                            | る場合、                                                                                                    |                                                                        |
| 有資格者                                                                                                    | 情報の一覧                                                                                                    |                                                          |                                                    |                                |                                                                                                    |                                                                        |
| 以下の理                                                                                                    | 目を入力してくためい。<br>・施設等保守管理業務関連資格                                                                                                    |                                                          |                                                    |                                |                                                                                                    |                                                                        |
| No                                                                                                    | 資格名称<br>油約50/供給本次均率                                                                                                    |                                                          | 延べ人数                                               | No                             | 資格名称                                                                                                    | 延べ人数                                                                   |
| 003                                                                                                    | 建築設備快宜貨恰者                                                                                                    |                                                          |                                                    | 004                            | 行然建杂初寺祠宜貞恰者<br>合降物取扱者(甲種)                                                                                   |                                                                        |
| 005                                                                                                    | 危険物取扱者(乙種)                                                                                                    |                                                          |                                                    | 006                            | 危険物取扱者(丙種)                                                                                                  |                                                                        |
| 007                                                                                                    | 電気主任技術者(第1種)                                                                                                    |                                                          |                                                    | 008                            | 電気主任技術者(第2種)                                                                                                |                                                                        |
| 009                                                                                                    | 電気主任技術者(第3種)                                                                                                    |                                                          | ٨                                                  | 010                            | 電気工事士(第一種)                                                                                                  |                                                                        |
| O1 1                                                                                                    | 電気工事士(第二種)                                                                                                    |                                                          |                                                    | 012                            | 認定電気工事従事者                                                                                                   |                                                                        |
| 013                                                                                                    | 特殊電気工事資格者                                                                                                    |                                                          | X                                                  | 014                            | ポイラー・タービン主任技術者                                                                                              |                                                                        |
| 015                                                                                                    | ホイラー技士(特級)                                                                                                    |                                                          |                                                    | 016                            | ホイラー技士(1級)                                                                                                  |                                                                        |
| 017                                                                                                    | (湖市設備+(甲種)                                                                                                    |                                                          |                                                    | 010                            | 小コン「芝居」                                                                                                    |                                                                        |
|                                                                                                    |                                                                                                    |                                                          |                                                    |                                |                                                                                                    |                                                                        |
| 検査・<br>No                                                                                                | 調査業務関連資格<br>資格名称                                                                                                    |                                                          | 延べ人教                                               | No                             | 資格名称                                                                                                    | 延べ人数                                                                   |
| 検査・<br>No<br>043                                                                                         | 調査業務関連資格<br>資格名称<br>環境計量士                                                                                                    |                                                          | 延べ人数                                               | No                             | 資格名称                                                                                                    | 延べ人数                                                                   |
| <del>検査・</del><br>No<br>043<br>※有資格                                                                      | 調査業務関連資格<br>資格名称<br>環境計量士<br>者情報かすべて「有資格者情                                                                                                    | 「「「「「」に入力され                                              | 延べ人数<br>人  れていることを確                                | <b>No</b><br>2認し、              | 資格名称<br>[次へ]ボタンを押下してください。                                                                                   | 延べ人数                                                                   |
| 検査・<br>No<br>043<br>※有資格                                                                                 | 調査業務関連資格<br>資格名称<br>環境計量士<br>者情報がすべて「有資格者情                                                                                                    | 「「「「「」に入力さ                                               | 延べ人教                                               | No<br>記し、                      | 資格名称<br>[次へ]ボタンを押下してください。                                                                                   | 延べ人数                                                                   |
| 検査・<br>No<br>043<br>※有資格<br>甲請をや                                                                         | 調査業務関連資格<br>資格名称<br>環境計量士<br>者情報がすべて「有資格者情<br>める                                                                                                    | 「報の一覧」に入力さ                                               | 延べ人数<br>人<br>人<br>れていることを確                         | No<br>記記し、                     | 資格名称<br>[次へ]ボタンを押下してください。                                                                                   | び<br>延べ人数<br>く 戻る<br>次                                                 |
| 検査・<br>No<br>○43<br>※有資格<br>申請をや<br>2)                                                                   | 調査業務関連資格<br>資格名称<br>環境計量士<br>者情報がすべて「有資格者情<br>める                                                                                                    | 「「「「「「「」に入力さ                                             | 延べ人数<br>人<br>人<br>れていることを確                         | No<br>記記し、                     | 資格名称<br>[次へ]ボタンを押下してください。                                                                                   | びべ人数<br>( 戻る 次<br>一時                                                   |
| 検査・<br>No<br>043<br>※有資格<br>単讀をや<br>2)                                                                   | 調査業務関連資格<br>資格名称<br>環境計量士<br>者情報がすべて「有資格者情<br>める                                                                                                    | 「「「「「「「」」に入力さ                                            | 延べ人数<br>人<br>れていることを確                              | No<br>2<br>記し、                 | 資格名称<br>[次へ]ボタンを押下してください。                                                                                   | <u>延べ人数</u><br>く 戻る<br>一時                                              |
| <ul> <li>検査・</li> <li>No</li> <li>O43</li> <li>※有資格</li> <li>2)</li> <li>有資格者</li> </ul>                 | 調査業務関連資格<br>資格名称<br>環境計量士<br>者情報がすべて「有資格者情<br>める                                                                                                    | 「「「「「「「「」」に入力されていた。                                      | 延べ人数<br>人<br>していることを確                              | <b>No</b><br>2言忍し、             | 資格名称<br>[次へ]ボタンを押下してください。                                                                                   | びべ人数<br>〈 戻る ) 次<br>一時                                                 |
| 検査・           No           O43           ※有資格           2)           有資格者           「項日説明                | 調査業務関連資格<br>資格名称<br>環境計量士<br>者情報がすべて「有資格者情<br>める<br>音情報を入力しまっ<br>目】                                                                                          | 課報の一覧」に入力され<br>す。 (任意)                                   | 延べ人数<br>人<br>人                                     | No<br>空認し、                     | 資格名称<br>[次へ]ボタンを押下してください。                                                                                   | びたい<br>びん数<br>く 戻る 次<br>一時                                             |
| 検査・           No           Od3           ※有資格           単議称           2)           有資格者           (項目説明) | 調査業務関連資格<br>資格名称<br>環境計量士<br>者情報がすべて「有資格者情<br>める                                                                                                    | 静の一覧」に入力さ<br>す。(任意)                                      | 延べ人数<br>人<br>れていることを確                              | No<br>空認し、                     | 資格名称<br>[次へ]ボタンを押下してください。                                                                                   | <u>延べ人数</u><br><u>〈 戻る</u> 次<br>一時                                     |
| 検査・       No       03       ※有資格       2)       有資格者       【項目説明       (1) 有資                            | 調査業務関連資格<br>資格名称<br>環境計量士<br>者情報がすべて「有資格者情<br>める                                                                                                    | 「報の一覧」に入力さ                                               | 延べ人数 人 たていることを確                                    | No<br>記記し、                     | 資格名称<br>[次へ]ボタンを押下してください。                                                                                   | びべ人数<br>〈 戻る ) 次<br>一時                                                 |
| 検査・       No       O43       ※有資格       2)       有資格者       【項目説明       (1) 有資                           | 調査業務関連資格<br>資格名称<br>環境計量士<br>者情報がすべて「有資格者情<br>める                                                                                                    | 「<br>「報の一覧」に入力さ<br>す。 (任意)<br>初期表示の                      | 延べ人数 人                                             | No<br>記記し、                     | <u>資格名称</u><br>[次へ]ボタンを押下してください。<br><b>説明</b>                                                               | びべ人数<br><u>〈 戻る</u> 次<br>一時                                            |
| 検査・       No       Od3       ※有資格       2)       有資格表       「項目説明       (1) 有資                           | 調査業務関連資格<br>資格名称<br>環境計量士<br>者情報がすべて「有資格者情<br>める                                                                                                    | <sup>諸報の一覧」に入力さ<br/>す。(任意)<br/>初期表示の</sup>               | 延べ人数                                               | No<br>記記し、                     | <u>資格名称</u><br>[ [次へ] ボタンを押下してください。<br><b>説明</b>                                                            | びまた<br>延べ人数<br>く 戻る 次<br>一時                                            |
| 検査・       No       Od3       ※有資格       里藤参       有資格者       (項目説明       (1) 有資                          | 調査業務関連資格<br>資格名称<br>環境計量士<br>者情報がすべて「有資格者情<br>める                                                                                                    | <sup>「報の一覧」に入力さまま</sup><br>す。(任意)<br>初期表示の<br>有無         | 延べ人数                                               | No<br>空記Uし、                    | 資格名称  [次へ]ボタンを押下してください。  説明                                                                                 | <u>延べ人数</u><br>< 戻る 次<br><u></u> 一時                                    |
| 検査・       No       O43       ※有資格       2)       有資格者       【項目説明       (1)有資       (有資                  | 調査業務関連資格<br>資格名称<br>環境計量士<br>者情報がすべて「有資格者情<br>める                                                                                                    | <sup>謝</sup> 報の一覧」に入力さ<br>す。(任意)<br>初期表示の<br>有無<br>なし    | <sup>延べ人数</sup><br>↓<br>れていることを確<br>表示さえ           | 別し、                            | 資格名称<br>[次へ]ボタンを押下してください。<br>説明<br>「いる資格名称(建物管理                                                             | <u>延べ人数</u><br><u>〈 戻る ) 次</u><br>_ —時<br>里・施設等保4                      |
| 検査・       No       Od3       ※有資格       2)       有資格表       (1)       (有資       (有資                      | 調査業務関連資格<br>資格名称<br>環境計量士<br>者情報がすべて「有資格者情<br>める<br>音情報を入力します<br>月】<br>資格者情報の一覧<br>項目名<br>「格者)延べ人数                                                           | <sup>請報の一覧」に入力さ<br/>す。(任意)<br/>初期表示の<br/>有無<br/>なし</sup> | ₩<<br>hていることを確<br>表示され<br>理業務                      | No<br>認し、<br>れ 現               | <u>資格名称</u><br>[次へ]ボタンを押下してください。<br><b>説明</b><br>「いる資格名称(建物管理<br>運資格、清掃業務関連資格                               | <u>₹ 戻る</u><br><u>★</u><br><u>→</u> 時<br>里・施設等保 <sup>4</sup><br>各、警備業務 |
| 検査・       No       Od3       ※有資格       単議総       2)       有資格者       (1)       (有資       (有資            | 調査業務関連資格<br>資格名称<br>環境計量士<br>者情報がすべて「有資格者情<br>かる                                                                                                    | <sup>請報の一覧」に入力さ<br/>す。(任意)<br/>初期表示の<br/>有無<br/>なし</sup> | ₩<                                                 | No<br>認し、<br>て 連 合             | 資格名称         [次へ]ボタンを押下してください。         説明         いる資格名称(建物管理         資格、清掃業務関連資格         ご約る資格名称 (途本・調告)   | 延べ人数       < 戻る か                                                      |
| 検査・       No       O(3)       ※有資格       (1)       (有資                                                   | 調査業務関連資格<br>資格名称<br>環境計量士<br>者情報がすべて「有資格者情<br>める<br>音情報を入力しまっ<br>月】<br>資格者情報の一覧<br>項目名<br>「格者)延べ人数                                                           | <sup>請報の一覧」に入力さ<br/>す。(任意)<br/>初期表示の<br/>有無<br/>なし</sup> | <sup>延へ人数</sup><br>トていることを確<br>表示され<br>理業務<br>資格、新 | No<br>認し、<br>して<br>連食・         | 資格名称         [次へ]ボタンを押下してください。         説明         こいる資格名称(建物管理         資格、清掃業務関連資格         業務関連資格、検査・調      | 延べ人数       < 属る か                                                      |
| 検査・       No       O(3)       ※有資格       2)       有資格考       (1)       (有資                               | 調査業務関連資格<br>資格名称<br>環境計量士<br>者情報がすべて「有資格者情<br>める                                                                                                    | <sup>諸報の一覧」に入力さ<br/>す。(任意)<br/>初期表示の<br/>有無<br/>なし</sup> | W<br>A<br>hていることを確<br>表示され<br>理 裕、縦<br>の有資材        | No<br>認し、<br>て<br>建<br>食<br>者  | <u>資格名称</u><br>[次へ]ボタンを押下してください。<br><b>説明</b><br>「いる資格名称(建物管理<br>望格、清掃業務関連資格<br>業務関連資格、検査・調<br>「の延べ人数を半角数字で | 延べ人数       < 原る (水)                                                    |
| 検査・       No       Od3       ※有資格       2)       有資格表       (1)       (1)       (有資                      | <ul> <li>調査業務関連資格<br/>資格名称<br/>環境計量士</li> <li>者情報がすべて「有資格者情</li> <li>ある</li> <li>音情報を入力しまう</li> <li>引<br/>資格者情報の一覧</li> <li>項目名</li> <li>液格者)延べ人数</li> </ul> | <sup>請報の一覧」に入力さ<br/>す。(任意)<br/>初期表示の<br/>有無<br/>なし</sup> | W<br>M<br>た<br>表示され<br>変格、<br>の<br>有<br>資<br>い     | No<br>認し、<br>して<br>連<br>食<br>者 | <u>資格名称</u><br>[次へ]ボタンを押下してください。<br><b>説明</b><br>こいる資格名称(建物管理<br>望路、清掃業務関連資格<br>業務関連資格、検査・調<br>の延べ人数を半角数字で  | 延べ人数       < 原る 」次                                                     |

要です。

(2) 処理の選択

| ボタン名        | 説明                               |
|-------------|----------------------------------|
| <次へ>ボタン     | 次画面〔14-3-11 納税状況の入力〕へ進みます。(入力誤り  |
|             | がある場合には、エラーメッセージが表示されます。)        |
| 〈戻る〉ボタン     | この画面の入力を中止し、〔14-3-9 申請先団体別希望営業種  |
|             | 目の選択〕画面に戻ります。                    |
| 〈一時保存〉ボタン   | ここまで入力した内容が一時保存され、〔14-3-5-3 一時保存 |
|             | 完了〕画面が表示されます。                    |
| 〈申請をやめる〉ボタン | 申請を中止して、〔14-3-1 入札参加資格申請システム メニ  |
|             | ュー〕画面に戻ります。                      |

#### 14-3-11 納税状況の入力

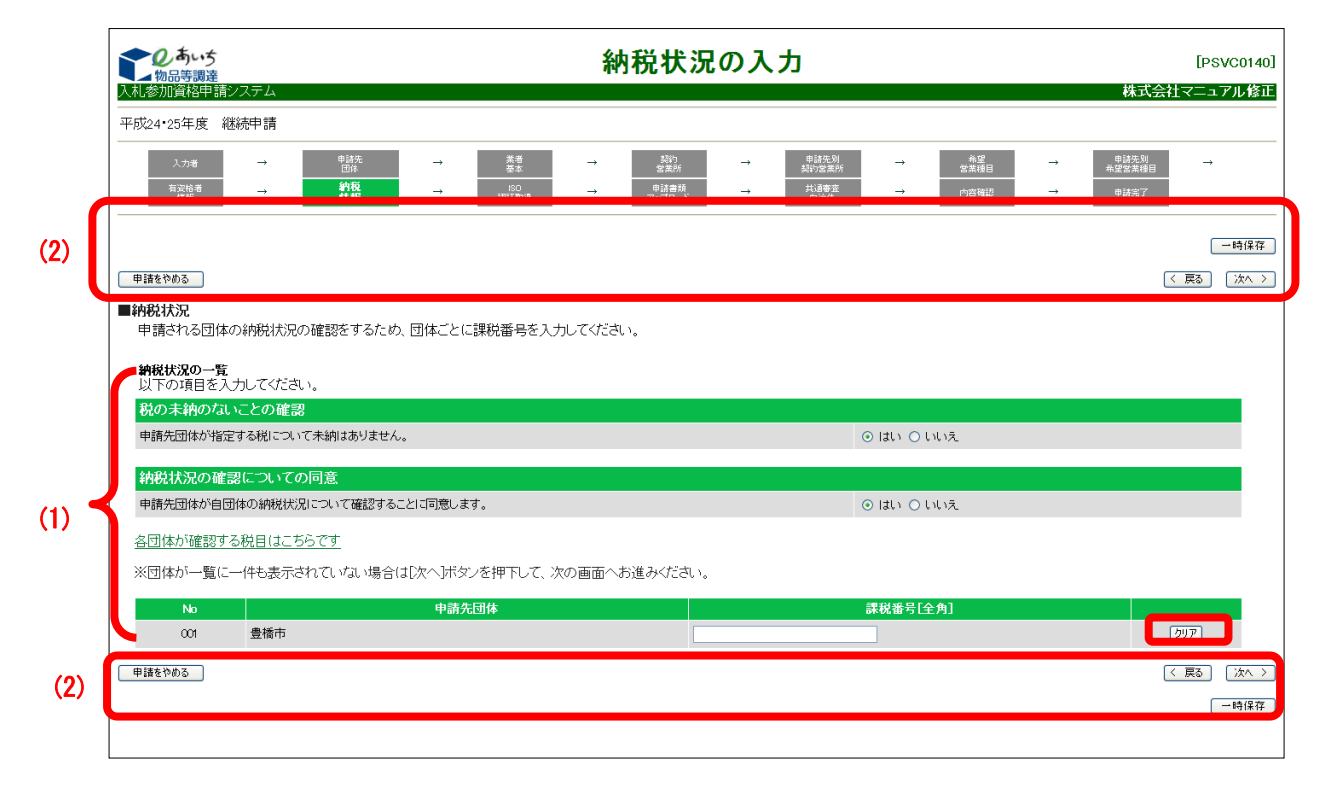

申請先団体が一覧表示されます。課税番号の確認をし、必要があれば課税番号の修正をし ます。各団体の課税番号については<各団体が確認する税目はこちらです>のリンクをクリッ クし、表示される「課税番号一覧」を参照ください。

なお、課税番号の入力が必要ない団体もあります。<u>当画面の一覧に団体名が表示されてい</u>ない場合は、入力は不要です。<次へ>ボタンをクリックして次画面へ進んでください。

# 【項目説明】

(1) 納税状況の一覧

| 項目名       | 初期表示の | 説明                        |
|-----------|-------|---------------------------|
|           | 有無    |                           |
| 税に未納がないこと | あり    | 申請先団体が指定する税について未納がないことを   |
| の確認       |       | 確認します。                    |
|           |       | 「いいえ」を選択した場合、申請できません。     |
| 納税状況の確認につ | あり    | 申請先団体が自団体の納税状況について確認するこ   |
| いての同意     |       | とを同意します。                  |
|           |       | 「いいえ」を選択した場合、申請できません。     |
|           |       | ※ 以上の2つの項目で「はい」を選択しないときは、 |
|           |       | 「次へ」ボタンをクリックしたタイミングで、エ    |
|           |       | ラーメッセージが表示されます。           |
| 各団体が確認する税 |       | 「各団体が確認する税目はこちらです」という文字   |
| 目         | —     | 列をクリックすると、「課税番号一覧」が表示され   |
|           |       | ます。申請先団体の確認税目を参照します。      |
| No        |       | 行番号が表示されます。               |
| 申請先団体     | —     | 申請先の団体名が表示されます。           |
| 課税番号      | あり    | 申請先団体ごとに課税番号を全角文字 30 字以内で |
|           |       | 入力します。入力した課税番号を削除したい場合は、  |
|           |       | <クリア>ボタンをクリックします。         |

(2) 処理の選択

| ボタン名        | 説明                                 |
|-------------|------------------------------------|
| <次へ>ボタン     | 次画面〔14-3-12 ISO 認証取得状況の入力〕へ進みます。(入 |
|             | 力誤りがある場合には、エラーメッセージが表示されます。)       |
| <戻る>ボタン     | この画面の入力を中止し、〔14-3-10 有資格者情報の入力〕    |
|             | 画面に戻ります。                           |
| 〈一時保存〉ボタン   | ここまで入力した内容が一時保存され、〔14-3-5-3 一時保存   |
|             | 完了〕画面が表示されます。                      |
|             |                                    |
| 〈申請をやめる〉ボタン | 申請を中止して、〔14-3-1 入札参加資格申請システム メニ    |
|             | ュー〕画面に戻ります。                        |

14-3-12 ISO 認証取得状況の入力

|             | した。<br>の品等調達<br>入札参加管格申請シス       | Ŧム                               |               | ISO                                        | 認証取得                              | 状況                          | の入力                          |        |                    |               | 株式会                    | [PSVC0160]<br>tマニュアル修正 |
|-------------|----------------------------------|----------------------------------|---------------|--------------------------------------------|-----------------------------------|-----------------------------|------------------------------|--------|--------------------|---------------|------------------------|------------------------|
|             | 平成24•25年度 継続                     | 申請                               |               |                                            |                                   |                             |                              |        |                    |               |                        |                        |
|             | 入力者<br>有波格者<br>情報                | → <u>申請先</u><br>団体<br>→ 納税<br>情報 | →<br>→        | <sup>業者</sup><br><sup>基本</sup> →<br>2証取得 → | 契約<br>  営業所<br>  申諸書類<br>  アップロード | $\rightarrow$ $\rightarrow$ | 申請先別<br>契約営業所<br>共通審査<br>自治体 | →<br>→ | 希望<br>営業種目<br>内容確認 | $\rightarrow$ | 申諸先別<br>希望智業種目<br>申請完了 | →                      |
| <b>(2</b> ) |                                  |                                  |               |                                            |                                   |                             |                              |        |                    |               | -                      | 一時保存                   |
|             | ■ISO認証取得状況<br>本社もしくは営業所(         | こて、ISO認証番号を取                     | 导している場合は、     | 、入力してください。                                 | (任意)                              |                             |                              |        |                    |               |                        |                        |
|             | <b>ISO認証取得状況の</b> -<br>以下の項目を入力し | <b>一覧</b><br>してください。             |               |                                            |                                   |                             |                              |        |                    |               |                        |                        |
| (1) 🚽       | No 区分<br>001 本店(本 打              | 契約営業所<br>株式会社マニュアル修正             | <del>لا</del> |                                            | 1509001認証番号                       |                             |                              |        | ISO14001認証         | 番号            |                        | לעד                    |
|             | — ※ISO認証番号がす^                    | べて「ISO認証取得状況                     | の一覧」に入力され     | っていることを確認                                  | 、 [次へ]ボタンを排                       | 下してくだ                       | さい。                          |        |                    |               |                        |                        |
| (2)         | 申請をやめる                           |                                  |               |                                            |                                   |                             |                              |        |                    |               |                        | 〈戻る〉 次へ 〉              |
| ·-/         |                                  |                                  |               |                                            |                                   |                             |                              |        |                    |               |                        | 一時保存                   |
|             |                                  |                                  |               |                                            |                                   |                             |                              |        |                    |               |                        |                        |
|             |                                  |                                  |               |                                            |                                   |                             |                              |        |                    |               |                        |                        |
|             |                                  |                                  |               |                                            |                                   |                             |                              |        |                    |               |                        |                        |
|             |                                  |                                  |               |                                            |                                   |                             |                              |        |                    |               |                        |                        |
|             |                                  |                                  |               |                                            |                                   |                             |                              |        |                    |               |                        |                        |

〔14-3-6 契約営業所情報の入力〕画面で入力した契約営業所が一覧表示されます。各営業 所にて ISO 認証番号を取得している場合、入力します。(任意)

なお、申請者が全ての契約営業所を対象として一括した ISO 認証を取得している場合は、 本画面に表示される全ての契約営業所について ISO 認証番号を入力してください。

【項目説明】

(1) ISO 認証取得状況の一覧

| 項目名           | 初期表示の | 説明                        |
|---------------|-------|---------------------------|
|               | 有無    |                           |
| 区分            |       | 契約営業所区分(本店または支店等)が表示されま   |
|               |       | す。                        |
| 契約営業所         |       | 契約営業所名が表示されます。            |
| IS09001 認証番号  | なし    | ISO9001認証番号を取得している場合、契約   |
|               |       | 営業所ごとに全半角 30 文字以内で入力してくださ |
|               |       | い。<クリア>ボタンをクリックすると、入力した内  |
|               |       | 容が削除されます。                 |
| IS014001 認証番号 | なし    | ISO14001認証番号を取得している場合、契   |
|               |       | 約営業所ごとに全半角 30 字以内で入力してくださ |
|               |       | い。<クリア>ボタンをクリックすると、入力した内  |
|               |       | 容が削除されます。                 |

(2) 処理の選択

| ボタン名        | 説明                               |
|-------------|----------------------------------|
| <次へ>ボタン     | 次画面〔14-3-13 申請書類アップロード〕へ進みます。(入  |
|             | 力に誤りがある場合には、エラーメッセージが表示されま       |
|             | す。)                              |
| <戻る>ボタン     | この画面の入力を中止し、〔14-3-11 納税状況の入力〕画面  |
|             | に戻ります。                           |
| 〈一時保存〉ボタン   | ここまで入力した内容が一時保存され、〔14-3-5-3 一時保存 |
|             | 完了〕画面が表示されます。                    |
| 〈申請をやめる〉ボタン | 申請を中止して、〔14-3-1 入札参加資格申請システムメニュ  |
|             | ー〕画面に戻ります。                       |

#### 14-3-13 申請書類アップロード

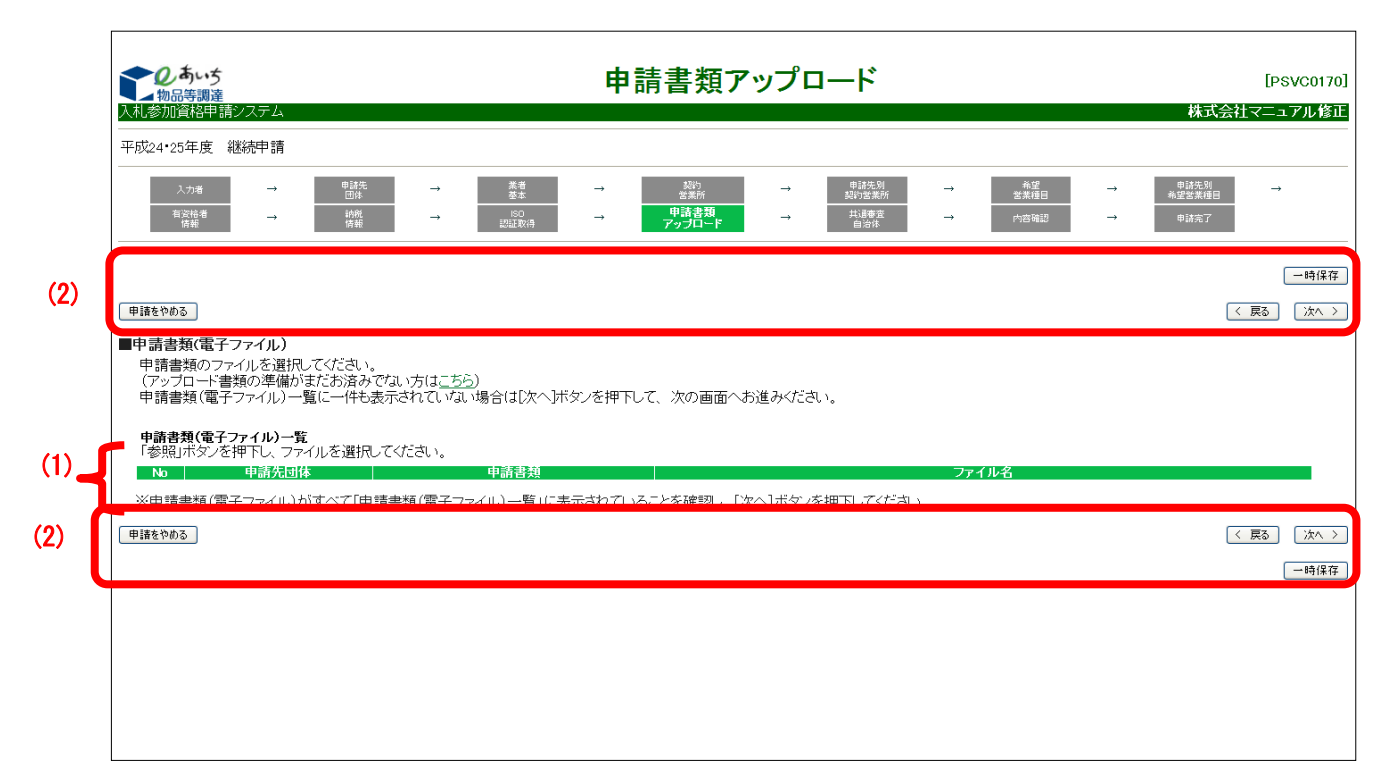

申請書類のアップロードを行ってください。申請先団体で必要となる添付書類の一覧が表示されます。添付書類の様式をダウンロードし記入を済ませてから、アップロードする申請 書類(電子ファイル)の場所を指定します。

一覧に団体名および申請書類名が表示されていない場合は、当画面での入力は不要です。 <次へ>ボタンをクリックして次画面へ進んでください。

添付書類様式のダウンロードもしくは記入が済んでいない方は、<戻る>ボタンをクリック し、前画面へ戻り、一時保存を行ってください。その後、添付書類の様式をダウンロードし、 記入を済ませ、再度ログインして書類のアップロードをしてください。

なお、ダウンロードについてはあいち電子調達共同システム(物品等)ポータルの「手引 書・書類」タブをクリックし、「2-1.3 アップロード書類一覧」を参照してください。 <あいち電子調達共同システム(物品等)ポータル>

| したした。<br>物品等調達 電子調達                                                                                 | のあいう<br>物品等調達         電子調達共同システム(物品等)                                                 |                                         |                                    |                         |                                      |            |  |
|----------------------------------------------------------------------------------------------------|---------------------------------------------------------------------------------------|-----------------------------------------|------------------------------------|-------------------------|--------------------------------------|------------|--|
| トップ 各団体別運用基準等 手引書・                                                                                  | 書題 上くある質問 リ                                                                           | 22集                                     | 電子入札体験版                            |                         |                                      |            |  |
| サービス利用時間<br>平日8時~20時<br>土日、祝日、12月29日~1月3日は、サー<br>ビスを停止しております。入札情報サービ<br>ス1324時間提供しております。            | 入札に参加される                                                                              | 方向け<br>入札<br>への参加はこちら                   | ○入札参加資格<br>入札参加資格                  | <b>;申請</b><br>;         |                                      |            |  |
| <ul> <li>ご利用の前に</li> <li>20のてご利用になる方へ。</li> <li>必要な環境</li> <li>金子入札を利用するための事前準備<br/>利用取約</li> </ul> | <u>一般の方向け</u><br>。<br>1<br>、<br>れ情報サー                                                 | <b>情報サービス</b><br>(団体選択)<br>ビス(団体選択)はこちら |                                    |                         |                                      |            |  |
|                                                                                                    | 協議会からのお                                                                               | 知らせ                                     |                                    |                         | しゅう はん 経営 は 別 天平 テナラ しん              | + +        |  |
| お問合せ<br>あいち電子調達共同システム<br>(物品等)ヘルプデスク                                                                | 平成25年11月15日                                                                           | 重要!【要確認】平6                              | 成26・27年度入札参加資格申請の                  | 定時受付に関する資料な             | おわらていませんが画面で表示され。<br><u> 活動戦しました</u> | æ 9 +      |  |
| TEL:0120-511-270<br>受付時間:平日9時~17時<br>ただし、12月29日~1月8日を除きます。                                          | 平成25年10月15日<br>                                                                       | 重要! <u>WindowsXF</u><br>重要! 平成26·27:    | 20サポート終了予定について<br>年度入札参加資格 定時受付期間の | のお知らせ                   |                                      |            |  |
| メールでのお問い合わせはこちらから<br>e-mail: <u>helpdesk@buppin.e-aichi.ip</u>                                      | 平成25年 5月 2日                                                                           | 重要! <u>[Internet E</u>                  | Spioner」の自動アップグレードにご〉              | <u>主意ください。</u>          |                                      |            |  |
| ※ お問い合わせの前に二<br>ちらをご覧ください<br>になっておいて、                                                               | 平成25年 2月28日                                                                           | 重要! <u>Windows8、</u>                    | Windows8-1, InternetExplore        | r10, InternetExplorer   | 11への対応について                           |            |  |
|                                                                                                    | 平成25年12月17日                                                                           | 対応するJREの追加                              | 10007                              |                         |                                      |            |  |
|                                                                                                    | 平成25年 3月22日                                                                           | <u>平成25年5月7日か</u>                       | ら法人認証ICカードが利用できるよう                 | <u>うになります</u>           |                                      |            |  |
| Adobe <sup>®</sup> Reader <sup>®</sup> が必要です。                                                       | 平成24年12月28日 <u>Windows7(SP1)(32bit, 64bit)及びinternet Explorer9(32bit)が利用可能になりました。</u> |                                         |                                    |                         |                                      |            |  |
| 電子調達共同ジステム                                                                                          | 平成21年 6月18日                                                                           | <u>ログイン用パスワード</u>                       | 及び見積用暗証番号の管理につい                    | <u>ζ</u>                |                                      |            |  |
| (0)20/20/12255                                                                                      |                                                                                       |                                         |                                    |                         | ≫ <u>過去に掲載したお知らせはこ</u>               | <u>:56</u> |  |
|                                                                                                    |                                                                                       |                                         |                                    | Copyright © 2007-2013 8 | びい方電子自治体推進協議会、All Rights Rese        | arved.     |  |

## 【項目説明】

| 項目名     | 初期表示の | 説明                       |
|---------|-------|--------------------------|
|         | 有無    |                          |
| No      |       | 行番号が表示されます。              |
| 申請先団体   |       | 申請先の団体名が表示されます。          |
| 申請書類    |       | 申請先団体ごとの申請書類名が表示されます。    |
| ファイル名   | なし    | 〈参照〉ボタンをクリックし、ファイルの選択ダイア |
|         |       | ログボックスでファイルを選択します。選択が完了  |
|         |       | すると、ファイルの場所が表示されます。      |
|         |       | ファイルが登録済みのときにはファイル名がリンク  |
|         |       | となっています。(名称の下に下線があります)   |
| 〈参照〉ボタン |       | 「ファイルの選択」ダイアログが表示されます。登  |
|         |       | 録されている申請書類(電子ファイル)を変更する  |
|         |       | ためには〈参照ボタン〉をクリックして置き換える電 |
|         |       | 子ファイルを選択します。電子ファイルが置き換わ  |
|         |       | るタイミングは<次へ>ボタンをクリックしたときで |
|         |       | す。                       |

(1) 申請書類(電子ファイル)一覧

(2) 処理の選択

| ボタン名        | 説明                                |
|-------------|-----------------------------------|
| <次へ>ボタン     | 次画面〔14-3-14 共通審査自治体の確認〕へ進みます。(入   |
|             | 力に誤りがある場合には、エラーメッセージが表示されま        |
|             | す。)                               |
| 〈戻る〉ボタン     | この画面の入力を中止し、〔14-3-12 ISO 認証取得状況の入 |
|             | 力〕画面に戻ります。                        |
| 〈一時保存〉ボタン   | ここまで入力した内容が一時保存され、〔14-3-5-3 一時保存  |
|             | 完了〕画面が表示されます。                     |
| <申請をやめる>ボタン | 申請を中止して、〔14-3-1 入札参加資格申請システム メニ   |
|             | ュー〕画面に戻ります。                       |

#### 14-3-14 共通審査自治体の確認

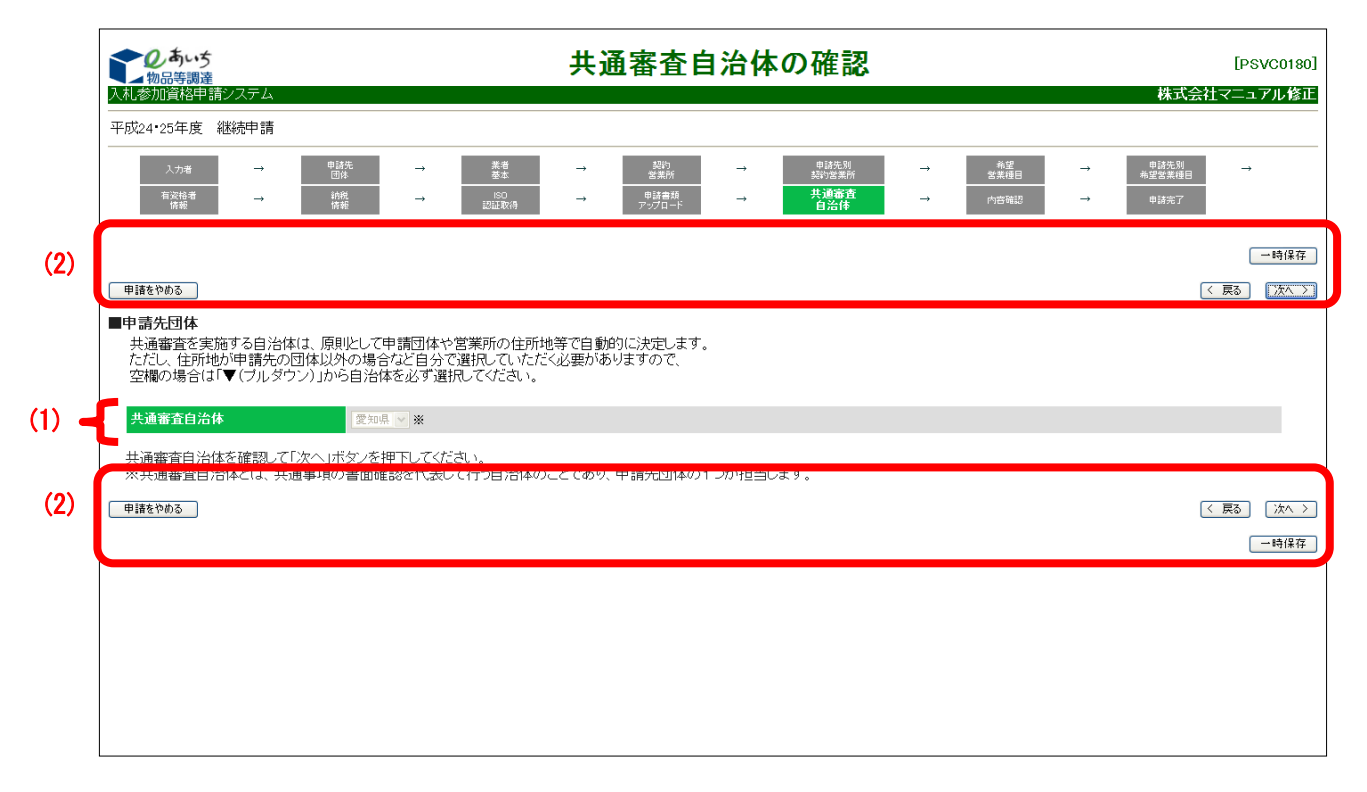

共通審査を実施する自治体が表示されます。

〔14-6-3【参考資料3】共通審査自治体の決定ルール〕に従い、再度、共通審査自治体を 決定するため、申請先団体の組み合わせによっては、前回申請時と共通審査自治体が異なる 可能性があります。共通審査自治体欄が空欄となっている場合、プルダウンより選択します。 (多くの場合は、定められたルールをもとにシステムで決定されます。) ※ 共通審査自治体とは 「地方自治法施行令」第167条の4第1項(同令第167条の11第1項において準用す る場合を含む)に該当しないこと、並びに、国税および愛知県税に未納がないことの確 認を代表して行う自治体のことであり、申請先団体の1つが担当します。

### 【項目説明】

(1) 共通審査自治体の確認

| 項目名     | 初期表示の | 説明                      |
|---------|-------|-------------------------|
|         | 有無    |                         |
| 共通審査自治体 | ルールに従 | 共通審査自治体が表示されます。空欄の場合、プル |
|         | い再度決定 | ダウンより選択します。             |

(2) 処理の選択

| ボタン名        | 説明                               |
|-------------|----------------------------------|
| <次へ>ボタン     | 次画面〔14-3-15 入力内容確認〕へ進みます。(入力誤りが  |
|             | ある場合には、エラーメッセージが表示されます。)         |
| <戻る>ボタン     | この画面の入力を中止し、〔14-3-13 申請書類アップロード〕 |
|             | 画面に戻ります。                         |
| 〈一時保存〉ボタン   | ここまで入力した内容が一時保存され、〔14-3-5-3 一時保存 |
|             | 完了〕画面が表示されます。                    |
| <申請をやめる>ボタン | 申請を中止して、〔14-3-1 入札参加資格申請システム メニ  |
|             | ュー〕画面に戻ります。                      |

## 14-3-15入力内容確認

|             | しています。         入力内容確認         [PSVX0200]           入札参加資格申請システム         株式会社あいち商店 |                                                                    |                            |               |                                                                                                    |                                                                                                    |  |  |  |
|-------------|-----------------------------------------------------------------------------------|--------------------------------------------------------------------|----------------------------|---------------|----------------------------------------------------------------------------------------------------|----------------------------------------------------------------------------------------------------|--|--|--|
|             | 平成26·27年度 継続申請                                                                    |                                                                    |                            |               |                                                                                                    |                                                                                                    |  |  |  |
|             | 入力者         →         申請決           有效給着<br>情報         →         前純               | →<br>→                                                             | 業者                         | $\rightarrow$ | 申請先別<br>認ら言葉所         →         希望<br>営業種           共通審査<br>自治体         →         内容確                                                                                                    | →         +         +         +         +         +         +         +         +         +         +         +         +         +         +         +         +         +         +         +         +         +         +         +         +         +         +         +         +         +         +         +         +         +         +         +         +         +         +         +         +         +         +         +         +         +         +         +         +         +         +         +         +         +         +         +         +         +         +         +         +         +         +         +         +         +         +         +         +         +         +         +         +         +         +         +         +         +         +         +         +         +         +         +         +         +         +         +         +         +         +         +         +         +         +         +         +         +         +         +         +         +         +         +         +         +         + |  |  |  |
|             | 申請内容を確認してください。                                                                    |                                                                    |                            |               |                                                                                                    |                                                                                                    |  |  |  |
|             | 入札参加資格(有効期間:平成26                                                                  | 入札参加資格(有効期間:平成26年 3月31日まで)の審査を申請します。                               |                            |               |                                                                                                    |                                                                                                    |  |  |  |
| 1           | 申請先団体 愛知県 半田市                                                                     |                                                                    |                            |               |                                                                                                    |                                                                                                    |  |  |  |
| (1)         | 業者納                                                                               | 一番号                                                                |                            |               |                                                                                                    |                                                                                                    |  |  |  |
|             | 法                                                                                 | して個人 法人                                                            |                            |               |                                                                                                    |                                                                                                    |  |  |  |
|             | 会社法人                                                                              | . <b>等番号</b> 1234-5                                                | 56-789876                  |               |                                                                                                    |                                                                                                    |  |  |  |
|             |                                                                                   |                                                                    | <b>እ</b> :                 | 力者情報          | R                                                                                                    |                                                                                                    |  |  |  |
|             | 商号又                                                                               | は名称 株式会                                                            | 社あいち商店                     |               |                                                                                                    |                                                                                                    |  |  |  |
| (2)         | 連絡先                                                                               | 部署名 営業部                                                            | 3                          |               |                                                                                                    |                                                                                                    |  |  |  |
| <u>``</u> ] | 世当                                                                                | 古氏名   担当4<br>  話番号   00-00                                         | a<br>00-0000               |               |                                                                                                    |                                                                                                    |  |  |  |
|             | F                                                                                 | AX番号 00-00                                                         | 0000-0000                  |               |                                                                                                    |                                                                                                    |  |  |  |
|             | メール                                                                               | アドレス damy@                                                         | 9.com                      |               |                                                                                                    |                                                                                                    |  |  |  |
|             |                                                                                   |                                                                    | 業者                         | 基本情           | 報                                                                                                    |                                                                                                    |  |  |  |
| (           | 申請者(本店)                                                                           |                                                                    |                            |               |                                                                                                    |                                                                                                    |  |  |  |
|             | 本店所在地                                                                             | 000-0001<br>愛知県 名古屋                                                | 市中川区 ロロ市005-3-1            |               |                                                                                                    |                                                                                                    |  |  |  |
|             | 商号又は名称(漢字)                                                                        | 株式会社あい                                                             | 5商店                        |               |                                                                                                    |                                                                                                    |  |  |  |
|             | 商号又は名称(フリガナ)                                                                      | アイチショウテ                                                            |                            |               |                                                                                                    |                                                                                                    |  |  |  |
|             | 代表者職氏名<br>代表雷話番号                                                                  | 1、衣収伸位 波                                                           | (XU (KR)                   |               |                                                                                                    |                                                                                                    |  |  |  |
|             | 代表FAX番号                                                                           |                                                                    |                            |               |                                                                                                    |                                                                                                    |  |  |  |
|             | メールアドレス(代表)                                                                       | damy@.com                                                          |                            |               |                                                                                                    |                                                                                                    |  |  |  |
|             | 自己資本額(法人)<br>区分                                                                   |                                                                    | 直前決算 決算後の増減 合計             |               |                                                                                                    |                                                                                                    |  |  |  |
|             | 払込資本金                                                                             | 111,000千円 0千円                                                      |                            |               | 111,000千円                                                                                                    |                                                                                                    |  |  |  |
|             | 準備金・積立金                                                                           |                                                                    | 1,111,111千円                |               | 0千円                                                                                                    | 1,111,111千円                                                                                                    |  |  |  |
|             | 製造·販売等実績                                                                          | · · · · · · · · · · · · · · · · · · ·                              |                            |               |                                                                                                    |                                                                                                    |  |  |  |
| <u>۱</u>    | 年間売上高<br>経営状況                                                                     | 1,111千円                                                            |                            |               |                                                                                                    |                                                                                                    |  |  |  |
|             | 流動資産                                                                              |                                                                    | 1                          | 1千円           |                                                                                                    |                                                                                                    |  |  |  |
|             | 流動負債                                                                              |                                                                    |                            | 1千円           |                                                                                                    |                                                                                                    |  |  |  |
|             | 加勁几乎                                                                              |                                                                    |                            | 100%          |                                                                                                    |                                                                                                    |  |  |  |
|             | 創業年月日                                                                             | 昭和 60年 10月                                                         | 20日                        |               | <b>営業年数</b> 28-                                                                                                    | Ŧ                                                                                                    |  |  |  |
|             | 常動職員数                                                                             | 100人                                                               |                            |               |                                                                                                    |                                                                                                    |  |  |  |
|             | 障害者雇用状況<br>障害者雇用人数                                                                | 1 人 (障害者原                                                          | <b>翟用率 1%</b> )            |               |                                                                                                    |                                                                                                    |  |  |  |
|             | 主たる事業の種類<br>主たる事業の種類                                                              | 1 製造業、建設<br>以降を除く)                                                 | 業、運輸業及びその他の業種              | (No.2         |                                                                                                    |                                                                                                    |  |  |  |
| <b>\</b>    | 契約辞退等状況 契約の辞退又は解除                                                                 | おし                                                                 |                            |               | ちょうしょう おうしょう おうしん ちょうしん ちょうしん ちょうしん ちょうしん ちょうしん ちょうしん ちょうしん ちょうしん しんしゅう ちょうしん しんしゅう しんしゅう しんしゅう ちょうしん しんしゅう しんしゅう しんしゅ しんしゅ | ,                                                                                                    |  |  |  |
|             |                                                                                   |                                                                    |                            |               |                                                                                                    | ·                                                                                                    |  |  |  |
|             | ※ 新規申請の場合は、業者登録                                                                   | 番号は下2桁の                                                            | )みを表示します。                  | ****          | 主却                                                                                                    |                                                                                                    |  |  |  |
| (           | 契約営業所情報(業者登録番号:                                                                   | 00 (%))                                                            | <u> </u>                   | 呂未701         | FI ŦR                                                                                                    |                                                                                                    |  |  |  |
|             | 契約営業所の区分本店(本社)                                                                    |                                                                    |                            |               |                                                                                                    |                                                                                                    |  |  |  |
|             | 契約                                                                                | 契約営業所名(漢字)         株式会社あいち商店           現約営業所名(第二)         アイチショウデン |                            |               |                                                                                                    |                                                                                                    |  |  |  |
| J           | 代表者・受任                                                                            | 18926789/101279991 / パリンヨンフン<br><b>: 受任者職氏名(役職)</b> 代表取締役          |                            |               |                                                                                                    |                                                                                                    |  |  |  |
| (4) 🍝       | 代表者·受任                                                                            | 者職氏名(氏名)                                                           | 愛知 太郎                      |               |                                                                                                    |                                                                                                    |  |  |  |
|             |                                                                                   | 所在地                                                                | 000-0001<br>愛知県 名古屋市中川区 口[ | □市005         | -3-1                                                                                                    |                                                                                                    |  |  |  |
|             | 電話                                                                                | 番号(契約事務)                                                           | 00-0000-0000               |               |                                                                                                    |                                                                                                    |  |  |  |
|             | FA                                                                                | (番号(契約事務)                                                          |                            |               |                                                                                                    |                                                                                                    |  |  |  |
|             | メールア                                                                              | レス(契約事務)                                                           | damy@.com                  |               |                                                                                                    |                                                                                                    |  |  |  |

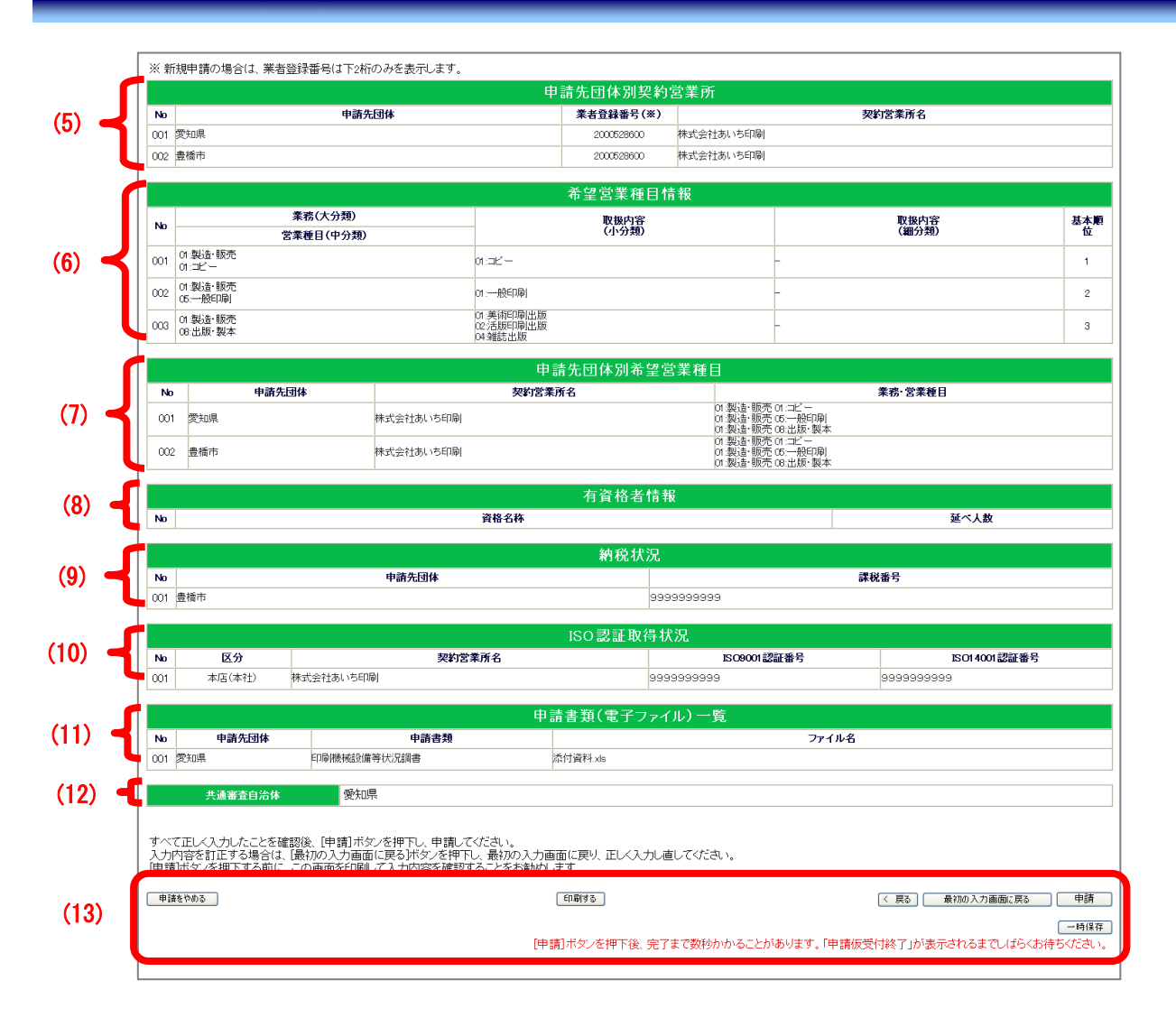

申請内容を確認します。内容が正しければ〈申請〉ボタンを押してください。

【項目説明】

- (1) 申請先団体名、業者統一番号、法人/個人の区別、会社法人等番号が表示されます。
- (2) 〔14-3-3 入力者情報の確認〕画面で入力した内容が表示されます。
- (3) 〔14-3-5 業者基本情報の入力〕画面で入力した内容が表示されます。
   ※ 会社種別が「組合」または「その他」の場合のみ、「官公需組合情報」も表示されます。
- (4) 〔14-3-6 契約営業所情報の入力〕画面で入力した内容が表示されます。
- (5) 〔14-3-7 申請先団体別契約営業所の選択〕画面で入力した内容が表示されます。
- (6) 〔14-3-8 希望営業種目の入力〕画面で入力した内容が表示されます。

- (7) 〔14-3-9 申請先団体別希望営業種目の選択〕画面で入力した内容が表示されます。
- (8) 〔14-3-10 有資格者情報の入力〕画面で入力した内容が表示されます。
- (9) 〔14-3-11 納税状況の入力〕 画面で入力した内容が表示されます。
- (10) 〔14-3-12 ISO 認証取得状況の入力〕画面で入力した内容が表示されます。
- (11) 〔14-3-13 申請書類アップロード〕画面で入力したファイル名が表示されます。
- (12) 〔14-3-14 共通審査自治体の確認〕画面で選択した内容が表示されます。

| (13) | 処理の選択 |
|------|-------|
| · ·  |       |

| ボタン名         | 説明                               |
|--------------|----------------------------------|
| 〈印刷する〉ボタン    | 現在表示されている〔14-3-15 入力内容確認〕画面が印刷さ  |
|              | れます。                             |
| <申請>ボタン      | 入力した申請データを登録します。登録処理が終了すると、      |
|              | 〔14-3-16 申請仮受付終了〕画面が表示されます。<申請>ボ |
|              | タンをクリック後、完了まで数秒かかることがあります。       |
| 〈戻る〉ボタン      | この画面の入力を中止し、〔14-3-14 共通審査自治体の確認〕 |
|              | 画面に戻ります。                         |
| 〈一時保存〉ボタン    | ここまで入力した内容が一時保存され、〔14-3-5-3 一時保存 |
|              | 完了〕画面が表示されます。                    |
| <申請をやめる>ボタン  | 申請を中止して、〔14-3-1 入札参加資格申請システム メニ  |
|              | ュー〕画面に戻ります。                      |
| 〈最初の入力画面に戻る〉 | 〔14-3-3 入力者情報の確認〕画面が表示されます。      |
| ボタン          |                                  |

#### 14-3-16 申請仮受付終了

申請データをシステムが受領すると、〔14-3-16 申請仮受付終了〕画面が表示されます。 書類を郵送する必要がある団体が、別送書類送付先一覧で表示されます。別送書類の欄に「-(ハ イフン)」が表示された団体へは、別送書類は必要ありません。

必要書類は団体ごとに異なります。<表示・印刷>ボタンをクリックして、別送書類を確認して ください。

また、「申請仮受付通知メール」が入力者の連絡先として登録したメールアドレスに自動的に 送信されます。

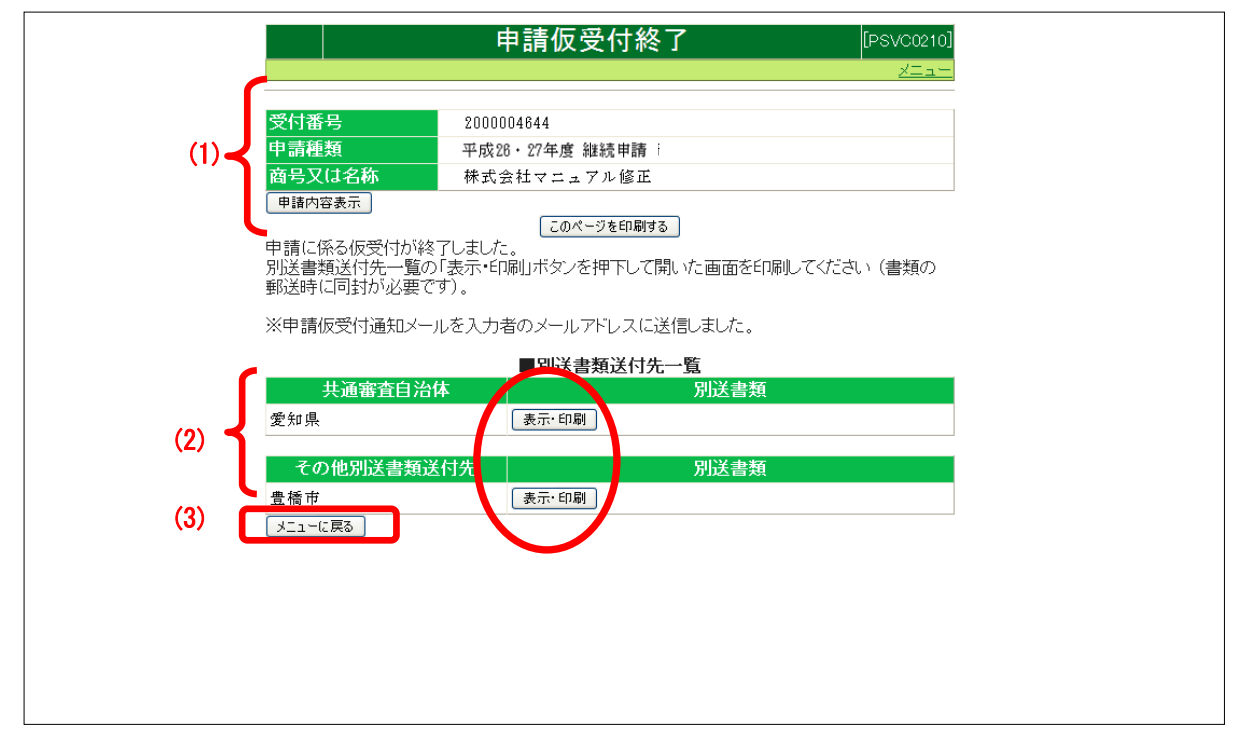

#### 【項目説明】

(1) 入札参加資格申請結果

| 項目名          | 説明                    |
|--------------|-----------------------|
| 受付番号         | システムが採番した受付番号が表示されます。 |
| 申請種類         | 申請年度と申請区分が表示されます。     |
| 商号又は名称       | 申請者の商号又は名称が表示されます。    |
| 〈申請内容表示〉ボタン  | 申請内容照会画面が表示されます。      |
| <このページを印刷する> | 表示画面が印刷されます。          |
| ボタン          |                       |

(2) 別送書類送付先一覧

| 項目名        | 説明                               |  |
|------------|----------------------------------|--|
| 共通審查自治体    | <br>共通審査を行う団体名が表示されます。           |  |
| その他必要書類提出先 | 書類の提出が必要となる申請先団体(各審査団体)名が表示      |  |
|            | されます。                            |  |
| 別送書類       | 〈表示・印刷〉ボタンをクリックすると、〔14-3-17 提出書類 |  |
|            | 一覧〕画面がサブウィンドウで表示されます。            |  |

(3) 処理の選択

| ボタン名         | 説明                               |
|--------------|----------------------------------|
| <メニューに戻る>ボタン | 〔14-3-1 入札参加資格申請システムメニュー〕 画面に戻りま |
|              | す。                               |

#### 14-3-17 別送書類の提出

別送書類送付書が表示されますので、提出する必要のある別送書類を確認します。 なお、<u>別送書類は別送書類送付書(下記の画面を印刷したもの)とともに</u>、申請日(データ送信 日)から7日以内に到着するように郵送して下さい。提出する書類の部数は各1部です。なお、提 出書類は返却されません。

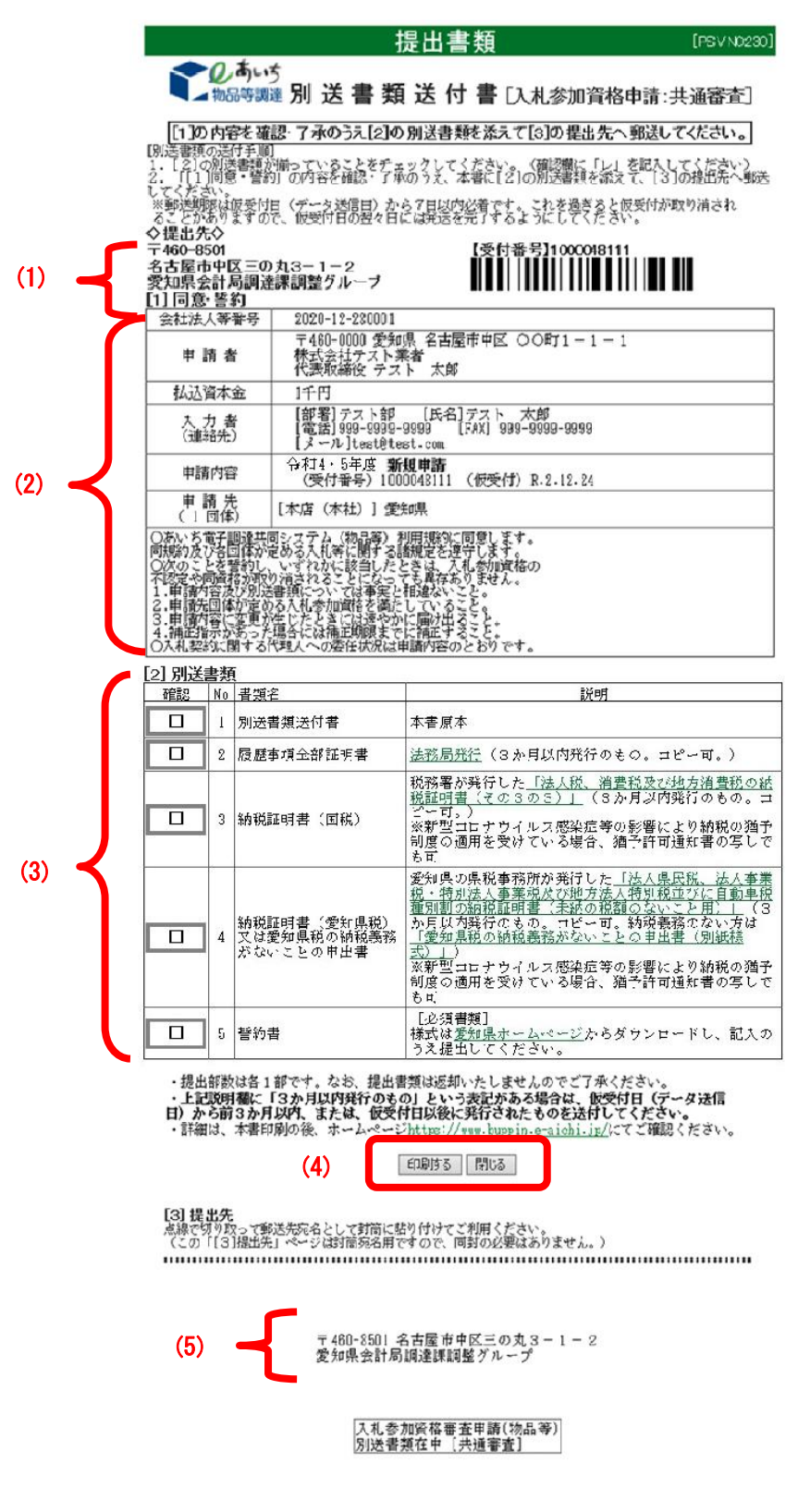

#### 【項目説明】

(1) 提出先

別送書類送付書(本画面を印刷したもの)に郵送先が表示されます。

(2) 同意·誓約

申請にあたっての同意・誓約いただく内容が表示されています。この項目は、共通審査 自治体へ提出する別送書類送付書のみにあります。

(3) 別送書類

各団体に提出する必要のある別送書類が一覧表示されます。

| 項目名 | 説明                          |
|-----|-----------------------------|
| 確認  | 申請者用の確認欄です。必要な書類が揃っていることを確認 |
|     | の上、確認欄に図を記入してください。          |
| No  | 行番号が表示されます。                 |
| 書類名 | 必要な書類名が表示されます。              |
| 説明  | 必要書類の説明が表示されます。             |

(4) 処理の選択

| ボタン名      | 説明                          |
|-----------|-----------------------------|
| <印刷する>ボタン | 表示画面が印刷されます。この画面を印刷して提出書類の一 |
|           | っとして同梱してください。               |
| <閉じる>ボタン  | 現在表示されている〔提出書類一覧〕画面が閉じられます。 |

(5) 送付先宛名

書類送付先が表示されます。この画面を印刷した後、切り取って送付先宛名としてご利 用ください。

別送書類を送付しますと継続申請の手続きは完了します。入札参加資格の資格有効(変 更)日を迎えると、追加届の登録ができるようになります。(入札参加資格申請の定時受 付では、いずれかの申請先団体から入札参加資格の認定を受けると即入力可能となりま す。)〔14-4追加届〕を参照して、追加届の登録を行ってください。

なお、申請後、入力内容に誤りがあったり、書類に不備があったりする場合は申請先団 体より申請内容の補正指示があります。その際は、〔14-5 補正申請〕を参照して、申請内 容を修正してください。

### (参考)別送書類送付書の再出力の方法

Г

別送書類送付書を再度表示、印刷したいときは、下記手順で操作を行ってください。

| しまいち<br>物品等調達<br>札参加資格申請システム           | 入札参加資                              | 資格申請システム メニュー                                               | [PSMN0030<br>株式会社マニュアル修正 |
|----------------------------------------|------------------------------------|-------------------------------------------------------------|--------------------------|
| 業者統一番号<br>商号又は名称                       | : 20017625<br>: 株式会社マニュアル修正        |                                                             | [ נאקענו                 |
| <u>(注意)↓申請する年度の</u><br>平成26-27年度       | 0女ブが選択されているか確認してください。<br>平成24・25年度 |                                                             |                          |
| 申請に関係するも<br>・ 申請・審査状況<br>・ <u>申請歌王</u> | <u>のの</u><br>室認                    | <b>ID-パスワードの管理</b> <ul> <li>契約営業所等ID確認(パスワード初期化)</li> </ul> |                          |
| CODE:123331002)                        |                                    |                                                             |                          |
|                                        |                                    |                                                             |                          |

<申請・審査状況確認>のリンクをクリックします。

|          | 申請·審査状況確認             | [PSC50010] |
|----------|-----------------------|------------|
| <u>×</u> |                       |            |
| 受付番号     | 2000004644            |            |
| 申請日      | 平成23年12月26日           |            |
| 商号又は名称   | 株式会社マニュアル修正           |            |
| 申請種類     | 平成24•25年度 継続申請        |            |
| メニューに戻る  | 甲語内容表示                |            |
| No 申請先   | 団体 契約営業所名 株式会社フニュアル修正 | 審査状況       |
| 2豊橋市     | 株式会社マニュアル修正           | 別送書類特      |
|          |                       |            |
|          |                       |            |
|          |                       |            |
|          |                       |            |
|          |                       |            |
|          |                       |            |
|          |                       |            |
|          |                       |            |
|          |                       |            |
|          |                       |            |
|          |                       |            |
|          |                       |            |
|          |                       |            |
|          |                       |            |
|          |                       |            |
|          |                       |            |
|          |                       |            |
| L        |                       |            |

<申請内容表示>ボタンをクリックします。

| 平成26 27 年度 申請内容情報         平成26 200006095         学校計響       200006095         業者林一等       200006095         送礼・個人       法人       法人         学社法人       法人       法人       三         学校計算       200006095       三       三         学校計算       200006095       三       三         学校計算       200006095       三       三         学校計算       20000       三       三       三         学校計算       20000       三       三                                                                                                    | <u></u>                                      |                | ᅮᇭᄭᅲᇭᆇ           |      | LP S VINOS |
|----------------------------------------------------------------------------------------------------|----------------------------------------------|----------------|------------------|------|------------|
| 平成26・27年度 申請內容情報         単請先団体       受知県       半田市         受利電号       2000006895       2000006895         業者統一部号       20019109       224-56-789876         会社法人等番号       1234-56-789876       20119109         送太小電从       法人       20119109         学校社会号       1234-56-789876       20119109         運営者長名       第第第       20119109         運営者報告       1234-56-789876       20119109         運営者報告       10000-0000       20119109       20119109         運営者番号       000000000       20119109       20119109         学校正告書       10000-0000       10000-0000       20119109         学校書書       10000-0000       20119109       20119109       20119109         学校工書       10000-0000       20119109       20119109       20119109         学校工書       10000-0000       20119109       20119109       20119109         学校工書       10000-0000       20119109       20119109       20119109         学校工書       10000-0000       20119109       20119109       20119109         学校工書       10000-0000       10000-0000       20119109       20119109       20119109         ジャー       10000-0000       10                                                                                                    | 1月する                                         |                |                  |      |            |
|                                                                                                    |                                              | <u>z</u>       | 平成26・27年度 申請内容情報 |      |            |
| ・・・・・・・・・・・・・・・・・・・・・・・・・・・・・・・・・・・・                                                                                                    | 申請先団体                                        | 愛知県            | 半田市              |      |            |
| まれます     20000000055       来者統一番号     20018109       法人・観人     法人       会社法人等番号     1204-56-789876       一     本式会社おしいち商店       一     単当者れ名       理当者れ名     担当者       1     型当者れ名       1     愛知県       第二日二     別送書類       1     愛知県                                                                                                    | x 4 x 9                                      | 000000005      |                  |      |            |
| 法本部、 Wr S     2001000       法人・個人     法人       会社法人等番号     1234-56-789876       商号又は名称     株式会社あいち商店       連絡先部署名     営業部       10498     1238       10500000000     1234-56       第部     1238       10500000000     1234-56       10500000000     1234-56       10500000000000     1234-56       1050000000000000     1234-56       10500000000000000000000     1234-57       10500000000000000000000000000000000000                                                                                                    | 交付番亏<br>———————————————————————————————————— | 200006695      |                  |      |            |
| 上述 個人     人人       会社法人等番号     1234-56-739876       上江名七飯人     人力者情報                                                                                                    | 未石杌一番5                                       | 20018109<br>注入 |                  |      |            |
| 上山谷(3) 出)     上(1) (2) (2) (2) (2) (2) (2) (2) (2) (2) (2                                                                                                    |                                              | 1234-56-789876 |                  |      |            |
| 入力者情報         m652x1x4kn 株式会社あいち商店         連綿先部署名       営業部         担当者       担当者         00-0000       0000-0000         メールアFレス       damy@.com         メールアFレス       damy@.com         ケールアFレス       damy@.com         ・       中請告書類(電子ファイル)一覧         ・       中請書書類       ファイル名         ・       印刷機械設備等状況調書       D.txt         ダ知県       第二・       第二・         ・       中請先団体       東赤回綱         ・       夏知県       第二・                                                                                                    | TUNK() B.)                                   | 1201 00 700070 |                  |      |            |
| ■       ■       ●       ●       ●       ●       ●       ●       ●       ●       ●       ●       ●       ●       ●       ●       ●       ●       ●       ●       ●       ●       ●       ●       ●       ●       ●       ●       ●       ●       ●       ●       ●       ●       ●       ●       ●       ●       ●       ●       ●       ●       ●       ●       ●       ●       ●       ●       ●       ●       ●       ●       ●       ●       ●       ●       ●       ●       ●       ●       ●       ●       ●       ●       ●       ●       ●       ●       ●       ●       ●       ●       ●       ●       ●       ●       ●       ●       ●       ●       ●       ●       ●       ●       ●       ●       ●       ●       ●       ●       ●       ●       ●       ●       ●       ●       ●       ●       ●       ●       ●       ●       ●       ●       ●       ●       ●       ●       ●       ●       ●       ●       ●       ●       ●       ●       ●       ●       ●                                                                                                    |                                              |                | 入力者情報            |      |            |
| 連絡先部名       営業部            ・ ・・・・・・・・・・・・・・・・・・・・・・・・・・・                                                                                                    | 商号又は名称                                       | : 株式会社あいち商店    |                  |      |            |
| ・・・・・・・・・・・・・・・・・・・・・・・・・・・・・・・・・・・・                                                                                                    | 連絡先部署名                                       | 営業部            |                  |      |            |
| With State State                          | 担当者氏名                                        | 担当者            |                  |      |            |
| FAX番号 00-0000-0000       メールアFレス     damy@.com       ロールアFレス     damy@.com       ロート市書類(電子ファイル)一覧       ロート市書類(電子ファイル)一覧       ロート市書類(電子ファイル)の       ロートロート       ロートロート       ロートロート       ロート       ロート       ロート       ロート       ロート       ロート       ロート       ロート       ロート       ロート       リート       リート       リート       リート       リート       リート       ロート       リート       ロート       リート       ロート       ロート       ロート       ロート       ロート       ロート       リート       ロート       リート       リート       リート       リート       リート       リート       リート       リート       リート       リート       リート       リート       ロート       リート       リート       リート       リート       リート       リート       リート       リート       リート       リー   <                                                                                                    | 電話番号                                         | 00-0000-0000   |                  |      |            |
| メールアFレス     damy@.com       申請書類(電子ファイル)一覧       to     申請書類(電子ファイル)一覧       to     申請書類     ファイル名       グリ回帰     印刷機械設備等状況調書     D.txt       大通審査自治体     愛知県       別送書類     別送書類       21     愛知県                                                                                                    | FAX番号                                        | 00-0000-0000   |                  |      |            |
| 申請書類(電子ファイル)一覧         to       申請書類       ファイル名         01       愛知県       印刷機械設備等状況調書       D.txt         共通審査自治体       愛知県         内送書類一覧       別送書類         1       愛知県                                                                                                    | メールアドレス damy@.com                            |                |                  |      |            |
| 申請書類(電子ファイル)一覧       io     申請先団体     申請書類     ファイル名       01     愛知県     印刷機械設備等状況調書     D.txt <i>Ø</i> 920-F        共通審査自治体     愛知県 <i>Ø</i> 知県 <i>Ø</i> 別送書類        io     申請先団体     別送書類       1     愛知県                                                                                                    |                                              |                |                  |      |            |
| io         申請先団体         申請書類         ファイル名           01         受知県         印刷機械設備等状況調書         D.txt         グワンロード           共通審査自治体         受知県         受知県         別送書類一覧           りまた           10         ●         ●         ●         ●         ●         ●         ●         ●         ●         ●         ●         ●         ●         ●         ●         ●         ●         ●         ●         ●         ●         ●         ●         ●         ●         ●         ●         ●         ●         ●         ●         ●         ●         ●         ●         ●         ●         ●         ●         ●         ●         ●         ●         ●         ●         ●         ●         ●         ●         ●         ●         ●         ●         ●         ●         ●         ●         ●         ●         ●         ●         ●         ●         ●         ●         ●         ●         ●         ●         ●         ●         ●         ●         ●         ●         ●         ●         ●         ●         ●         ●         ●         ●         ●                                                                                                    |                                              | 申請             | 青書類(電子ファイル)一覧    | Ī.   |            |
| 01 愛知県     印刷機械設備等状況調書     ID.txt       共通審査自治体     愛知県       月送書類一覧       Io     申請先団体     別送書類       21 愛知県                                                                                                    | lo 申請先団体                                     | 申請書類           | 7.               | ァイル名 |            |
| 共通審査自治体     愛知県       別送書類一覧       lo     申請先団体     別送書類       21     愛知県                                                                                                    | 01 愛知県 印刷機械                                  | 設備等状況調書        | ID.txt           |      | ダウンロード     |
| 共通審査自治体     愛知県       別送書類一覧       Io     申請先団体     別送書類       ブ 愛知県     東示・印刷                                                                                                    |                                              |                |                  |      |            |
| <b>別送書類一覧</b><br>・ 申請先団体 別送書類  ・  の  の  、  の  、 | 共通審査自治体 愛知                                   | 県              |                  |      |            |
| 別达書類一覧       Io     申請先団体     別送書類       1) 愛知県     東示印刷                                                                                                    |                                              |                |                  |      |            |
| Io         申請先団体         別送書類           21         愛知県         裏示·印刷                                                                                                    |                                              |                | 別达書類一覧           |      |            |
| 01 愛知県 表示·印刷                                                                                                    | No 申請先団体 別送書類                                |                |                  |      |            |
|                                                                                                    |                                              | )1 愛知県 表示印刷    |                  |      |            |
| 22 豊橋市 表示・印刷                                                                                                    | 21 愛知県                                       |                |                  |      |            |

〔申請内容照会〕画面下段の「別送書類一覧」項目に、〈表示・印刷〉ボタンが申請先団体ご とに表示されます。表示させたい申請先団体のボタンをクリックしてください。

#### 14-3-18 審査結果の確認

申請後、各申請先団体での審査状況について、ログイン後の〔14-3-1 入札参加資格申請システム メニュー〕から随時確認することができます。また、申請内容の確認を行うことができます。

| 1 | 4-3-1 | 8-1 | 入札参加資格申請システム | メニュー |
|---|-------|-----|--------------|------|
|---|-------|-----|--------------|------|

| しまいう<br>物品等調達<br>入札参加資格申請システム         | 入札参加資                              | 格申請システム メニュー                                 | [PSMN0030]<br>株式会社マニュアル修正 |
|---------------------------------------|------------------------------------|----------------------------------------------|---------------------------|
| 業者統一番号<br>商号又は名称                      | : 20017625<br>: 株式会社マニュアル修正        |                                              | םלאילא                    |
| [注意]↓申請する年度の<br>平成26・27年度             | のタブが選択されているか確認ってください。<br>平成24-25年度 | I                                            |                           |
| 申請に関係する<br>・ 申請・審査状況<br>・ <u>申請取上</u> | 5 <u>の</u><br>確認                   | <b>ID・パスワードの管理</b><br>・ 契約営業所等ID確認(バスワード初期化) |                           |
| (CODE:123331002)                      |                                    |                                              |                           |
|                                       |                                    |                                              |                           |
|                                       |                                    |                                              |                           |

申請後にシステムヘログインします。 [14-3-1 入札参加資格申請システム メニュー] 画面の <申請・審査状況確認>のリンクを押下します。

| xiii           | 申請·審査状況確認                    | [PSCS001 |
|----------------|------------------------------|----------|
| 受付番号           | 2000004644                   |          |
| 中調日<br>商号又は名称  | + PDC3年12月26日<br>株式会社マニュアル修正 |          |
| 申請種類           | 平成24·25年度 継続申請               |          |
| メニューに戻る        | 甲語内容表示                       | 安东排空     |
| 1 愛知県<br>2 豊橋市 | 株式会社マニュアル修正<br>株式会社マニュアル修正   | 加上 一     |
| 2豊橋市           | 株式会社マニュアル修正                  | 別送書來類寺   |
|                |                              |          |
|                |                              |          |
|                |                              |          |
|                |                              |          |
|                |                              |          |
|                |                              |          |
|                |                              |          |
|                |                              |          |
|                |                              |          |
|                |                              |          |
|                |                              |          |
|                |                              |          |
|                |                              |          |
|                |                              |          |

審査状況確認画面が表示されます。<申請内容表示>ボタンを押下すると、申請内容の詳細が表示されます。

【項目説明】

(1) 入札参加資格申請情報

| 項目名    | 説明                  |
|--------|---------------------|
| 受付番号   | 申請の受付番号が表示されます。     |
| 申請日    | 申請日が表示されます。         |
| 商号又は名称 | 申請者の商号又は名称が表示されます。  |
| 申請種類   | 申請年度および申請種類が表示されます。 |

#### (2) 申請状況

| 項目名    | 説明                          |
|--------|-----------------------------|
| No     | 行番号が表示されます。                 |
| 申請先団体  | 申請先の団体名が表示されます。             |
| 契約営業所名 | 申請先団体に対する契約営業所名が表示されます。     |
| 審査状況   | 申請について申請先団体での現在の審査状況が表示されま  |
|        | す。また、申請先団体が審査理由を記入した場合、審査理由 |
|        | もあわせて表示されます。                |

(3) 処理の選択

| 項目名          | 説明                                |
|--------------|-----------------------------------|
| 〈申請内容表示〉ボタン  | 〔申請内容照会〕画面が表示されます。                |
| <メニューに戻る>ボタン | 〔14-3-18-1 入札参加資格申請システム メニュー〕画面が表 |
|              | 示されます。                            |

#### 14-4 追加届

入札参加資格の資格有効(変更)日を迎えると、追加届の登録ができるようになります。(入 札参加資格申請の定時受付では、いずれかの申請先団体から入札参加資格の認定を受けると即入 力可能となります。)

追加届は主に指名競争入札時の選定条件に使用されます。

- ■追加届には、①許可・登録等 ②契約実績 ③特約・代理店、メーカー情報の3種類がありま す。
- ■追加届の詳細については、追加届情報一覧をご確認ください。

(本システムHP:

https://www.buppin.e-aichi.jp/public/contents/list/tuikatodoke.html)

- ■システムに登録した追加届は、全申請先団体で情報を閲覧することができ、申請団体毎に追 加届を登録する必要はありません。
  - (例)申請先団体が、愛知県、豊橋市、瀬戸市の場合、①許可・登録等②契約実績③特約・ 代理店ならびにメーカー情報の追加届を一度システムへ登録しますと、申請先の全 団体で情報を閲覧することが可能となります。

■追加届の内容は、申請先団体が事後確認させていただくことがあります。

追加届の対象項目である「許可・登録等」「契約実績」「特約・代理店等」は、それぞれ 100 件まで入力が可能となっており、データの整理・入力に手間がかかりがちです。本システムでは この作業負荷を軽減・分散するために「追加届入力補助シート」を用意しています。

「追加届入力補助シート」は、追加届の各画面の入力項目をExcelファイルにしたものであり、 あらかじめ「追加届入力補助シート」上に入力しておいたデータをシステムの「追加届」画面に コピーすることができます。

「追加届入力補助シート」は、次の利用事例を参考に、必要に応じてご利用いただければ結構 です。(任意利用)

(参考)「追加届け入力補助シート」を利用する方法が効率的な場面

- ・追加届の情報量が多く、事前に入力準備をしておきたいとき
- ・既に Excel で管理しているデータがあり、これを利用したいとき
- ・追加届で入力した情報を再利用する予定があるとき

なお、「追加届入力補助シート」は〔電子調達共同システム(物品等)ポータル〕「手引書・ 書類」の「2-1.6 (参考)追加届入力補助シート(追加届をエクセルで作成するシート)」からダ ウンロードすることができます。 追加届は次のような画面構成となっています。次の流れにそって順番にデータを入力してくだ さい。

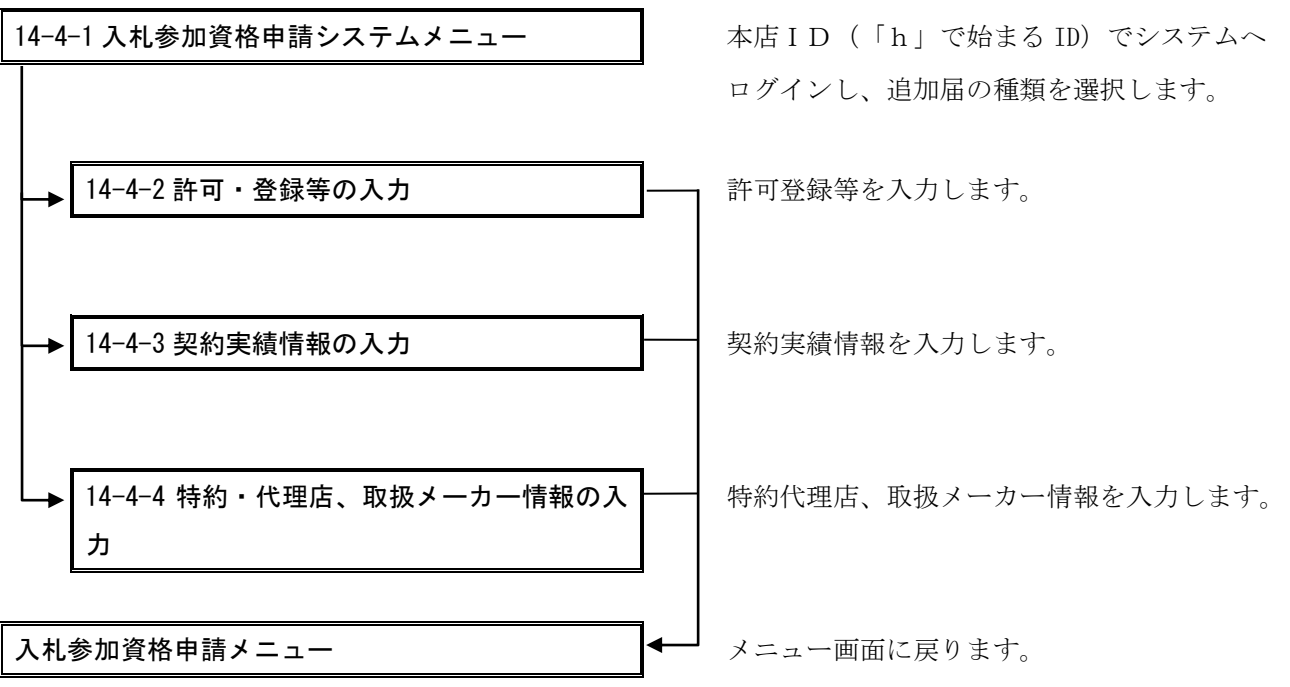

14-4-1 入札参加資格申請システム メニュー

| <b>20あいち</b><br>物品等調達<br>入札参加資格申請システム                                                                                                    | ョ請システム メニュー                                                                                                    | [PSMN0030]<br>武会社テスト業者 |
|----------------------------------------------------------------------------------------------------|----------------------------------------------------------------------------------------------------|------------------------|
| 業者統一番号     : 20018900       商号又は名称     : 株式会社テスト業者                                                                                                    |                                                                                                    |                        |
| 今和2・3年度           申請に関係するもの           ・変更申請           ・団体追加申請           ・ 一方体追加申請           ・ 申請・審査状況確認           ・ 申請・審査状況確認           ・ 申請・審査状況確認           ・ 自動品の登録(任意ですが入力にご協力ください)           ・ 監可・登録           ・ 登録情報ない           ・ 独主           ・ 登録情報ない           ・ 社会主           ・ 登録情報ない           ・ 社会主           ・ 登録情報ない           ・ 登録情報ない           ・ 日本のの委任に関係するもの           ・ 電子委任状登録 | 参加資格名簿に関係するもの<br>・名簿登録内容照会(過去の申請履歴を含む)<br><b>ID-パスワードの管理</b><br>・契約営業所等ID確認(パスワード初期化)<br>・ <u>ログインしているIDのパスワード変更</u><br>※ログインパスワードは、セキュリティー上、<br>定期的に変更されることを強くお勧めいたします。 |                        |

メニュー画面に「追加届の登録」欄が表示されますので、登録を行う追加届の種類を選択しま す。

## 【項目説明】

(1) 追加届の登録
 各追加届名称の横の表示:
 「登録情報なし」… 追加届の登録が未了
 「登録済み」… 追加届が登録されている

| 項目名    | 説明                              |
|--------|---------------------------------|
| 許可・登録等 | 〔14-4-2 許可・登録等の入力〕画面が表示されます。    |
| 契約実績   | 〔14-4-3 契約実績情報の入力〕画面が表示されます。    |
| 特約・代理店 | 〔14-4-4 特約・代理店、取扱メーカー情報の入力〕画面が表 |
|        | 示されます。                          |

## 14-4-2 許可・登録等の入力

|     | <b>したいち</b><br>物品等調達<br>入札参加資格申請システム                                                                                                    | 許可・登録                                                                                                    | 等の入力                                         | [PSVM0120]<br>株式会社テスト業者 |
|-----|----------------------------------------------------------------------------------------------------|----------------------------------------------------------------------------------------------------|----------------------------------------------|-------------------------|
|     | 令和2·3年度                                                                                                    |                                                                                                    |                                              |                         |
|     | (4)                                                                                                    |                                                                                                    |                                              |                         |
|     | メニューに戻る                                                                                                    |                                                                                                    |                                              | 登録                      |
|     | ■許可・登録等<br>許可・登録等は100件まで登録可能で<br>有効期限がない場合は「令和99年99<br>追加届入力補助シートからコピーを行<br>「追加届入力補助シートの内容を貼り<br>20件を超える場合はタブを選択し、<br>登録済みの情報について修正を希望<br>入力いただいた内容は、各発注団体 | です。(任意)<br>・月99日」と入力してください。<br>・う際は、全ての項目を選択・コピーし<br>リイバリボタンを押下してください。<br>・カしてください。<br>こする場合は、1行使って「〇〇は誤り<br>等で指名競争入札等の業者選定の「 | へ<br>りである」等の記入をお願いします。<br>際に参考にさせていただく場合がありま |                         |
| (1) |                                                                                                    |                                                                                                    | (4) 追加油人                                     | 刀桶助ソートの内容を貼り付け          |
|     | 申請先団体 愛                                                                                                    | 知県                                                                                                    |                                              |                         |
|     | 許可・登録等の一覧<br>以下の項目を入力してください。<br>1~20 21~40 41~60                                                                                                    | (3)                                                                                                    |                                              |                         |
|     | No 許可・登録等の<br>名称(全角)                                                                                                    | 取得年月日[半角]<br>                                                                                                    | 許可者等(全角)                                     | 備考[全角]                  |
|     | ω                                                                                                    |                                                                                                    | (許可者)                                        |                         |
| (2) | 1                                                                                                    | 令和✔□年□月□日                                                                                                    | (番号)                                         |                         |
|     |                                                                                                    |                                                                                                    | • • • • • • • • • • • • • • • • • • • •      |                         |
|     | 02                                                                                                    | <ul> <li>令和 ▼ 年 月 日</li> <li>令和 ▼ 年 月 日</li> </ul>                                                                            | (許可者)                                        |                         |
|     | (4) ※許可・登録等がすべて「許可・登録                                                                                                    | 事の一覧」に表示されていることを確                                                                                                    | 認し、[登録]ボタンを押下してください。                         |                         |
|     | メニューに戻る                                                                                                    |                                                                                                    |                                              | 登録                      |

取得している許可・登録等を記入します。100件まで登録可能です。(任意)

【項目説明】

- (1)申請先団体
   申請先団体が表示されます。
- (2) 許可・登録等の一覧
- (\*)のついている項目は入力必須項目です。

| 項目名          | 説明                                 |
|--------------|------------------------------------|
| No           | 行番号が表示されます。                        |
| 許可・登録等の名称(*) | 申請者が取得した許可・登録等の名称を全角 40 文字以内で入     |
|              | 力します。                              |
| 取得年月日(*)     | 許可・登録等の取得年月日を入力します。年号をプルダウンか       |
|              | ら選択し、年月日をそれぞれ半角数字で入力します。           |
| 有効期限(*)      | 許可・登録等の有効期限を入力します。年号をプルダウンから       |
|              | 選択し、年月日をそれぞれ半角数字で入力します。有効期限が       |
|              | ない場合は「令和 99 年 99 月 99 日」と入力してください。 |
| 許可者等(*)      | 許可・登録等の許可者等の名称を全角 60 文字以内で入力しま     |
|              | す。                                 |
| 許可・登録番号(*)   | 許可・登録番号を全角 60 文字以内で入力します。          |
| 備考           | 許可・登録等の備考として記載事項があれば、全角 60 文字以     |
|              | 内で入力します。                           |
| 追加届出年月日      | 届出年月日 (システムへ登録された年月日) が自動的に表示さ     |
|              | れます。                               |

(3) タブ

許可登録等の件数が20件を超える場合タブをクリックし、入力画面を切り替えます。

(4) 処理の選択

| 項目名          | 説明                               |
|--------------|----------------------------------|
| く追加届入力補助シートの | 「追加届入力補助シート(Excel)」からデータの貼り付けを   |
| 内容を貼り付け>ボタン  | 行う際に使用します。「追加届入力補助シート」に入力したセ     |
|              | ルをすべて選択・コピーし、<追加届入力補助シートの内容を     |
|              | 貼り付け>ボタンをクリックします。                |
|              | 追加届入力補助シートの使用方法は、別冊操作マニュアル「参     |
|              | <i>考 B_追加届入力補助シート」</i> をご参照ください。 |
| <登録>ボタン      | 許可・登録等がすべて画面の(2)「許可・登録等の一覧」に表    |
|              | 示されていることを確認し、<登録>ボタンをクリックします。    |
|              | 入力内容の基本チェックの後、情報登録が完了しますと、       |
|              | 〔14-4-1 入札参加資格申請システム メニュー〕が表示されま |
|              | す。(入力に誤りがある場合には、エラーメッセージが表示さ     |
|              | れます。)                            |
| <メニューに戻る>ボタン | この画面の入力を中止し、〔14-4-1 入札参加資格申請システ  |
|              | ム メニュー〕画面に戻ります。                  |

### 14-4-3 契約実績情報の入力

|     | 20あいう 契約実績情報の入力<br>入札参加資格申請システム 料料                                                                                                    | [PSVM0090]<br>(会社テスト業者                |
|-----|----------------------------------------------------------------------------------------------------|---------------------------------------|
|     | 令和2·3年度                                                                                                    |                                       |
| (4) | メニューに戻る                                                                                                    | 登録                                    |
|     | ■契約実績情報<br>平成30年4月1日以降の契約実績を入力してください。(任意)<br>実績は1契約当りになります。<br>官公庁と民間では官公庁(愛知県内に限りません。)を優先し、金額については高いものを優先して入力してください。<br>追加届入力補助シートからコピーを行う際は、全ての項目を選択・コピーし、「追加届入力補助シートの内容を貼り付け」ボタンを<br>い。<br>20件を超える場合はタブを選択し、入力してください。<br>登録済みの情報について修正を希望する場合は、1行使って「○○は誤りである」等の記入をお願いします。<br>単価契約の場合、業務内容欄には数量も入力し、契約金額欄には合算金額(単価×数量)を入力してください。<br>入力いただいた内容は、各発注団体等で指名競争入札等の業者選定の際に参考にさせていただく場合があります。 | 押下してくださ                               |
|     | *契約金額は円単位で入力してください。                                                                                                    | 容を貼り付け                                |
| (1) | 由清华团体 愛知恩                                                                                                    |                                       |
|     | 契約実績の一覧<br>以下の項目を入力してください。         (3)           1~20         21~40         41~60         61~80         81~100         (3)           No         契約先全角」         区分         営業種目         道加                                                                                                    | 年月日[半角]                               |
| (2) |                                                                                                    | ✓ □ 年<br>引 □ 日                        |
|     |                                                                                                    | ,,,,,,,,,,,,,,,,,,,,,,,,,,,,,,,,,,,,, |
| (4) | ※契約実績かすべて「契約実績の一覧」に表示されていることを確認し、「登録」ホタンを押下してください。                                                                                                    | 合録                                    |
|     |                                                                                                    | 不非社                                   |

契約実績を入力します。

令和6・7年度の入札参加資格申請の場合、令和4年4月1日以降の契約実績を入力します。 実績は1契約当りになります。

官公庁と民間では官公庁(愛知県内に限りません。)を優先し、金額については高いものを 優先してください。

【項目説明】

(1) 申請先団体

申請先団体が表示されます。

- (2) 契約実績の一覧
- (\*)のついている項目は入力必須項目です。

| 項目名          | 説明                             |
|--------------|--------------------------------|
| No           | 行番号が表示されます。                    |
| 契約先(*)       | 契約先名を全角 60 文字以内で入力します。         |
| 業務内容(*)      | 業務内容を全角 40 文字以内で入力します。         |
| 区分(*)        | 契約先区分をプルダウンから選択します。            |
| 契約金額(税込み)(*) | 契約金額を消費税込み、円単位、半角数字 12 桁以内で入力し |
|              | ます。                            |
| 営業種目(*)      | 営業種目をプルダウンから選択します。1種目以上の選択が    |
|              | 必須となり、3種目まで選択が可能です。プルダウンから選    |
|              | 択できる営業種目は申請時に希望営業種目として登録してい    |
|              | る項目です。                         |
| 契約年月日(*)     | 契約実績の契約年月日を入力します。年号をプルダウンから    |
|              | 選択し、年月日を半角数字でそれぞれ入力します。        |
| 追加届出年月日      | 届出年月日が自動的に表示されます。              |

(3) タブ

契約実績の件数が20件を超える場合このタブ入力画面を切り替えます。

(4) 処理の選択

| 項目名          | 説明                              |
|--------------|---------------------------------|
| く追加届入力補助シートの | 「追加届入力補助シート(Excel)」からデータの貼り付けを  |
| 内容を貼り付け>ボタン  | 行う際に使用します。「追加届入力補助シート」に入力したセ    |
|              | ルをすべて選択・コピーし、〈追加届入力補助シートの内容を    |
|              | 貼り付け>ボタンをクリックします。               |
|              | 追加届入力補助シートの使用方法は、別冊操作マニュアル「参    |
|              | 考B_迫加届入力補助シート」をご参照ください。         |
| 〈登録〉ボタン      | 契約実績がすべて画面の(2)「契約実績の一覧」に表示されて   |
|              | いることを確認し、〈登録〉ボタンをクリックします。 入力内容  |
|              | の基本チェックの後、情報登録が完了しますと、〔14-4-1 入 |
|              | 札参加資格申請システム メニュー〕が表示されます。 (入力   |
|              | 誤りがある場合には、エラーメッセージが表示されます。)     |
| <メニューに戻る>ボタン | この画面の入力を中止し、〔14-4-1 入札参加資格申請システ |
|              | ム メニュー〕画面に戻ります。                 |

14-4-4 特約・代理店、取扱メーカー情報の入力

|     | やあいち<br>物品等調達<br>本利答加管経理意にステム 特約・代理店、取扱メーカー情報の入力 [PSVM0130]                                                                                                    |
|-----|----------------------------------------------------------------------------------------------------|
|     | 令和2·3年度                                                                                                    |
| (4) | 大二」-に戻る   登録                                                                                                    |
|     | ■特約・代理店、取扱メーカー情報<br>特約・代理店および取扱メーカーのある方は、特約・代理店契約のあるものを優先して入力してください。(任意)<br>特約・代理店契約のないもので、メーカーにかかわらず取り扱い可能な営業種目又は取扱品目については、<br>「メーカー等の名称」欄に「各社」と入力していたたいても結構です。<br>営業種目は物品の製造・販売のみが対象となります。<br>追加届入力補助シートからコピーを行う際は、全ての項目を選択・コピーし、「追加届入力補助シートの内容を貼り付け」ボタンを押下してくださ |
|     | い。<br>20件を超える場合はタブを選択し、入力してください。<br>入力いただいた内容は、各発注団体等で指名競争入札等の業者選定の際に参考にさせていただと場合がもります。                                                                                                    |
| (1) | (4) 追加庙人力補助シートの内容を貼り付け                                                                                                    |
|     | 特約・代理店、取扱メーカーの一覧     (3)       1~20     21~40     41~60     61~80     81~100                                                                                                    |
| (2) | No         特約+代理店<br>契約の有無         営業種目         メーカー等の名称(全角)         取扱品目(全角)         追加届出年月日           00<br>1         無                                                                                                    |
|     |                                                                                                    |
| (4) | ※特約・代理店、取扱メーカーがすべて「特約・代理店、取扱メーカーの一覧」に表示されていることを確認し、「登録」ボタンを押下してください。                                                                                                    |
|     |                                                                                                    |

特約・代理店および取扱メーカーのある方は、特約・代理店契約のあるものを優先して入力 します。(任意)

特約・代理店契約のないもので、メーカーにかかわらず取り扱い可能な営業種目または取扱 品目については、「メーカー等の名称」欄に「各社」と入力していただいても結構です。 申請した営業種目のうち物品の製造・販売のみが対象となります。

【項目説明】

(1) 申請先団体

申請先団体が表示されます。

(2) 契約実績の一覧

(\*)のついている項目は入力必須項目です。

| 項目名         | 説明                             |
|-------------|--------------------------------|
| No          | 行番号が表示されます。                    |
| 特約・代理店契約の有無 | 特約・代理店契約の「有」「無」をプルダウンから選択しま    |
| (*)         | す。                             |
| 営業種目(*)     | 申請時の希望営業種目のうち大分類が「製造・販売」の営業    |
|             | 種目をプルダウンから選択します。               |
| メーカー等の名称(*) | メーカー等の名称を全角 40 文字以内で入力します。特約・代 |
|             | 理店契約のないもので、メーカーにかかわらず取り扱い可能    |
|             | な営業種目または取扱品目については、「メーカー等の名称」   |
|             | 欄に「各社」と入力していただいても結構です。         |
| 取扱品目(*)     | 取扱品目名を全角 100 文字以内で入力します。       |
| 追加届出年月日     | 届出年月日が自動的に表示されます。              |

(3) タブ

特約・代理店、取扱メーカー情報の件数が20件を超える場合このタブ入力画面を切り替 えます。

(4) 処理の選択

| 項目名          | 説明                               |
|--------------|----------------------------------|
| く追加届入力補助シートの | 「追加届入力補助シート(Excel)」からデータの貼り付けを   |
| 内容を貼り付け>ボタン  | 行う際に使用します。「追加届入力補助シート」に入力したセ     |
|              | ルをすべて選択・コピーし、<追加届入力補助シートの内容を     |
|              | 貼り付け>ボタンをクリックします。                |
|              | 追加届入力補助シートの使用方法は、別冊操作マニュアル「参     |
|              | <i>考 B_追加届入力補助シート」</i> をご参照ください。 |
| <登録>ボタン      | 特約・代理店、取扱メーカーがすべて画面の(2)「特約・代理    |
|              | 店、取扱メーカーの一覧」に表示されていることを確認し、      |
|              | <登録>ボタンをクリックします。入力内容の基本チェックの     |
|              | 後、情報登録が完了しますと、〔14-4-1 入札参加資格申請シ  |
|              | ステム メニュー〕が表示されます。(入力誤りがある場合に     |
|              | は、エラーメッセージが表示されます。)              |
| <メニューに戻る>ボタン | この画面の入力を中止し、〔14-4-1 入札参加資格申請システ  |
|              | ム メニュー〕画面に戻ります。                  |

#### 14-5 補正申請

申請後、入力内容に誤りがあったり、書類に不備があったりする場合には申請先団体の担当職 員が申請内容の修正指示(以後、補正指示という)を行います。

補正指示が出された場合、システムから申請者にメールで通知されます。 申請者はシステムにログインして申請内容を補正してください。

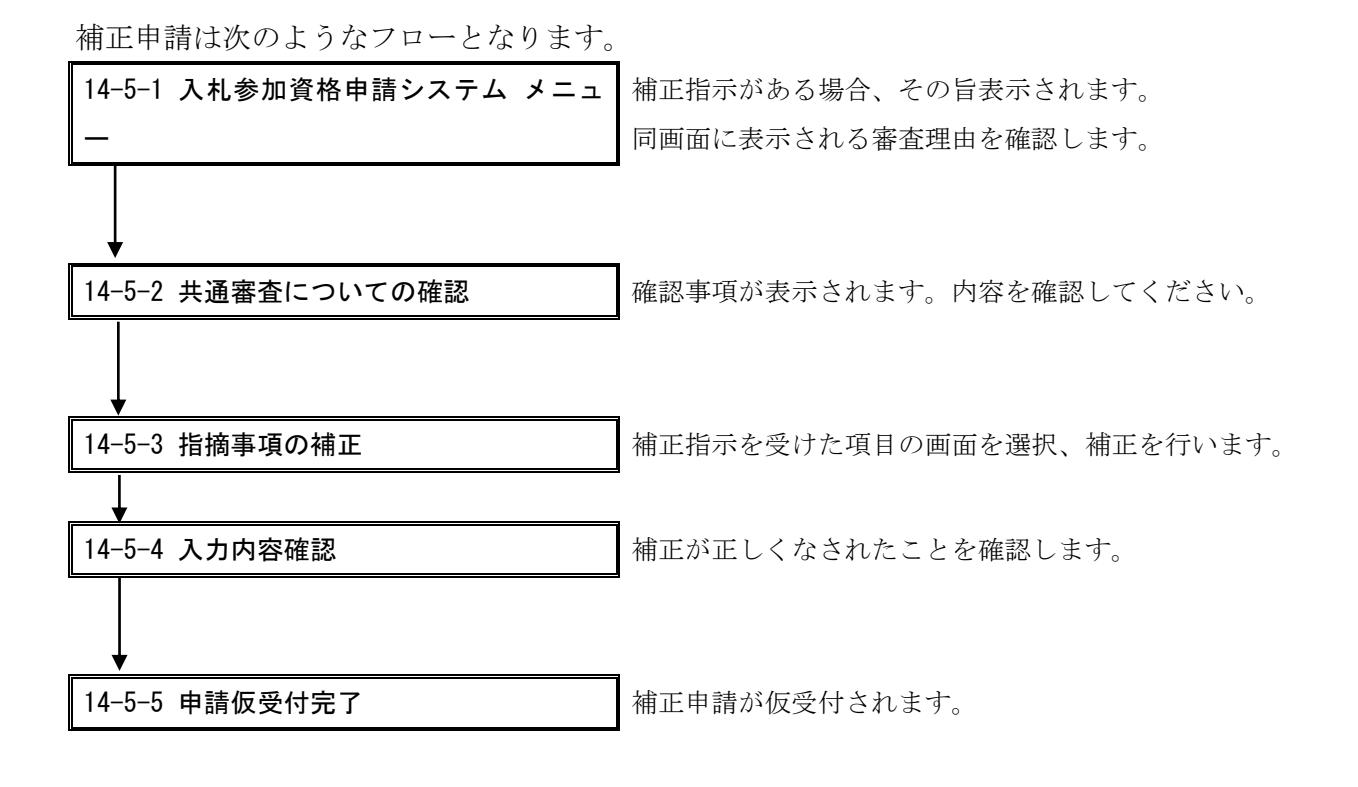
## 14-5-1 入札参加資格申請システム メニュー

| <b>した</b><br>あいう<br>か品等調達<br>入札参加資格申請システム | 入札参加資格申請システム メニュー                                                  | [PSMN0030]<br>株式会社マニュアル修正 |
|-------------------------------------------|--------------------------------------------------------------------|---------------------------|
| 業者統一番号<br>商号又は名称                          | : 20017625<br>: 株式会社マニュアル修正                                        | ( מאַלע                   |
| 【注意】↓申請する年<br>平成26・27年度                   | 度のタブが選択されているか確認してください。」<br>平成24・25年度                               |                           |
| 平成25年10月<br>審査理由                          | 08日 愛知県より補正指示があります。補正はこちらから、補正申請                                   |                           |
| (1)                                       | · · · · · · · · · · · · · · · · · · ·                              |                           |
| 申請に関係す<br>・ 申請・審査法<br>・ 申請取下              | るもの         ID・パスワードの管理           が兄確認         ・契約営業所等ID確認(パスワード初) | <u> 四期代上)</u>             |

(CODE:123331402)

システムヘログイン後、補正指示がある場合、メニュー画面上部にその旨が表示されます。 複数の補正指示がある場合は複数行にわたり表示されます。

【項目説明】

#### (1) 補正指示および審査理由

| 項目名  | 説明                                        |
|------|-------------------------------------------|
| 補正指示 | 補正指示が出された日付、団体名が表示されます。画面上の               |
|      | < <u>補正申請</u> >のリンクをクリックすると、〔14-5-2 共通審査に |
|      | ついての確認〕画面が表示されます。                         |

※別送書類のみの補正指示の場合は、当画面で〈補正申請〉リンクは表示されません。

## 14-5-2 共通審査についての確認

| 共通審査についての確認                                                                                                    | [PSVC0000] |
|----------------------------------------------------------------------------------------------------|------------|
| 平成26・27年度 継続申請                                                                                                    |            |
| ー<br>本システムでは登録の際の申請・審査の効率化を目的として複数団体の申請の共通事項を1か所への申請で済むよう共通審査をしています。<br>共通審査について以下の同意文をお読みいただき、同意されるかどうか、下のボタンより選択してください。                                                                                                    |            |
| 同意文                                                                                                    |            |
| 複数の自治体へ一括申請する場合において、"地方自治法施行令第167条の4第1項(同令第167条の11第1項において準用する場合を含む。)に該当しない<br>こと"並びに "国税及び愛知県税に未納がないこと" を確認するために共通審査自治体(※)へ提出された書類の審査結果を、他の自治体へ提供されることに<br>同意します。                                                                                                    |            |
| (1) 同意する 同意しない                                                                                                    |            |
| <参考><br>[地方自治法施行令第167条の4第11页]<br>普通地方公共団体は、特別の理由がある場合を除く(ID)、一般競争入札に次の各号のいずれかに該当する者を参加させることができない。<br>1 当該入札に係る契約を締結する能力を有しない者<br>2 破産手続開始の決定を受けて復権を得ない者<br>3 暴力団員による不当な行為の防止等に関する法律(平成3年法律第77号)第32条第1項各号に掲げる者<br>[地方自治法施行令第167条の11第11页]<br>第167条の4の規定は、指名競争入札の参加者の資格についてこれを準用する。<br>[暴力団員による不当な行為の防止等に関する法律(平成3年法律第77号)第32条第11页]<br>国及び地方公共団体は、次に掲げる者をその行う売買等の契約に係る入札に参加させないようにするための措置を講ずるものとする。<br>1 指定暴力団員 |            |
| <ul> <li>2 指定暴力団員と生計を一にする配偶者(婚姻の届出をしていないが事実上婚姻関係と同様の事情にある者を含む。)</li> <li>3 法人その他の団体であって、指定暴力団員がその役員となっているもの</li> <li>4 指定暴力団員が出資、融資、取引その他の関係を通じてその事業活動に支配的な影響力を有する者(前号に該当するものを除く。)</li> <li>※共通審査自治体</li> <li>複数の自治体へ一括申請した場合において、"地方自治法施行令第167条の4第1項(同令第167条の11第1項において準用する場合を含む。)に該当しないこと"並び<br/>愛知県税に未納がないこと"を同時申請した自治体を代表して審査する自治体。</li> </ul>                                                            | に"国税及び     |

共通審査についての確認事項が表示されます。確認して、「同意する」を選択してください。

【項目説明】

(1) 処理の選択

| 項目名        | 説明                               |
|------------|----------------------------------|
| <同意する>ボタン  | 〔14-5-3 指摘事項の補正〕画面が表示されます。       |
| <同意しない>ボタン | 同意していただけない場合には申請はできません。このボタ      |
|            | ンをクリックすると、〔14-5-1 入札参加資格申請システム メ |
|            | ニュー〕画面に戻ります。                     |

#### 14-5-3 指摘事項の補正

|     | 20あいち 物品等調達                                       | 業者                                                                                                    | 基本情報の                         | )入力                                                                                     | [PSVC0040]                                 |
|-----|---------------------------------------------------|----------------------------------------------------------------------------------------------------|-------------------------------|-----------------------------------------------------------------------------------------|--------------------------------------------|
|     | 人札参加貨格申請ン<br>                                     | <del>ステム</del><br>売申請                                                                                         |                               |                                                                                         | 株式会社のいら商店                                  |
|     | 入力増<br>有資格者<br>情報                                 | 申請先<br>回修         →         業者<br>基本         →           前胞<br>情報         →         150<br>10100(4)         → | 契約<br>営業所<br>申語書類<br>アップロード → | 申請先別<br>契約営業所         →         希望<br>営業種目           共通審査<br>自治体         →         内容確認 | → <mark>申請先別<br/>希望営業種目</mark> →<br>→ 申請完了 |
| (1) | 平成25年12月16日<br>・補正指示内容<br>「流動資産・流動負債<br>てください。○○県 | <b>愛知県 より補正指示があります。</b><br>●の金額を再確認し、○月○日までに補正申請を完了!<br>○○課 担当○○                                              |                               |                                                                                         |                                            |
| (2) | 申請をやめる                                            |                                                                                                    |                               |                                                                                         |                                            |
|     | 申請者及び会社等4<br>外字等については、<br>正字等に置き換えら<br>〇が付いている項目  | 般に関する基本情報を入力してください。<br>E字等に置き換えて入力してください。<br>かれ、場合は、ひらがな等で入力してください。<br>は必ず入力してください。                           |                               |                                                                                         |                                            |
|     | 申請者(本店)                                           |                                                                                                    |                               |                                                                                         |                                            |
|     | 業者統一番号                                            | [20018109 [半角]                                                                                                |                               | 入力の必要はありません。                                                                            |                                            |
|     | 会社法人等番号                                           | 〇 [1234 -56 -789876 [半角]                                                                                      |                               | 法人の場合、商業・法人登記の会<br>書に記載)を、4桁-2桁-6桁で3つ<br>(例:1234-56-789012)                             | 会社法人等番号(履歴事項全部証明<br>>の入力欄に入力してください。        |
|     |                                                   | 郵便番号 000 -0001 [半角]<br>愛知県 → 名古屋市中川区 →<br>町名番地 □□市○○5-3-1                                                     |                               | ・愛知県内のとき<br>県名と市区町村名をブルダウンズ<br>入力してください。<br>・愛知県外のとき<br>都道府県名をブルダウンから選加<br>ら全て入力してください。 | から選択のうえ、町名番地欄に続けて<br>Rのうえ、町名番地欄に市区町村名か     |

申請画面が表示されます。<次>ヘボタンをクリックし、補正指示のあった画面を表示して 補正を行います。

※ 補正申請の入力を一時保存する場合は、指示内容に記載されている補正期限まで(期限が 明記されていない場合には5日)に速やかに行ってください。補正期限までに申請者が補 正を行わない場合、申請先団体の職員が申請を強制的に取下げることがあります。

【項目説明】

(1) 補正指示

| 項目名    | 説明                           |
|--------|------------------------------|
| 補正指示内容 | 申請先団体からの補正指示内容が表示されます。指示された箇 |
|        | 所を補正します。                     |

#### (2) 処理の選択

| 項目名         | 説明                               |  |  |  |  |
|-------------|----------------------------------|--|--|--|--|
| <次へ>ボタン     | 入力内容の基本チェックの後、次画面へ進みます。(入力に誤     |  |  |  |  |
|             | りがある場合には、エラーメッセージが表示されます。)       |  |  |  |  |
| 〈戻る〉ボタン     | この画面の入力を中止し、一つ前の画面に戻ります。         |  |  |  |  |
| 〈一時保存〉ボタン   | ここまで入力した内容が一時保存され、〔14-3-5-3 一時保存 |  |  |  |  |
|             | 完了〕画面が表示されます。                    |  |  |  |  |
| 〈申請をやめる〉ボタン | 補正申請を中止して、メニュー画面に戻ります。入力した項目     |  |  |  |  |
|             | は破棄されます。                         |  |  |  |  |

#### 14-5-4 入力内容確認

(1)

| 入礼参                  | <b>シーアー</b> つ<br>励品等調達<br>加資格申請システム       |                  |                                  | 人刀内容確認                                 | <del>د</del>                                                                   | [PSV)<br>株式会社あい                              |
|----------------------|-------------------------------------------|------------------|----------------------------------|----------------------------------------|--------------------------------------------------------------------------------|----------------------------------------------|
| 平成26                 | •27年度 継続申請                                |                  |                                  |                                        |                                                                                | , <u>,,,,,,,,,,,,,,,,,,,,,,,,,,,,,,,,,,,</u> |
|                      | 入力者     →       有交給者     →       停款     → | 申誘先<br>団体<br>    | → <u>業者</u><br>茶本<br>350<br>設証取得 | → 2505<br>営業所 →<br>中誌書題<br>アップロード →    | 申請先別<br>契約官業所         →         告告           大川春重<br>自古体         →         内容の | EI → 申註先別<br>私室支援日<br>#22 → 申註完了             |
| 申請内                  | 容を確認してください。                               |                  |                                  |                                        |                                                                                |                                              |
| 7 +1 +4              |                                           |                  |                                  |                                        |                                                                                |                                              |
| 入礼愛                  | 初頃格(有効期间:平成20                             | SFF 3FJ 31 E ± C | 10)番首を中請します。<br>                 |                                        |                                                                                |                                              |
|                      |                                           | 甲請先団体            | 変知県                              | <b>十田巾</b>                             |                                                                                |                                              |
|                      |                                           | 業者統一番号           | 20018109                         |                                        |                                                                                |                                              |
|                      |                                           | 法人·個人            | 法人                               |                                        |                                                                                |                                              |
|                      |                                           | 会社法人等番号          | 1234-56-789876                   |                                        |                                                                                |                                              |
|                      |                                           |                  |                                  | 入力者情報                                  |                                                                                |                                              |
|                      |                                           | 商号又は名称           | 株式会社あいち商店                        |                                        |                                                                                |                                              |
|                      |                                           | 連絡先部署名           | 営業部                              |                                        |                                                                                |                                              |
|                      |                                           | 担当者氏名            | 担当者                              |                                        |                                                                                |                                              |
|                      | 電話部分 00-0000-0000<br>                     |                  |                                  |                                        |                                                                                |                                              |
|                      |                                           | FAX番号            | 00-0000-0000                     |                                        |                                                                                |                                              |
|                      |                                           | x-117FDX         | damy@.com                        |                                        |                                                                                |                                              |
|                      |                                           |                  |                                  | 業者基本情報                                 |                                                                                |                                              |
| 申請者                  | (本店)                                      |                  |                                  |                                        |                                                                                |                                              |
|                      | 本店所                                       | f在地 愛知県 1        | 3古屋市中川区 ロロ市(                     | DO5-3-1                                |                                                                                |                                              |
|                      |                                           | (((((            |                                  |                                        |                                                                                |                                              |
| pon 1                |                                           | രകുമകുറംഗം       |                                  | 10000000000000000000000000000000000000 | 00000000000000                                                                 | 12343076311111                               |
|                      |                                           |                  |                                  |                                        |                                                                                |                                              |
|                      |                                           |                  | 4                                | ]請書類(電子ファイ)                            | レ)一覧                                                                           |                                              |
| No                   | 申請先団体                                     |                  | 申請書類                             |                                        | ファイルそ                                                                          | 3                                            |
| 001                  | 愛知県                                       | 印刷機械設備           | <b>情等状況調書</b>                    | sample.txt                             |                                                                                |                                              |
|                      |                                           | 37 k pill        |                                  |                                        |                                                                                |                                              |
|                      | 共通審査目治体                                   | 愛知県              | é.                               |                                        |                                                                                |                                              |
|                      |                                           |                  |                                  |                                        |                                                                                |                                              |
|                      | て正しく入力したこと                                | を確認後、            | [申請]ボタンを押                        | 下し、申請してください。                           |                                                                                |                                              |
| すべ                   |                                           | 合は、[最初の          | )入力画面に戻る                         | ]ボタンを押下し、最初の入力                         | )画面に戻り、正しく入力し<br>かします                                                          | し直してください。                                    |
| すべて入力に               | 内容を訂正する場合                                 | 前にこの通            |                                  | パリーティル目的ションににどり進行の                     | JUA 9 .                                                                        |                                              |
| すべ<br>入力 <br>[申請     | 内容を訂正する場行<br>訂ボタンを押下する)                   | 前に、この画           | im e - 14410 e / 0 .             |                                        |                                                                                |                                              |
| すべ<br>入力 <br> 申請<br> | 内容を訂正する場1<br>訂ボタンを押下する <br>聴やめる           | 前に、この画           |                                  | 印刷する                                   | 〈戻る】                                                                           | 最初の入力画面に戻る                                   |
| すべ<br>入力 <br> 申請     | 内容を訂正する場1<br>罰ボタンを押下する <br>聴やめる           | 前に、この画           |                                  | 「印刷する」                                 | < 戻る                                                                           | 最初の入力画面に戻る 申割                                |
| すべ<br>入力 <br> 申請     | 内容を訂正する場1<br>訂ボタンを押下する <br>聴やめる           | 前に、この画           |                                  | 「白劇する」                                 |                                                                                | 最初の入力画面に戻る                                   |

指示内容の補正後、〔14-5-4 入力内容確認〕画面が表示されるまで〈次へ〉ボタンをクリック して、画面を送ってください。補正が正しく行われたことを当画面で確認し、〈申請〉ボタンを クリックします。 【項目説明】

(1) 処理の選択

| 項目名          | 説明                               |
|--------------|----------------------------------|
| <印刷する>ボタン    | 現在表示されている画面が印刷できます。              |
| <申請>ボタン      | 入力した申請データを登録します。登録処理が終了すると、      |
|              | 〔14-5-5 申請仮受付終了〕画面が表示されます。<申請>ボタ |
|              | ンをクリック後、完了まで数秒かかることがあります。        |
| 〈戻る〉ボタン      | この画面の入力を中止し、申請の〔14-3-14 共通審査自治体の |
|              | 確認〕画面に戻ります。                      |
| 〈一時保存〉ボタン    | ここまで入力した内容が一時保存され、〔14-3-5-3 一時保存 |
|              | 完了〕画面が表示されます。                    |
| 〈最初の入力画面に戻る〉 | 〔14-3-3 入力者情報の確認〕画面が表示されます。      |
| ボタン          |                                  |
| <申請をやめる>ボタン  | 申請を中止して、〔14-5-1 入札参加資格申請システムメニュ  |
|              | ー〕画面に戻ります。                       |

## 14-5-5 申請仮受付終了

| マウイ番号         2000004844           申請種類         平成28・27年度継続申請           商号又は名称         株式会社マニュアル修正           申請内容表示         このページを印刷する           申請に係る仮受付が終了しました。         このページを印刷する           即請に受付通知メールを入力者のメールアドレスに送信しました。         部送時に同封が必要です)。           ※申請仮受付通知メールを入力者のメールアドレスに送信しました。         国別送書類送付先一覧           女子の他別送書類送付先         別送書類           夏橋市         表示・印刷                                               | マケイ番号     2000004844       申請種類     平成28・27年度継続申請       商号又は名称     株式会社マニュアル修正       申請内容表示     このページを印刷する       申請(係る仮受付が終了しました。     このページを印刷する       別送書類送付先一覧の「表示・ビロ刷リボタンを押下して開いた画面を印刷してください(書類の<br>郵送時に同封が必要です)。     第送時に同封が必要です)。       ※申請仮受付通知メールを入力者のメールアドレスに送信しました。     日別送書類送付先一覧       サ通審査自治体     別送書類       愛知県     素示・印刷       その他別送書類送付先     別送書類       査橋市     表示・印刷       メニューに戻る     メニューに属の |
|----------------------------------------------------------------------------------------------------|----------------------------------------------------------------------------------------------------|
| 受付番号     2000004844       申請種類     平成28・27年度 継続申請       商号又は名称     株式会社マニュアル修正       申請内容表示     このページを印刷する       申請に係る仮受付が終了しました。     このページを印刷する       別送書類送付先一覧の「表示・印刷」ボタンを押下して開いた画面を印刷してください(書類の<br>郵送時に同封が必要です)。     第二時間の「表示・印刷」ボタンを押下して開いた画面を印刷してください(書類の<br>郵送時に同封が必要です)。       ※申請仮受付通知メールを入力者のメールアドレスに送信しました。     国別送書類送付先一覧       大通審査自治体     別送書類       愛知県     要示・印刷       その他別送書類送付先     別送書類       豊橋市     裏示・印刷 | 受付番号     2000004844       申請種類     平成28・27年度 継続申請       商号又は名称     株式会社マニュアル修正       申請内容表示     このページを印刷する       申請に係る仮受付が終了しました。     このページを印刷する       別送書類送付先一覧の「表示・印刷」ボタンを押下して開いた画面を印刷してください(書類の<br>郵送時に同封が必要です)。     部送時に同封が必要です)。       ※申請仮受付通知メールを入力者のメールアドレスに送信しました。     日別送書類送付先一覧       女通審査自治体     別送書類       愛知県     表示・印刷       その他別送書類送付先     別送書類       昼橋市     表示・印刷       メニューに戻る     メールで、    |
| 申請種類     平成28・27年度 継続申請       商号又は名称     株式会社マニュアル修正       申諸内容表示     このページを印刷する       申請に係る仮受付が終了しました。     このページを印刷する       別送書類送付先一覧の「表示・印刷」ボタンを押下して開いた画面を印刷してください(書類の<br>郵送時に同封が必要です)。       ※申請仮受付通知メールを入力者のメールアドレスに送信しました。       ■別送書類送付先一覧       共通審査自治体     別送書類       変知県     要示・印刷       その他別送書類送付先     別送書類       査橋市     要示・印刷                                                                                     | 申請種類     平成28・27年度 継続申請       商号又は名称     株式会社マニュアル修正       申議内容表示     このページを印刷する       申請に係る仮受付が終了しました。     このページを印刷する       別送書類送付先一覧の「表示・印刷」ボタンを押下して開いた画面を印刷してください(書類の<br>郵送時に同封が必要です)。     第時に同封が必要です)。       ※申請仮受付通知メールを入力者のメールアドレスに送信しました。     別送書類       単調査音自治体     別送書類       愛知県     表示・印刷       その他別送書類送付先     別送書類       基橋市     表示・印刷       メニューに戻る                                               |
| 商号又は名称     株式会社マニュアル修正       申請内容表示     このページを印刷する       申請に係る仮受付が終了しました。     別送書類送付先一覧の「表示・印刷」ボタンを押下して開いた画面を印刷してください(書類の<br>郵送時に同封が必要です)。       ※申請仮受付通知メールを入力者のメールアドレスに送信しました。       ■別送書類送付先一覧       共通審査自治体     別送書類       愛知県     豪示・印刷       その他別送書類送付先     別送書類       豊橋市     裏示・印刷                                                                                                    | 商号又は名称     株式会社マニュアル修正       申請内容表示     このページを印刷する       申請に係る仮受付が終了しました。     別送書類送付先一覧の「表示・印刷」ボタンを押下して開いた画面を印刷してください(書類の<br>郵送時に同封が必要です)。       ※申請仮受付通知メールを入力者のメールアドレスに送信しました。       国別送書類送付先一覧       共通審査自治体     別送書類       愛知県     表示・印刷       その他別送書類送付先     別送書類       昼橋市     表示・印刷       メニューに戻る     メーローに戻ろ                                                                                           |
| 申請内容表示       このページを印刷する         申請に係る仮受付が終了しました。       別送書類送付先一覧の「表示・印刷」ボタンを押下して開いた画面を印刷してください(書類の<br>郵送時に同封が必要です)。         ※申請仮受付通知メールを入力者のメールアドレスに送信しました。         ■別送書類送付先一覧         共通審査自治体       別送書類         麦知県       表示・印刷         その他別送書類送付先       別送書類         豊橋市       表示・印刷                                                                                                    | 申請内容表示       このページを印刷する         申請に係る仮受付が終了しました。       別送書類送付先一覧の「表示・印刷」ボタンを押下して開いた画面を印刷してください(書類の<br>郵送時に同封が必要です)。         ※申請仮受付通知メールを入力者のメールアドレスに送信しました。         ■別送書類送付先一覧         共通審査自治体       別送書類         愛知県       表示・印刷         その他別送書類送付先       別送書類         査橋市       表示・印刷         チューに反為       メールで見                                                                                             |
| <ul> <li>※申請仮受付通知メールを入力者のメールアドレスに送信しました。</li> <li>■別送書類送付先一覧</li> <li> <b>共通審査自治体</b></li></ul>                                                                                                    | ※申請仮受付通知メールを入力者のメールアドレスに送信しました。          聞送書類送付先一覧         共通審査自治体       別送書類         愛知県       表示・印刷         その他別送書類送付先       別送書類         量橋市       表示・印刷         メニューに戻る       メールで戻る                                                                                                    |
| ■別送書類送付先一覧<br>共通審査自治体 別送書類<br>愛知県 表示・印刷<br>その他別送書類送付先 別送書類<br>豊橋市 表示・印刷                                                                                                    | ■別送書類送付先一覧<br>共通審査自治体 別送書類<br>愛知県 表示・印刷<br>その他別送書類送付先 別送書類<br>豊橋市 表示・印刷<br>メニューに戻る                                                                                                    |
| 共通審査目治体     別送書類       愛知県     表示: 印刷       その他別送書類送付先     別送書類       豊橋市     表示: 印刷                                                                                                    | 共通審査目治体     別送書類       愛知県     表示・印刷       その他別送書類送付先     別送書類       豊橋市     表示・印刷       メニューに戻る     メニューに戻る                                                                                                    |
| 愛知県     表示: 印刷       その他別送書類送付先     別送書類       豊橋市     表示: 印刷                                                                                                    | 愛知県     表示:印刷       その他別送書類送付先     別送書類       豊橋市     表示:印刷       メニューに戻る     メニューに戻る                                                                                                    |
| その他別送書類送付先     別送書類       豊橋市     表示・印刷                                                                                                    | その他別送書類送付先     別送書類       豊橋市     表示・印刷       メニューに戻る     メニューに戻る                                                                                                    |
| 豊橋市 表示·印刷                                                                                                    | 豊橋市 表示・印刷<br>メニューに戻る                                                                                                    |
|                                                                                                    | メニューに戻る                                                                                                    |
| メニューに戻る                                                                                                    |                                                                                                    |

補正申請が完了しました。補正指示が出された申請先団体へはシステム上で通知されます。 なお、改めて申請先団体が別送書類を徴収しない場合には、〈表示・印刷〉ボタンをクリック して表示される画面の印刷・郵送は必要ありません。

#### 14-6 参考資料

# 14-6-1 【参考資料1】「自己資本額(法人)」と「貸借対照表」

【参考】「自己資本額(法人)」と「貸借対照表」

貸借対照表

| 1. 資産の部                    |     | 2. 負債の部      |     |              |
|----------------------------|-----|--------------|-----|--------------|
| 科目                         | 金額  | 科目           | 金額  |              |
| I 流動資産 計                   | 000 | I 流動負債 計     | 000 |              |
| 1 現金及び預金                   | 000 | 1 支払手形       | 000 |              |
| 2 受取手形                     | 000 | 2 × × ×      | 000 |              |
| 3 × × ×                    | 000 | Ⅱ 固定負債 計     | 000 |              |
| $4 \times \times \times$   | 000 | 1 × × ×      | 000 |              |
| Ⅱ 固定資産 計                   | 000 | 負債合計         | 000 |              |
| 1 有形固定資産                   | 000 | 3. 純資産の部     | _   |              |
| $(1) \times \times \times$ | 000 | I 株主資本 計     | 000 |              |
| $(2) \times \times \times$ | 000 | 1 資本金        | 000 | (ア)          |
| 2 無形固定資産                   | 000 | 2 資本剰余金 計    | 000 | ( <b>1</b> ) |
| $(1) \times \times \times$ | 000 | (1)資本準備金     | 000 |              |
| 3 投資等                      | 000 | (2)その他資本剰余金  | 000 |              |
| $(1) \times \times \times$ | 000 | 3 利益剰余金 計    | 000 | (ウ)          |
|                            |     | (1)利益準備金     | 000 |              |
|                            |     | (2)その他利益剰余金  | 000 |              |
|                            |     | ・〇〇積立金       | 000 |              |
|                            |     | ·繰越利益剰余金     | 000 |              |
|                            |     | 4 自己株式       | 000 |              |
|                            |     | Ⅱ 評価·換算差額等 計 | 000 | (エ)          |
|                            |     | 1 有価証券評価差額金  | 000 |              |
|                            |     | 2 繰越ヘッジ損益    | 000 |              |
|                            |     | Ⅲ 新株予約権      | 000 |              |
|                            |     | 純資産合計        | 000 |              |
| 資産合計                       | 000 | 負債及び純資産合計    | 000 | l            |

「直前決算時」欄について

「払込資本金」・・・(ア)の額を記入

「準備金・積立金」・・・(イ)+(ウ)+(エ)の額を記入

# 14-6-2 【参考資料2】業務分類一覧表

\_業務(大分類) 01.物品の製造・販売\_\_

| 営業種目(中分類)       | 取扱内容(小分類)            |                      |                      |                       |           |
|-----------------|----------------------|----------------------|----------------------|-----------------------|-----------|
| 01.⊐ビ∽          | 01.그ピー               | 02.マイクロ写真製作          | 99.その他               |                       |           |
| 02. 荒物·雑貨       | 01.食器類               | 02.タオル製品             | 03.ビニール・プラスチッ<br>ク製品 | ,04.日用雑貨              | 05.清掃用品   |
|                 | 06.こみ袋               | 07.自動車用品             | 08.雨具                | 09.漆器                 | 10.木• 竹製品 |
|                 | 11.金物類               | 12.扇子・うちわ            | 13.靴・鞄               | 14.ベルト                | 15.ゴム製品   |
|                 | <br>16.玩具            | 17.塗料                | 99.その他               |                       |           |
| 03. 薬品·試薬·農薬    | 01.一般用医薬品            | 02.医療用医薬品            | 03.試棄                | 04.農業                 | 05.工業薬品   |
|                 |                      | 07.水処理薬品             | 08.プール用薬剤            | 09.凍結防止剤              | 10.衛生材料   |
|                 | 11.ワクチン              | 99.その他               |                      |                       |           |
| 04. 医療·理化学·計測機器 | 01.医療機器              | 02.理化学機器             | 03.計測機器              | 04.測重機器               | 05.環境測定機器 |
|                 | 06.齿科技工物             | 07.介護福祉器具            | 99.その他               |                       |           |
| 05.一般印刷         | 01.一般印刷(ポスター・パ       | パンフレット等のカラー印刷        | 川物、又は1万部以上の印         | D刷物)                  |           |
| 06.軽印刷          | 01.軽印刷(各種報告書等        | の3色以下で、かつ1万番         | 都未満の印刷物)             |                       |           |
| 07.フォーム印刷       | 01.フォーム印刷            |                      |                      |                       |           |
| 08.出版·製本        | 01.美術印刷出版            | 02.活版印刷出版            | 03.グラビア印刷            | 04.雜誌出版               | 05.製本     |
|                 |                      | 07.各種帳簿製作            | 08.電子出版              | 99.その他                | •         |
| 09.地図           | 01.地図製作              | 02.地図印刷              | 99.その他               |                       |           |
| 10. 農業·園芸用品     | 01.草花・種子・樹木          | 02.農業·園芸用品           | 03.肥料                | 04.飼料                 | 05.庭石     |
|                 | 99.その他               | •                    |                      |                       |           |
| 11.映像·音楽用品      | 01.楽器·楽譜             | 02.CD• レコード          | 03.映画フィルム・ビデ<br>オソフト | 99.その他                |           |
| 12. 紙·紙製品       | 01.紙                 | 02.封筒(印刷付き封筒<br>を含む) | 03.ダンボール             | 99.その他                |           |
| 13. 看板·旗·標識·徽章  | 01.看板                | 02.旗・のぼり 垂幕          | 03.徽章                | 04.シルクスクリーン印<br>刷     | 05.シール印刷  |
|                 | 06.盾・トロフィー・メダル       | 07.七宝製品              | 08.道路標識              | 09.保安用品               | 10.反射材製品  |
|                 | 11.交通安全用品            | 12.プラスチック加工製品        | 13.ビニール加工製品          | 14.マグネット              | 99.その他    |
| 14. 機械·器具       | 01. 農業機械             | 02.木工機械              | 03.金工機械              | 04.工作機械               | 05.建設機械   |
|                 | 06.各種產業機械            | 07.工業用ポンプ            | 08.空調機器              | 09.自動販売機              | 10.遊園器具   |
|                 | 11.舞台装置(大型照明・<br>音響) | 12.印刷関連機器            | 13.焼却炉               | 14.生ごみ処理機             | 15.電気機器   |
|                 | 16.各種計器類(各種メー<br>ター) | 17.給排水機器             | 99.その他               |                       |           |
| 15.ゴム印・印章       | 01 ゴム印・印章・スタン<br>パー  |                      |                      |                       |           |
| 16.写真機器         | 01.カメラ               | 02.映写機               | 03.投影機               | 04.光学機械器具             | 05.写真用品   |
|                 | 06.現像•焼付             | 99.その他               |                      |                       |           |
| 17.自動車·自転車      | 01.乗用車               | 02.貨物自動車             | 03. 乗合自動車            | 04.二輪自動車              | 05.消防用車両  |
|                 | 06.救急用車両             | 07.清掃用車両             | 08.建設用特殊車両           | 09.その他架装車・特種<br>用途自動車 | 10.自動車部品  |
|                 | 11.自転車・自転車部品         | 12.遊戲用自転車            | 99.その他               |                       |           |
| 18.船舶           | 01.大型船舶              | 02.小型船舶              | 03.ヨット・カヌー           | 04.船舶用機械              | 05.船舶部品   |
|                 | 99.その他               | •                    |                      |                       |           |
| 19.航空機          | 01.飛行機               | 02.ヘリコプター            | 03.航空用機械             | 04.航空機部品              | 99.その他    |
| 20.警察用品·消防防災用品  | 01.警察用被服             | 02.警察用品              | 03.消防用被服             | 04.)省火器               | 05.消防用機材  |
|                 | 06.警報装置              | 07.防災用品              | 08.鞄・履き物             | 09.ヘルメット              | 99.その他    |
| 21.食料品          | 01.お茶                | 02.弁当                | 03.菓子                | 04.食品·食材              | 05.非常用食料  |
|                 | 99.その他               |                      | ·                    |                       |           |
| 22.スポーツ用品       | 01.武道用品              | 02.体育施設用品            | 03.一般 スポーツ用品         | 99.その他                |           |
| 23. 燃料          | 01.ガソリン・軽油           | 02.重油                | 03.灯油                | 04.潤滑油                | 05.LPガス   |
|                 | 06.圧縮天然ガス            | 07.海上給油              | 08.都市ガス              | 99.その他                |           |

| 営業種目(中分類)      | 取扱内容(小分類)     |              |                     |                    |             |
|----------------|---------------|--------------|---------------------|--------------------|-------------|
| 24. 繊維製品       | 01.制服         | 02.作業服•事務服   | 03.帽子               | 04.呉服·織物           | 05.テント・シート  |
|                | 99.その他        |              |                     |                    |             |
| 25. 寝具·室内装飾·家具 | 01 .ふとん・毛布    | 02.ベッド       | 03.カーテン             | 04.じゅうたん・カーベッ<br>ト | 05.畳・ふすま    |
|                | 06.既製家具       | 07.特注家具      | 99.その他              |                    |             |
| 26. 資材·素材      | 01.木材         | 02.鋼材        | 03.コンクリート           | 04.土砂              | 05.舗装材      |
|                | 06.溶接材        | 07.上下水道材     | 08. <b>軸・壁・</b> 屋根材 | 09.建具·内外装材         | 10.ガラス・サッシ材 |
|                | 99.その他        |              |                     |                    |             |
| 27.厨房機器        | 01.流し台・調理台    | 02.調理器       | 03.給茶機              | 04.食器洗浄機           | 05.食器消毒保管庫  |
|                | 06.業務用冷蔵庫・冷凍庫 | 99.その他       |                     |                    |             |
| 28.ガス器具        | 01.ストーブ       | 02.JVD       | 99.その他              |                    |             |
| 29.電気製品        | 01.一般家電製品     | 02.視聴覚機器     | 99.その他              |                    |             |
| 30.通信機器        | 01.有線通信機器     | 02.無線通信機器    | 99.その他              |                    |             |
| 31.電算機器        | 01 大型コンピュータ   | 02.パソコン      | 03.0A周辺機器           | 04.0 A関連消耗品        | 99.その他      |
| 32.文房具·事務用機器   | 01.文房具        | 02.事務用機器     | 03.事務用家具            | 04.額縁              | 05.金庫       |
|                | 99.その他        |              |                     |                    |             |
| 33.時計·貴金属·眼鏡   | 01.時計         | 02.貴金属       | 03.宝石               | 04.眼鏡              | 99.その他      |
| 34.学校教材等       | 01.学校教材       | 02.保育教材      | 03.玩具·遊具            | 04.図書館用品           | 99.その他      |
| 35.電力          | 01.電力         |              |                     |                    |             |
| 36.贈答用品        | 01.贈答用品       | 02.ギフトカタログ商品 | 99.その他              |                    |             |
| 37.図書          | 01.一般図書       | 02.新聞        | 03.外国図書             | 99.その他             |             |
| 38.特殊物品        | 01.動物         | 02.美術品       | 03. 選挙用品            | 99.その他             |             |

#### 業務(大分類) 02.物品の買受け

| 営業種目(中分類) | 取扱内容(小分類)    |          |         |            |        |
|-----------|--------------|----------|---------|------------|--------|
| 01.不用品買受  | 01.金属屑       | 02.古紙    | 03.繊維屑  | 04.合成樹脂    | 05.ゴム屑 |
|           | 06.ウエス       | 07. 農業機械 | 08.建設機械 | 09.各種產業用機械 | 10.自動車 |
|           | 11.自動二輪車     | 12.自動車部品 | 13.自転車  | 14.船舶      | 15.航空機 |
|           | 16.パソコン・OA機器 | 17.電化製品  | 18.立竹木  | 99.その他     |        |

# 業務(大分類) 03.役務の提供等

| 営業種目(中分類)     | 取扱内容(小分類)                 |                      |                   |                   |            |  |  |
|---------------|---------------------------|----------------------|-------------------|-------------------|------------|--|--|
| 01. 建物等各種施設管理 | 01.清掃                     |                      |                   |                   |            |  |  |
|               | (細分類)                     |                      |                   |                   |            |  |  |
|               | 01.庁舎清掃                   | 02.病院清掃              | 03.室内環境測定         | 04.配水管清掃          | 05.舗装道機械清掃 |  |  |
|               | 06.雨水排水施設機械<br>清掃(枡•排水管等) | 07.公園清掃              | 08.公衆トイレ清掃        | 09.遊具清掃           | 99.その他     |  |  |
|               |                           |                      |                   |                   |            |  |  |
|               | (細分類)                     |                      |                   |                   |            |  |  |
|               | 01.電氛設備                   | 02.冷暖房・空調設備          | 03.冷蔵・冷凍設備        | 04.ボイラー設備         | 05.エレベータ設備 |  |  |
|               | 06.エフカレータ設備               | 07.自動ドア              | 08.道路トンネル附帯設<br>備 | 09.街灯・屋外照明灯<br>設備 | 10.信号設備    |  |  |
|               | 11.ポンプ設備                  | 12.定温設備              | 13.自家用電気工作物       | 99.その他            |            |  |  |
|               | 03.通信設備保守点検               |                      |                   |                   |            |  |  |
|               | (細分類)                     |                      |                   |                   |            |  |  |
|               | 01.電話交換機                  | 02.無線設備(防災行<br>政無線等) | 03.コンピュータ関連機<br>器 | 04.テレビ設備          | 99.その他     |  |  |
|               | 04.消防設備保守点検               | 点検                   |                   |                   |            |  |  |
|               | (細分類)                     |                      |                   |                   |            |  |  |
|               | 01.火災報知器                  | 02.消火設備              | 03.非常通報装置         | 99.その他            |            |  |  |

| 営業種目(中分類)    |                                            |                                                          | 取扱内容(小分類)               |                    |                                       |  |
|--------------|--------------------------------------------|----------------------------------------------------------|-------------------------|--------------------|---------------------------------------|--|
| 01.建物等各種施設管理 | 05.測定機器保守点検                                |                                                          |                         |                    |                                       |  |
|              | (細分類)                                      |                                                          |                         |                    |                                       |  |
|              | 01 大気測定機器                                  | 02 水臂測定機器                                                | 03.試験検査・医療機             | 99 <del>ፖ</del> ጠሙ | <b>"</b>                              |  |
|              |                                            | CONTRACTORIAL DATES                                      | 器                       |                    |                                       |  |
|              | 20.7F1L11111111111111111111111111111111111 |                                                          |                         |                    |                                       |  |
|              |                                            |                                                          |                         | 04.活水処理施設保守        | · · · · · · · · · · · · · · · · · · · |  |
|              | 01.浄化槽清掃                                   | 02.浄化槽保守点検                                               | 03.污水枡清掃                | 点検                 | 05.波み取り処理                             |  |
|              | 99.その他                                     |                                                          |                         |                    |                                       |  |
|              | U/.町水槽寺済辞*.点視<br>(細小)(細)                   |                                                          |                         |                    |                                       |  |
|              | (細分類)                                      |                                                          | 02 廿百津場(排土)             | 1                  | 7                                     |  |
|              | 01.貯水槽清掃                                   | 02.貯水槽保守点検                                               | 93.开户消滞(排工也<br>等)       | 99.その他             |                                       |  |
|              | 08.上·下水道施設管理                               |                                                          |                         |                    |                                       |  |
|              | (細分類)                                      |                                                          |                         |                    |                                       |  |
|              | 01.上水道施設管理<br>(運転• 貞紳• 保守)                 | 02.下水道施設管理<br>(運転・互種・保守)                                 | 03.上•下水道料金検<br>针• 勫収    | 04.上•下水道管漏水<br>調杏  | 99.その他                                |  |
|              | 09.専用施設管理(運転・#                             | <u>() (注: 14 () () () () () () () () () () () () () </u> | (B) EX1A                | int .              | :                                     |  |
|              | (細分類)                                      |                                                          |                         |                    |                                       |  |
|              | 01.河川浄化施設管理                                | 02.排水施設管理                                                | 03.道路排水施設管理             | 04.ごみ焼却施設管理        | 05.体育施設管理                             |  |
|              | 06.波具管理                                    | 07.暗水施設管理                                                | 08.ブール施設管理              | 09. 井同満施設管理        | 10.水門等施設管理                            |  |
|              | 99.その他                                     |                                                          |                         |                    |                                       |  |
|              | 10.植物管理                                    |                                                          |                         |                    |                                       |  |
|              | (細分類)                                      |                                                          |                         |                    |                                       |  |
|              | 01.除草·草刈                                   | 02. <b>卓地• 樹</b> 木管理                                     | 03.草花管理                 | 04.チップ堆肥化          | 05.ビル緑化                               |  |
|              | 06.都市録化                                    | 07.森林整備                                                  | 99.その他                  |                    |                                       |  |
|              | 11.病害虫、ねずみ、蜂等駆除                            |                                                          |                         |                    |                                       |  |
|              | (細分類)                                      |                                                          |                         |                    |                                       |  |
|              | 01.建物病害虫駆除                                 | 02.樹木病害虫駆除                                               | 03.ねずみ駆除                | 04.白蟻駆除            | 05.害鳥駆除                               |  |
|              | 06.蜂駆除                                     | 07.医癥器具滅菌                                                | 99.その他                  |                    |                                       |  |
|              | 12.廃棄物・リサイクル                               |                                                          |                         |                    |                                       |  |
|              | (細分類)                                      |                                                          |                         | ····               |                                       |  |
|              | 01. → 般廃棄物処理<br>(収集•運搬)                    | 02. <b>一般廃棄物処理</b><br>(処分)                               | 03.産業廃棄物処理<br>(収集・運搬)   | 04.產業廃棄物処理<br>(処分) | 05.特別管理產業廃棄<br>物処理(収集•運搬)             |  |
|              | 06.特別管理産業廃棄                                | 07.自動車引取り                                                | 08.自動車フロン回収             | 09.自動車解体           | 10.自動車破砕                              |  |
|              | 11.古紙リサイクル                                 | 99.その他                                                   |                         |                    |                                       |  |
|              | 13.答備•監視                                   |                                                          |                         |                    |                                       |  |
|              | (細分類)                                      |                                                          |                         |                    |                                       |  |
|              | 01.施設警備                                    | 02.機械警備                                                  | 03.会場警備                 | 04.プール監視           | 05.防災監視                               |  |
|              | 06.エレベータ運転操<br>作                           | 99.その他                                                   |                         |                    |                                       |  |
|              | 14.受付                                      |                                                          |                         |                    |                                       |  |
|              | (細分類)                                      |                                                          |                         | ····               |                                       |  |
|              | 01.受付(庁舎·施設)                               | 02.電話交換                                                  | 03.駐車場管理運営<br>(警備業法適用外) | 04.会場案内            | 99.その他                                |  |
| 02. 運搬·保管等   | 01.運搬・保管                                   |                                                          |                         |                    |                                       |  |
|              | (細分類)                                      |                                                          |                         | ····               |                                       |  |
|              | 01.引越·事務所移転                                | 02.美術品運搬                                                 | 03.土砂運搬                 | 04.給食配送            | 05.倉庫                                 |  |
|              | 06.特殊倉庫                                    | 99.その他                                                   |                         |                    |                                       |  |
|              | U2.醋包•羌送                                   |                                                          |                         |                    |                                       |  |
|              | (細分類)                                      |                                                          | 00 m F2 m               | 000 Z m/t          | 1                                     |  |
| 1            | 01.補包作業                                    | 102.タイレクトメール                                             | 03.宅配使                  | 99.その他             |                                       |  |

| 営業種目(中分類)         | 取扱内容(小分類)                               |                    |                       |                        |                                   |  |
|-------------------|-----------------------------------------|--------------------|-----------------------|------------------------|-----------------------------------|--|
| 02. 運搬·保管等        | 03.輸送                                   |                    |                       |                        |                                   |  |
|                   | (細分類)                                   |                    |                       |                        |                                   |  |
|                   | 01.一般货物輸送                               | 02.海上輸送            | 99.その他                |                        |                                   |  |
| 03.映画等製作·広告·催事    | 01.映画等製作                                | :                  | i                     | :                      |                                   |  |
|                   | (細分類)                                   | ]                  |                       |                        |                                   |  |
|                   | 01.映画                                   | 02.ビデオ             | 03.テレビ番組              | 04.写真撮影                | 99.その他                            |  |
|                   |                                         | 1                  | 1                     | 1                      | 1                                 |  |
|                   | (細分類)                                   |                    |                       |                        |                                   |  |
|                   | 01.広告企画•代行                              | 99.その他             | 1                     |                        |                                   |  |
|                   |                                         | :                  |                       |                        |                                   |  |
|                   | (細分類)                                   |                    |                       |                        |                                   |  |
|                   | 01.イベント企画                               | 02.会場設営            | 03.展示                 | 04.音響                  | 05.舞台照明                           |  |
|                   | 99.その他                                  |                    |                       |                        |                                   |  |
|                   |                                         |                    |                       |                        |                                   |  |
|                   | (細分類)                                   | Ĭ                  |                       |                        |                                   |  |
|                   | 01.デザイン                                 | 02.展示物等の製作         | 99.その他                |                        |                                   |  |
| 04.自動車等点検整備       | 01 白動車占輪•車輪                             | 02 白動東較儘           | 03.自動二輪車点検整           | 04 些約古地較構              | 05. 航灾继占地敷借                       |  |
|                   |                                         | 00:00)+2:m         | 備                     |                        |                                   |  |
| 05 % <del>A</del> | 99.その他                                  | 02 学校総会(調理品        | 02 巻約約会(ごし)           | 1                      | 1                                 |  |
| 03. 市民            | 01.病院給食                                 | 派遣)                | U-)                   | 04.食器洗浄                | 99.その他                            |  |
| 06.検査·測定          | 01.大気•空気測定                              | 02.水質•土壌測定         | 03.騒音·振動測定            | 04.臭氛測定                | 05.ダイオキシン測定                       |  |
|                   | 06.作業環境測定                               | 07.放射能测定           | 08.アスペスト測定            | 09.人間ドック               | 10.集団検診(人間ドッ<br>クを除く)             |  |
|                   | 11.臨床検査                                 | 12.理化学検査           | 13.電波障害               | 99.その他                 |                                   |  |
| 07.調査委託           | 01.市場調査                                 | 02.世論調査            | 03.環境調査               | 04.企業調査                | 05.建築調査                           |  |
|                   | 06.电氛通信関係調査                             | 07.総合研究所           | 08.地理調査               | 09.遗跡発掘調査              | 10.交通関係調査                         |  |
|                   | 11.不動產鑑定                                | 12.土地家屋調査          | 13.不動產登記              | 14.福祉関係調査              | 15.農業関係調査                         |  |
|                   | 16.観光関係調査                               | 99.その他             |                       | ····                   |                                   |  |
| 08.コンピュータサービス     | 01 .システム開発                              | 02.データ処理           | 03.Webページ作成           | 04.インターネット関連<br>サービス   | 05.ネットワーク整備                       |  |
|                   | 06.オペレーション                              | 07.コンピュータ研修        | 08.コンピュータサポー<br>ト業務   | 09.システム調査・分析           | 99.その他                            |  |
| 09.航空写真·図面        | 01.航空写真•図面製作                            | 02.写図              | 03.地図製作               | 99.その他                 |                                   |  |
| 10. ケリーニング        | 01.→般被服                                 | 02.寝具              | 03.カーテン               | 04.防災加工                | 05.医療関連クリーニン<br>グ(基準寝具類・滅菌<br>処理) |  |
|                   | 06.医療関連クリーニング<br>(基準寝具類以外(白衣、<br>手術衣等)) | 99.その他             |                       |                        |                                   |  |
| 11.リース・レンタル       | 01.建物(仮設ハウストイ<br>レ等)                    | 02.樹木              | 03.機械器具               | 04.電子計算機(汎用<br>機、サーバ等) | 05.情報関連機器(パソ<br>コン、小型プリンタ等)       |  |
|                   | 06.複写機(複写サービス<br>を含む)                   | 07.ファクシミリ          | 08.医療機器               | 09.介護福祉器具              | 10.基準寝具                           |  |
|                   | 11.家具・室内装飾・寝具                           | 12.清掃用具・玄関マット      | 13.自動車                | 14.イベント用品              | 99.その他                            |  |
| 12.保険業            | 01.生命保険                                 | 02.自動車保険           | 03.損害保険(自動車<br>保険を除く) | 99.その他                 |                                   |  |
| 13.旅客業            | 01.旅行                                   | 02.ハイヤー            | 03.タクシー               | 04.バス運行業務              | 05.運転代行業務                         |  |
|                   | 99.その他                                  |                    |                       |                        |                                   |  |
| 14.審査業務           | 01 ISO審査業務                              | 02.経営診断業務          | 99.その他                |                        |                                   |  |
| 15.外国語            | 01.外国語通訳・翻訳                             | 02.外国語研修           | 99.その他                |                        |                                   |  |
| 16.その他の業務委託等      | 01.手話                                   | 02.速記              | 03.研修                 | 04.楽器調律                | 05.図書等整理                          |  |
|                   | 06.人材派遣                                 | 07.筆耕・タイプ          | 08.医療事務               | 09.放置駐車車両確認            | 10.氨象情報提供                         |  |
|                   | 11.機密文書・データ廃棄                           | 12.マイクロフィル ム撮<br>影 | 13.入浴·介護              | 14.溶接•鉄工               | 15.火葬炉残骨灰処理                       |  |
|                   |                                         | <br>99.その他         |                       |                        | J                                 |  |

## 14-6-3 【参考資料3】共通審査自治体の決定ルール

共通審査自治体は次の決定ルールにもとづいて決定されます。

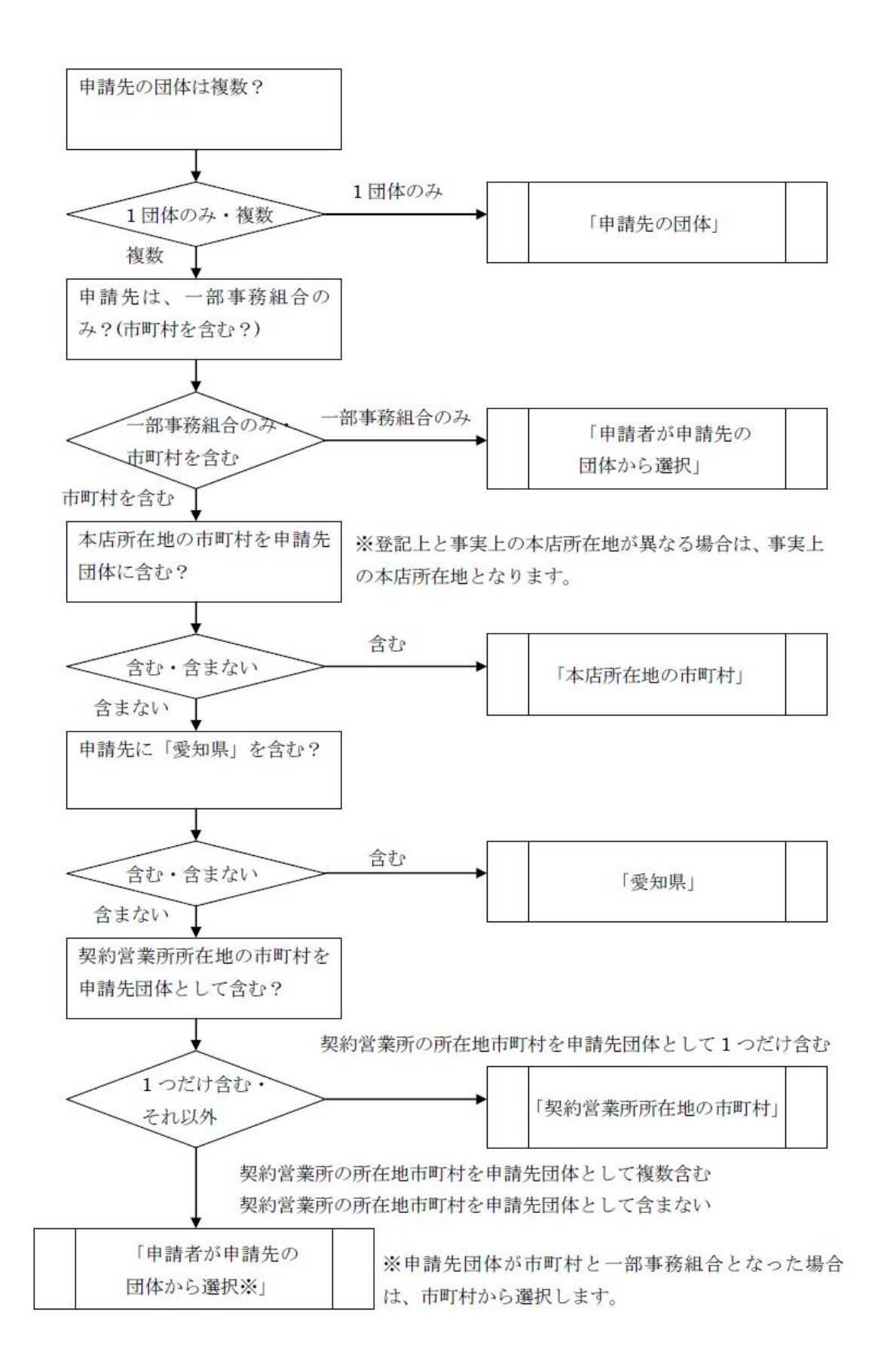